## **Chapter 9: Setting Up and Completing HOME Activities**

The pdf version of this document was produced using Adobe software. To open and print it properly, you must have the Adobe Reader installed on your computer. This is a free download. To obtain it, go to: <u>http://www.hud.gov/assist/acrobat.cfm</u>

> Chapter last updated: June 23, 2006 Content revised for IDIS Version 10.0.0 (June 23, 2006)

# 9.1 What's in This Chapter

| 9.1  | What's in This Chapter                                             | 2   |  |  |  |
|------|--------------------------------------------------------------------|-----|--|--|--|
|      | 9.1.1 Purpose                                                      | 3   |  |  |  |
|      | 9.1.2 HOME Program Overview                                        | 3   |  |  |  |
|      | 9.1.3 The HOME Program in IDIS                                     | 3   |  |  |  |
|      | 9.1.4 Committed Funds                                              | 4   |  |  |  |
|      | 9.1.5 Subfunding and Subgranting                                   | 4   |  |  |  |
| 9.2  | Navigation and Function Key (F-Key) Guide                          | 5   |  |  |  |
| 9.3  | Navigating from the HOME Menu                                      | 6   |  |  |  |
| 9.4  | Set Up Rental Activity                                             | 10  |  |  |  |
| 9.5  | Next Steps – After the HOME Rental Activity is Set Up:             | 21  |  |  |  |
| 9.6  | Complete Rental Activity                                           |     |  |  |  |
| 9.7  | Deletion of HOME Completion Screen Information                     | 39  |  |  |  |
| 9.8  | Set Up and Complete Multi-Address Activity                         | 40  |  |  |  |
| 9.9  | Set Up and Complete a CHDO Loan Activity                           | 45  |  |  |  |
| 9.10 | Set Up Homebuyer Activity                                          | 57  |  |  |  |
| 9.11 | Next Steps – After the HOME Homebuyer Activity is Set Up           | 67  |  |  |  |
| 9.12 | Complete Homebuyer Activity                                        | 68  |  |  |  |
| 9.13 | Set Up Homeowner Rehab Activity                                    | 85  |  |  |  |
| 9.14 | Next Steps – After HOME Homeowner Rehab Activity is Set Up         | 92  |  |  |  |
| 9.15 | Complete Homeowner Rehab Activity                                  | 93  |  |  |  |
| 9.16 | Set Up and Complete Tenant-Based Rental Assistance (TBRA) Activity | 106 |  |  |  |
| 9.17 | Review Activity Status                                             | 115 |  |  |  |
| 9.18 | Search Activities                                                  | 117 |  |  |  |

### 9.1.1 Purpose

The primary purpose of this Chapter is to provide participating jurisdiction users with the stepby-step process required to Set Up and Complete HOME Program activities in IDIS. HOME Program information and guidance is also provided to help participating jurisdictions report the correct information about their HOME Program accomplishments.

### 9.1.2 HOME Program Overview

The HOME program, created under Title II (the Home Investment Partnerships Act) of the National Affordable Housing Act of 1990, represented a historic affirmation of the Federal Government's commitment to providing decent, safe, and affordable housing for all Americans and to alleviating the problems of excessive rent burdens, homelessness and deteriorating housing stock nationwide.

HOME empowers PJs to design and implement affordable housing strategies that are tailored to their needs and priorities.

The HOME regulations, CPD Notices, guides, policy interpretations and further information are available at the HOME program web site located at: http://www.hud.gov/offices/cpd/affordablehousing/programs/home/index.cfm

## 9.1.3 The HOME Program in IDIS

General Notes:

In IDIS, the term "Project" refers to the Consolidated Plan and Action Plan items added and maintained in the system. Each HOME project is called an "Activity" in IDIS and requires the following actions to process in IDIS:

- Set up the HOME activity in the Common Path as described in Chapter 4 and then in the HOME screens in this Chapter.
  - Fund the HOME activity (Chapter 5)
  - Draw the HOME funds for the activity (Chapter 7)
  - Complete the HOME activity as described in this Chapter.

HOME Program Income must be used for HOME-assisted activities before new HOME funds may be drawn down. Directions on this procedure are located in Chapters 5 and 13.

The following activities can be funded after entering required information in the Common Path screens and then selecting option E on the HOME menu:

- Administrative activities
- CHDO operating
- CHDO capacity

Information must be entered into all required fields in order to fund, draw, or complete a HOME activity. Press **<F3>**, **<F9>** or **<Enter>** to view the required fields in red.

Financial and beneficiary information must be entered into the completion screens within 120 days of the final draw for the activity.

If you do not enter a value in the Yes/No question fields, the system will automatically insert a system default answer "No" and display the next fields and screens resulting from that answer.

### 9.1.4 Committed Funds

HOME funds are "committed" to an activity in IDIS when there is a written legally binding agreement and the activity is set up and funded in IDIS. HOME funds are considered committed in IDIS when: 1) subgranted to an organization, CHDO, State Recipient or Subrecipient, or 2) an activity not subgranted has been funded through Activity Funding.

## 9.1.5 Subfunding and Subgranting

Before an activity is set up in the <u>Common Path</u> (Chapter 4) and the HOME screens (this chapter), one or more subgrants may need to be created from the HOME entitlement grant. Chapter 6, <u>Subfunding and Subgranting</u>, describes how to do this. A subgrant reserves funds to a particular organization. CHDO funds must be subgranted to a CHDO before setting up an activity for that CHDO. Similarly, if another organization or State recipient is carrying out the activities, funds are subgranted to the organization before the activities are set up.

# 9.2 Navigation and Function Key (F-Key) Guide

| F1=HELP                                                             | Press to view and select from a list of choices. If a list is not presented, a help message may be displayed.                                                                                                    |  |  |  |  |
|---------------------------------------------------------------------|----------------------------------------------------------------------------------------------------|--|--|--|--|
| F2=PROJ LIST                                                        | Press to view and select from a list of Projects. The Projects listed have previously been entered through the Plan/Project Menu in IDIS from the participating jurisdiction Consolidated Plan or Action Plan.      |  |  |  |  |
| F3=VALDT                                                            | Press to validate. The validate function allows the user to see required fields that need to be completed in order to be able to proceed, fund, draw or complete an activity. The F3 key does not save information. |  |  |  |  |
| F4=MAIN MENU                                                        | Press to go to the IDIS Main Menu.                                                                                                    |  |  |  |  |
| F5=PROJ INFO                                                        | Press to go to the IDIS Project Information screen. This screen displays the Project Number, Project Title, Date Last Updated and the estimated funding from each of the four formula programs.                     |  |  |  |  |
| F6=CLEAR         Press to delete search criteria and to start over. |                                                                                                    |  |  |  |  |
| F7=PREV                                                             | Press to go to the previous screen. (The location is indicated in each of the screen examples in this section.)                                                                                                    |  |  |  |  |
| F8=NEXT                                                             | Press to go to the next screen. (The location is indicated in each of the screen examples in this section.)                                                                                                    |  |  |  |  |
| F9=SAVE                                                             | Press to validate and save. IDIS then redisplays the screen.                                                                                                    |  |  |  |  |
| F10=GO TO<br>REVISE ACTIVITY                                        | From the HOME Menu, pressing this key takes the user to the first Revise Activity Screen in the Common Path.                                                                                                    |  |  |  |  |
| F15=ALT<br>(SHIFT-F5)                                               | Press to display alternate costs screen. This function allows the user to change the version of the cost screen.                                                                                                    |  |  |  |  |
| F17=UP<br>(SHIFT-F7)                                                | Press to go back when the list continues to additional screens.                                                                                                    |  |  |  |  |
| F18=DOWN<br>(SHIFT-F8)                                              | Press to go forward to continue to additional screens.                                                                                                    |  |  |  |  |

# 9.3 Navigating from the HOME Menu

The Home Menu is the first HOME screen. The Grantee Activity ID and Activity Name display information entered in common path fields. The IDIS Activity ID is generated by the system. The HOME Menu provides the main navigation to perform the following functions:

### SET UP ACTIVITY

The HOME Menu has a separate setup option for each of the five eligible HOME activities. These are called Tenure Types in IDIS. The input screens are specific to the Tenure Type and Activity Type.

### **REVIEW ACTIVITY**

Selecting a Review Activity option provides Review Activity Status or Search. Review Activity Status is a one-page snapshot of the current status of an activity. The Search function allows for the search of HOME activities by program years, project Ids, set up dates, completion codes, status codes, tenure types, occupant codes, or activity names.

#### **COMPLETE ACTIVITY**

Selecting a Complete Activity function automatically displays the completion screens for the Tenure Type. Entering the selection of Costs & Beneficiaries provides all of the completion screens. It is also possible to go directly to the Costs or Beneficiary screens.

#### CHANGE TO ACTIVITY ID

Entering another HOME IDIS Activity ID number displays the HOME Menu for that activity.

|                                      | HOME MEN                                                                                           | υ                                                       | HM00  |
|--------------------------------------|----------------------------------------------------------------------------------------------------|---------------------------------------------------------|-------|
| Grantee Activity ID<br>Activity Name | xxxxxxxxxxxxxxxxxxx<br>xxxxxxxxxxxxxxxxxx                                                          | IDIS Activity ID zz:<br>xxxxxxxxxxxxxxxxxxxx            | zzzz9 |
|                                      | SET UP ACTIVITY<br>A Rental<br>B Homebuyer<br>C Homeowner Reh<br>D Tenant-Based<br>E Activity Fund | ab<br>Rental Assistance (TBRA)<br>ed Only with AD/CO/CC |       |
|                                      | REVIEW ACTIVITY                                                                                    |                                                         |       |
|                                      | F Review Activi                                                                                    | ty Status                                               |       |
|                                      | G Search Activi                                                                                    | ties                                                    |       |
|                                      | COMPLETE ACTIVITY                                                                                  |                                                         |       |
|                                      | H Costs & Benef                                                                                    | iciaries                                                |       |
|                                      | I Costs Only                                                                                       |                                                         |       |
|                                      | J Beneficiaries                                                                                    | Only                                                    |       |
| Type selection and p                 | ress <enter> _</enter>                                                                             | Change to Activity ID                                   |       |
| F4=MAIN MENU                         | F7=PREV                                                                                            | F10=GO TO REVISE ACT                                    | IVITY |

### Set Up Activity Selections

| Rental                                                                                                    | Enter <b>A</b> to go to the HOME screens to set up a rental activity. Only those screens and fields related to rental activities are presented.                                                                                                    |  |  |  |  |
|----------------------------------------------------------------------------------------------------|----------------------------------------------------------------------------------------------------|--|--|--|--|
| Homebuyer                                                                                                    | Enter <b>B</b> to go to the HOME screens to set up a homebuyer activity. Only those screens and fields related to homebuyer activities are presented.                                                                                                    |  |  |  |  |
| Homeowner Rehab Enter C to go to the HOME screens to set up a homeowner rehabilitation activity. Only those screens and fields related to homeowner rehabilitation activities are presented. |                                                                                                    |  |  |  |  |
| Tenant-Based Rental<br>Assistance (TBRA)                                                                                                    | <b>Based Rental</b><br>ce (TBRA) Enter D to go to the HOME screens to set up a tenant based rental<br>assistance activity. Only those screens and fields related to TBRA activities<br>are presented.                                                                                                    |  |  |  |  |
| Activity Funded Only<br>with AD/CO/CC                                                                                                    | Enter <b>E</b> if the activity is an Administrative and Planning, CHDO Operating<br>Expense or CHDO Capacity Building Activity Only. A message will be<br>displayed that the activity AD/CO/CC activity can be funded. No further<br>HOME set up screens are needed. If AD or CO are to be used to fund a<br>Rental, Homebuyer, Homeowner Rehab or Tenant-Based Rental Assistance<br>activity, set up the activity by one of these four tenure types and fund with<br>more than one fund type.<br>Another way to use AD for HOME activities is to return AD funds to EN. |  |  |  |  |

|                                      | HOME MENU                                                                                              | J                                                      | HM00     |
|--------------------------------------|----------------------------------------------------------------------------------------------------|--------------------------------------------------------|----------|
| Grantee Activity ID<br>Activity Name | xxxxxxxxxxxxxxxxxxx<br>xxxxxxxxxxxxxxxxxx                                                              | zzzzz9                                                 |          |
|                                      | SET UP ACTIVITY<br>A Rental<br>B Homebuyer<br>C Homeowner Reha<br>D Tenant-Based F<br>E Activity Funde | ab<br>Rental Assistance (TBRA<br>ed Only with AD/CO/CC | )        |
|                                      | REVIEW ACTIVITY                                                                                        |                                                        |          |
|                                      | F Review Activit                                                                                       | y Status                                               |          |
|                                      | G Search Activit                                                                                       | ies                                                    |          |
|                                      | COMPLETE ACTIVITY                                                                                      |                                                        |          |
|                                      | H Costs & Beneri                                                                                       | clarles                                                |          |
|                                      | J Beneficiaries                                                                                        | Only                                                   |          |
|                                      |                                                                                                    | 01117                                                  |          |
| Type selection and p                 | ress <enter> _</enter>                                                                                 | Change to Activity ID                                  |          |
| F4=MAIN MENU                         | F7=PREV                                                                                                | F10=GO TO REVISE                                       | ACTIVITY |

#### **Review Activity Selections**

| Review Activity Status | Enter <b>F</b> to go to the Review Activity Status Screen. The Review Activity<br>Status Screen displays information entered into IDIS. In addition to activity<br>type, setup date and status code, it provides summary information about<br>funding, disbursements, estimated units, actual units and costs. It also shows<br>whether or not all of the required setup and completion data has been<br>entered. |
|------------------------|----------------------------------------------------------------------------------------------------|
| Search Activities      | Enter <b>G</b> to go to the Search screen to search for HOME activities by program years, project IDs, set up dates, completion dates, status codes, tenure types, occupant codes, and activity names.                                                                                                    |

|                                      | HOME MENU                                                                                                    | HM00                                        |
|--------------------------------------|----------------------------------------------------------------------------------------------------|---------------------------------------------|
| Grantee Activity ID<br>Activity Name | xxxxxxxxxxxxxxxxxxx<br>xxxxxxxxxxxxxxxxxx                                                                     | IDIS Activity ID zzzzz9<br>xxxxxxxxxxxxxxxx |
|                                      | SET UP ACTIVITY<br>A Rental<br>B Homebuyer<br>C Homeowner Rehab<br>D Tenant-Based Rent<br>E Activity Funded C | al Assistance (TBRA)<br>only with AD/CO/CC  |
|                                      | REVIEW ACTIVITY<br>F Review Activity S<br>G Search Activities                                                 | tatus                                       |
|                                      | COMPLETE ACTIVITY<br>H Costs & Beneficia<br>I Costs Only<br>J Beneficiaries Onl                               | ries<br>Y                                   |
| Type selection and p                 | ress <enter> _ Ch</enter>                                                                                     | ange to Activity ID                         |
| F4=MAIN MENU                         | F7=PREV                                                                                                    | F10=GO TO REVISE ACTIVITY                   |

#### **Complete Activity Selections**

| Costs & Beneficiaries | Enter <b>H</b> to go to the HOME screens to enter completion information. This selection goes to the first completion screen. |  |  |
|-----------------------|----------------------------------------------------------------------------------------------------|--|--|
| Costs Only            | Enter I to go to the HOME costs screens to enter completion financial information such as leverage.                           |  |  |
| Beneficiaries Only    | Enter <b>J</b> to go to the HOME beneficiary screen to enter information on the households assisted with HOME funds.          |  |  |

**Note:** When entering the completion path for the first time, a user will see the first completion screen regardless of the option chosen. Once the first completion screen information has been entered the selected screen will appear.

## 9.4 Set Up Rental Activity

When Rental is selected on the HOME Menu, the SET UP ACTIVITY: CHDO QUESTIONS screen HOME or HM01 is the next screen shown:

|                                      | SET UP ACTIVITY: CHDO QUESTIONS                                              | HM01    |
|--------------------------------------|------------------------------------------------------------------------------|---------|
| Grantee Activity ID<br>Activity Name | XXXXXXXXXXXXXXXXXXXXXXXXXXXXXXXXXXXXXX                                       | zzzzz9  |
| CR ACTIVITY?                         | Will the activity be funded with CR $(Y/N)$ ?                                | _       |
|                                      | If yes:<br>CHDO Acting As<br>1 Owner<br>2 Sponsor<br>3 Developer             |         |
|                                      | Will initial funding be a CHDO Site<br>Control and/or Seed Money Loan (Y/N)? | _       |
| F3=VALDT F4=MAIN                     | MENU F5=PROJINFO F7=PREV F8=NEXT                                             | F9=SAVE |

How to Fill-In the SET UP ACTIVITY: CHDO QUESTIONS Screen: This screen is presented when a rental activity is initially set up. It is not shown again unless the activity is funded as a CHDO Loan or the CHDO answers need to be revised.

Since insular areas do not have CHDO activities, insular area participating jurisdictions will not see this screen.

As indicated, type in the answers to the questions. After entering the information in the fields on this screen, press **<Enter>** to save the information and go to the next screen.

**Note:** If the field requires a yes or no answer and the user presses **<Tab>** to pass the field without entering a **Y** or **N**, IDIS will automatically insert an **N** answer when the information is saved.

| DATA FIELD                                          | REQ'D | DESCRIPTION                                                                                                    | VALID<br>ENTRIES |
|-----------------------------------------------------|-------|----------------------------------------------------------------------------------------------------|------------------|
| Grantee Activity<br>ID                              |       | Carried forward from the Setup Activity Screen (C04MA01).                                                                                                    | Protected field  |
| IDIS Activity<br>ID                                 |       | Carried forward from the Setup Activity Screen (C04MA01).                                                                                                    | Protected field  |
| Activity Name                                       |       | Carried forward from the Setup Activity Screen (C04MA01).                                                                                                    | Protected field  |
| CR ACTIVITY?<br>Will the activity<br>be funded with |       | To be answered <b>Y</b> if the activity is to be funded with CHDO<br>Reserve funds and <b>N</b> if not. If CR Activity is <b>Y</b> , the CHDO<br>Acting As and CHDO Site Control questions must be | Y or N           |

| DATA FIELD                                  | REQ'D         | DESCRIPTION                                                                                                    | VALID<br>ENTRIES |
|---------------------------------------------|---------------|----------------------------------------------------------------------------------------------------|------------------|
| CR (Y/N)?                                   |               | answered. If the answer is <b>N</b> , press <b><enter></enter></b> to go to next screen (ACTIVITY SET UP: OBJECTIVE AND OUTCOME).                                                                      |                  |
| If yes: CHDO<br>Acting As                   |               | CHDO Acting As is a required field if the answer to CR Activity is <b>Y</b> .                                                                                                    | 1, 2, 3          |
|                                             |               | Enter 1 if the CHDO is acting as the Owner,                                                                                                    |                  |
|                                             |               | Enter 2 if the CHDO is acting as the Sponsor,                                                                                                    |                  |
|                                             |               | Enter <b>3</b> if the CHDO is acting as the Developer                                                                                                    |                  |
| Will initial<br>funding be a<br>CHDO Site   |               | The answer to this question is required if the activity is to be funded with CL.                                                                                                    | Y or N           |
| Control and/or<br>Seed Money<br>Loan (Y/N)? |               | Answer <b>Y</b> if the activity is to be funded with CHDO loan<br>funds and <b>N</b> if not. If the answer is <b>N</b> , press <b><enter></enter></b> to<br>go to next screen (OBJECTIVE AND OUTCOME). |                  |
|                                             |               | See the CHDO Loan section for information on processing a CHDO Loan.                                                                                                    |                  |
| F7=PREV                                     |               | Press to go to the previous screen. From the CHDO<br>Questions screen, the previous screen is the HOME Menu.<br>Entries will not be saved.                                                             |                  |
| F8=NEXT                                     |               | Press to go to the next screen. From the CHDO Questions<br>screen in Rental, the next screen is Activity Set Up:<br>Objective and Outcome. Entries will be saved.                                      |                  |
| Press <b><enter></enter></b> to             | display the f | irst HOME setup screen.                                                                                                    | -                |

| ACTIVITY SETUP: OBJECTIVE AND OUTCOME HM01-A |             |                                       |                                        |                                        |                       |         |
|----------------------------------------------|-------------|---------------------------------------|----------------------------------------|----------------------------------------|-----------------------|---------|
| Grantee Activity<br>Activity Name            | ID          |                                       |                                        | IDIS                                   | Activity              | ID      |
| OBJECTIVE                                    | 1<br>2<br>3 | Create su<br>Provide de<br>Create eco | itable liv<br>ecent affo<br>onomic opp | ving envir<br>ordable ho<br>oortunitie | onments<br>using<br>s |         |
| OUTCOME                                      | 1<br>2<br>3 | Availabil:<br>Affordabi<br>Sustainab  | ity/access<br>lity<br>ility            | sibility                               |                       |         |
| F1=HELP F3=VALDT                             | F4=MAIN     | MENU F5=1                             | PROJ INFO                              | F7=PREV                                | F8=NEXT               | F9=SAVE |

How To Fill-In the<br/>ACTIVITY SETUP:On this screen you indicate the primary objective and outcome of the<br/>services your activity is designed to provide.Objective and<br/>Outcome Screen:Where appropriate, type in the following data. (If the data typed does not<br/>fill the field, or you do not need to complete the field, press <Tab> to go<br/>to the next field.)

When you have completed the fields on this screen, press **<Enter>** to save the information and go to the next screen (Special Characteristics).

- 1. Type 1, 2 or 3 to describe your objective.
- 2. Type 1, 2, or 3 to describe your outcome.

| DATA FIELD             | REQ'D | DESCRIPTION                                                                                                    | VALID<br>ENTRIES |
|------------------------|-------|----------------------------------------------------------------------------------------------------|------------------|
| Grantee Activity<br>ID |       | Carried forward from the Setup Activity Screen (C04MA01).                                                                                                    | Protected field  |
| IDIS Activity<br>ID    |       | Carried forward from the Setup Activity Screen (C04MA01).                                                                                                    | Protected field  |
| Activity Name          |       | Carried forward from the Setup Activity Screen (C04MA01).                                                                                                    | Protected field  |
| OBJECTIVE              |       | Enter 1, 2, or 3 to indicate your project's intended objective.<br>If Objective is left blank by the user, the system will default<br>to "2"<br>Press <f1> (Help) for help as to what to enter in the<br/>Objective field.</f1> | 1, 2, or 3       |

| DATA FIELD               | REQ'D        | DESCRIPTION                                                                                                    | VALID<br>ENTRIES |
|--------------------------|--------------|----------------------------------------------------------------------------------------------------|------------------|
| OUTCOME                  |              | Enter 1, 2, or 3 to indicate your project's intended outcome.                                                                                                    | 1, 2, or 3       |
|                          |              | If Outcome is left blank by the user, the system will default to "2"                                                                                                    |                  |
|                          |              | Press <f1> (Help) for help as to what to enter in the Outcome field.</f1>                                                                                                    |                  |
| F7=PREV                  |              | Press to go to the previous screen. From the ACTIVITY<br>SETUP OBJECTIVE AND OUTCOME screen, the previous<br>screen is the HOME MENU screen. Entries will not be<br>saved.         |                  |
| F8=NEXT                  |              | Press to go to the next screen. From the ACTIVITY SETUP<br>OBJECTIVE AND OUTCOME screen, the next screen is<br>SET UP ACTIVITY: SPECIAL CHARACTERISTICS.<br>Entries will be saved. |                  |
| Press <enter> to</enter> | go to the SE | T UP ACTIVITY: SPECIAL CHARACTERISTICS screen.                                                                                                    |                  |

|                                | SET UP ACTIVITY: SPECIAL CHARACTERISTICS HM01-                                                                                                    | -В  |
|--------------------------------|----------------------------------------------------------------------------------------------------|-----|
| Grantee Activ<br>Activity Name | vity ID IDIS Activity ID<br>e                                                                                                    |     |
| ACTIVITY<br>LOCATION           | Type 'Y' next to any that apply:<br>_ CDBG strategy area<br>_ Local target area<br>_ Presidentially declared major disaster area<br>_ Historic preservation area<br>_ Brownfield redevelopment area<br>_ Conversion from non-residential to residential use<br>_ Colonia |     |
| FAITH-BASED<br>ORGANIZATION    | Will this activity be carried out by a faith-based organization (Y/N)? _                                                                                                    |     |
| F1=HELP F3=VAL                 | LDT F4=MAIN MENU F5=PROJ INFO F7=PREV F8=NEXT 9=SA                                                                                                    | AVE |

How To Fill-In the SET UP ACTIVITY: Special Characteristics Screen Where appropriate, type in the following data. (If the data typed does not fill the field, or you do not need to complete the field, press **<Tab>** to go to the next field.)

When you have completed the fields on this screen, press **<Enter>** to save the information and go to next screen.

| DATA FIELD                                                 | REQ'D | DESCRIPTION                                                                                                    | VALID<br>ENTRIES |
|------------------------------------------------------------|-------|----------------------------------------------------------------------------------------------------|------------------|
| Grantee Activity<br>ID                                     |       | Carried forward from the Setup Activity Screen (C04MA01).                                                                                                    | Protected field  |
| IDIS Activity<br>ID                                        |       | Carried forward from the Setup Activity Screen (C04MA01).                                                                                                    | Protected field  |
| Activity Name                                              |       | Carried forward from the Setup Activity Screen (C04MA01).                                                                                                    | Protected field  |
| ACTIVITY<br>LOCATION<br>Type 'Y' next to<br>any that apply | ~     | Enter Y or N to indicate whether or not your activity is in<br>any of the following locations:<br>CDBG strategy area<br>Local target area<br>Presidentially declared major disaster area<br>Historic preservation area<br>Brownfield redevelopment area<br>Conversion from non-residential to residential use<br>Colonia [The COLONIA field is displayed only if the<br>activity is located in Arizona, California, New Mexico,<br>or Texas]<br>IDIS defaults all fields to "N" if an answer is not entered | Y/N              |

| DATA FIELD                                                                                                    | REQ'D      | DESCRIPTION                                                                                                    | VALID<br>ENTRIES |
|----------------------------------------------------------------------------------------------------|------------|----------------------------------------------------------------------------------------------------|------------------|
| FAITH-BASED<br>ORGANIZATION<br>Will this activity<br>be carried out by a<br>faith-based<br>organization<br>(Y/N)? | *          | Enter Y or N to indicate whether or not activity carried out<br>by faith-based organization.<br>IDIS defaults the field to "N" if an answer is not entered.                             | Y/N              |
| F1=HELP                                                                                                    |            | Position cursor on the field where Help is needed. Press <b><f1> Help</f1></b> for the detail description of special characteristics.                                                   |                  |
| F7=PREV                                                                                                    |            | Press to go to the previous screen. From the SPECIAL<br>CHARACTERISTIC screen, the previous screen is the<br>ACTIVITY SETUP OBJECTIVE AND OUTCOME screen.<br>Entries will not be saved. |                  |
| F8=NEXT                                                                                                    |            | Press to go to the next screen. From the SET UP<br>ACTIVITY: SPECIAL CHARACTERISTICS screen, the<br>next screen is the SETUP RENTAL ACTIVITY screen.<br>Entries will be saved.          |                  |
| Press < <b>Enter&gt;</b> to go                                                                                    | to the SET | UP RENTAL ACTIVITY screen.                                                                                                    |                  |

|                                      | SET UP RENTAL ACTIVITY                                                                    | HR01                             |
|--------------------------------------|-------------------------------------------------------------------------------------------|----------------------------------|
| Grantee Activity ID<br>Activity Name | xxxxxxxxxxxxxxxxxxxxxxxxxxxxxxxxxxxxxx                                                    | y ID zzzzz9<br>xx                |
| ACTIVITY TYPE                        | 4Acquisit1Rehab Only4Acquisit2New Construction Only5Acquisit3Acquisition OnlyConstruction | ion & Rehab<br>ion & New<br>tion |
| PROPERTY ADDRESS<br>Street<br>City   | St. Zip                                                                                   |                                  |
| County Code                          | 99999                                                                                     |                                  |
| ACTIVITY ESTIMATES                   | HOME Units HOME Cost                                                                      |                                  |
| MULTI-ADDRESS (Y/N)?                 | _                                                                                         |                                  |
| LOAN GUARANTEE(Y/N)?                 | _                                                                                         |                                  |
| CHDO ACTIVITY (Y/N)?                 | Ν                                                                                         |                                  |
| F1=HELP F3=VALDT F4=M                | AIN MENU F5=PROJECT INFO F7=PREV F8=NEX                                                   | T F9=SAVE                        |

#### How To Fill-In the SET UP RENTAL ACTIVITY Screen:

Where indicated, type in the answers to the questions. If the information does not completely fill the field press **<Tab>** to go to the next field.

After entering the information in the fields on this screen, press **<Enter>** to save the information and go to the next screen.

| DATA FIELD             | REQ'D | DESCRIPTION                                                                                                    | VALID<br>ENTRIES |
|------------------------|-------|----------------------------------------------------------------------------------------------------|------------------|
| Grantee Activity<br>ID |       | Carried forward from the Setup Activity Screen (C04MA01).                                                                                                    | Protected field  |
| IDIS Activity<br>ID    |       | Carried forward from the Setup Activity Screen (C04MA01).                                                                                                    | Protected field  |
| Activity Name          |       | Carried forward from the Setup Activity Screen (C04MA01).                                                                                                    | Protected field  |
| ACTIVITY<br>TYPE       | ✓     | <ul> <li><u>Enter 1 – Rehab Only</u>.</li> <li>A HOME-assisted rehabilitation activity that does not include acquisition of real property.</li> <li><u>Enter 2 – New Construction Only</u>.</li> <li>An activity that involves the addition of units outside the existing walls of the structure and the construction of new</li> </ul> | 1, 2, 3, 4, 5    |
|                        |       | residential units.<br><u>Enter 3 – Acquisition Only.</u><br>Acquisition of a structure that received a certificate of<br>occupancy at least 13 months before acquisition that did not<br>require rehabilitation.<br><u>Enter 4 – Acquisition &amp; Rehab</u> .                                                                          |                  |

|                                                 |   | A HOME-assisted rehabilitation activity that includes the acquisition of real property.<br>Enter 5 – Acquisition & New Construction.<br>An activity that included the acquisition of real property.<br>This includes acquisition of a structure that has received an initial certificate of occupancy within a one year period prior to acquisition.                                                                                                   |  |
|-------------------------------------------------|---|----------------------------------------------------------------------------------------------------|--|
| PROPERTY<br>ADDRESS<br>Street, City, ST,<br>Zip | * | Displayed from information entered in the common path screen (C04MA01). The property address can be changed by the user on this screen.                                                                                                    |  |
| County Code                                     | * | Enter county code. If you do not know the county code, a list of all county codes in the Participating Jurisdiction's State will be listed by pressing <f1> for the Help screen. Enter the code for the county where the HOME-Assisted property is located.</f1>                                                                                                    |  |
| ACTIVITY<br>ESTIMATES<br>HOME Units             | * | Enter the estimated number of units that are expected to be<br>completed and that will receive HOME assistance.                                                                                                    |  |
| ACTIVITY<br>ESTIMATES<br>HOME Cost              | ✓ | Enter the total amount of HOME funds requested for the activity.                                                                                                    |  |
| MULTI-<br>ADDRESS<br>(Y/N)?                     |   | Enter <b>N</b> if there is one property address for the activity or<br><b>Tab&gt;</b> to next field and the system will automatically<br>populate the field as <b>N</b> .<br>Enter <b>Y</b> , if there is more than one property or building<br>address for the activity.<br>See the Multi-Address section if you want to set up and<br>complete a multi-address activity.<br>NOTE: Each apartment unit is not considered to be a<br>separate address. |  |
| LOAN<br>GUARANTEE<br>(Y/N)?                     |   | Enter <b>Y</b> if the property has a loan guarantee and enter <b>N</b> if<br>not or <b><tab></tab></b> to next field and the system will automatically<br>populate the field as <b>N</b> .                                                                                                    |  |
| CHDO<br>ACTIVITY<br>(Y/N)?                      |   | The answer entered on the CHDO Questions screen will be<br>displayed here and can be changed on this screen. A change<br>from <b>N</b> to <b>Y</b> sends the user back to the CHDO Questions<br>screen to answer the required CHDO questions.<br><b>Note:</b> The CHDO ACTIVITY (Y/N)? question/field is not<br>displayed for Insular Areas.                                                                                                    |  |
| F1=HELP                                         |   | The only help available from this screen is for the County code field. Press to obtain a list of counties. Select the county where the HOME-Assisted property is located.                                                                                                    |  |

| F7=PREV                                                                                    |  | Press to go to the previous screen. From the Rental Set Up<br>screen, the previous screen is the Set Up Activity: Special<br>Characteristics Screen. Entries will not be saved. |  |
|--------------------------------------------------------------------------------------------|--|----------------------------------------------------------------------------------------------------|--|
| F8=NEXT                                                                                    |  | Press to go to the next screen. From the Rental Set Up<br>screen, the next screen is the Set Up Rental Activity:<br>Property Owner screen. Entries will be saved.               |  |
| Press <b><enter></enter></b> to go to the Complete Rental Activity: Property Owner screen. |  |                                                                                                    |  |

| SET UP RENTAL                                            | ACTIVITY: PROPERTY OWNER                                                                      | HR02    |
|----------------------------------------------------------|-----------------------------------------------------------------------------------------------|---------|
| Grantee Activity ID<br>Activity Name<br>Activity Address | XXXXXXXXXXXXXXXXXXXXXXXXXXXXXXXXXXXXXX                                                        | zzzzz9  |
| PROPERTY OWNED BY                                        | -<br>1 Individual 4 Not-for-Profit<br>2 Partnership 5 Publicly Owned<br>3 Corporation 9 Other |         |
| OWNER'S NAME                                             |                                                                                               |         |
| OWNER'S ADDRESS                                          | Enter only if different from PROPERTY ADDRES                                                  | SS      |
| Street                                                   |                                                                                               |         |
| City                                                     | St 21p                                                                                        |         |
|                                                          |                                                                                               |         |
|                                                          |                                                                                               |         |
| F3=VALDT F4=MAIN M                                       | ENU F5=PROJECT INFO F7=PREV F8=NEXT 1                                                         | F9=SAVE |

How To Fill-In the SET UP RENTAL ACTIVITY: PROPERTY OWNER Screen: As indicated, type in the answers to questions. If the information does not completely fill the field, press **<Tab>** to go to the next field.

After entering the information in the fields on this screen, press **<Enter>** to save the information and go to the next screen.

| DATA FIELD             | REQ'D | DESCRIPTION                                                                                                    | VALID<br>ENTRIES |
|------------------------|-------|----------------------------------------------------------------------------------------------------|------------------|
| Grantee Activity<br>ID |       | Carried forward from the Setup Activity Screen (C04MA01).                                                                                                    | Protected field  |
| IDIS Activity<br>ID    |       | Carried forward from the Setup Activity Screen (C04MA01).                                                                                                    | Protected field  |
| Activity Name          |       | Carried forward from the Setup Activity Screen (C04MA01).                                                                                                    | Protected field  |
| Activity<br>Address    |       | Carried forward from the Setup Activity Screen (C04MA01).                                                                                                    | Protected field  |
| PROPERTY<br>OWNED BY   | ✓     | Enter <b>1</b> – if the property is owned by an individual<br>Enter <b>2</b> – if the property is owned by a partnership<br>Enter <b>3</b> – if the property is owned by a corporation<br>Enter <b>4</b> – if the property is owned by a not-for-profit<br>Enter <b>5</b> – if the property is publicly owned<br>Enter <b>6</b> – if the property is owned by another type of<br>organization | 1,2,3,4,5,6      |
| OWNER'S<br>NAME        | ✓     | Enter the property owner's name.                                                                                                    |                  |

| DATA FIELD                              | REQ'D        | DESCRIPTION                                                                                                    | VALID<br>ENTRIES |
|-----------------------------------------|--------------|----------------------------------------------------------------------------------------------------|------------------|
| OWNER'S<br>ADDRESS<br>Street, City, Zip | *            | Enter the property owner's address if different from the property address entered on the Set Up Rental Activity screen or press <b><enter></enter></b> and IDIS will populate this field with the information from the Set Up Rental Activity Screen. |                  |
| F7=PREV                                 |              | Press to go to the previous screen. From the Set Up Rental<br>Activity: Property Owner screen, the previous screen is the<br>Set Up Rental Activity screen. Entries will not be saved.                                                                |                  |
| F8=NEXT                                 |              | Press to go to the next screen. From the Set Up Rental<br>Activity: Property Owner screen, the next screen is the<br>HOME Menu. Entries will be saved.                                                                                                |                  |
| Press <enter> to</enter>                | go to the HC | DME Menu.                                                                                                    |                  |

# 9.5 Next Steps – After the HOME Rental Activity is Set Up:

After setting up the HOME Rental Activity, the user can review the Activity Status, fund, and draw funds by performing the appropriate steps as follows:

- Press <**Enter**> to return to HOME Menu
- Select <F> Review Activity Status to check set up information

Or

- Press <**F4**> to go to the Main Menu
- To Fund the activity, see Chapter 5
- To Draw funds, see Chapter 7
- Return to the HOME Menu
- Complete the activity by selecting **H** at the HOME Menu for the Complete Rental Activity screens
- Return to the common path screen (MA04) to change the status code to Complete

Note: Checking to make sure that the set up information is complete on the Review Activity Status Screen confirms that the activity is in the condition to be able to be funded and drawn in IDIS.

## 9.6 Complete Rental Activity

Information must be entered into all required fields in order to complete a HOME activity. Press **<F3>**, **<F9>** or **<Enter>** to view the required fields in red.

|                                                          | COMPLETE RENTAL ACTIVITY                                                                | HR03                                                                                             |
|----------------------------------------------------------|-----------------------------------------------------------------------------------------|--------------------------------------------------------------------------------------------------|
| Grantee Activity ID<br>Activity Name<br>Activity Address | xxxxxxxxxxxxxxxxxx<br>xxxxxxxxxxxxxxxxxxx                                               | IDIS Activity ID zzzzz9<br>xxxxxxxxxxxxxx<br>xxxxxxxxxxxxxxx                                     |
| ACTIVITY TYPE                                            | <ol> <li>Rehab Only</li> <li>New Construction Only</li> <li>Acquisition Only</li> </ol> | <ul><li>4 Acquisition &amp; Rehab</li><li>5 Acquisition &amp; New</li><li>Construction</li></ul> |
| PROPERTY TYPE                                            | <ol> <li>Condominium</li> <li>Cooperative</li> <li>SRO</li> </ol>                       | 4 Apartment<br>5 Other                                                                           |
| YES OR NO (Y/N)                                          | FHA insured? _ Mixed us                                                                 | se? _ Mixed income? _                                                                            |
| COMPLETED UNITS                                          | Total number<br>HOME-assisted                                                           |                                                                                                  |
| F3=VALDT F4=MAIN M                                       | ENU F5=PROJ INFO F7=PRI                                                                 | EV F8=NEXT F9=SAVE                                                                               |

#### How to Fill-In the COMPLETE RENTAL ACTIVITY Screen:

Where indicated, type in the answers to questions. If the information does not completely fill the field, press **<Tab>** to go to the next field.

After entering the information in the fields on this screen, press **<Enter>** to save the information and go to the next screen.

**Note:** If the field requires a yes or no answer and the user presses **<Tab>** to pass the field without entering a Y or N, IDIS will automatically insert an N answer when the information is saved.

| DATA FIELD             | REQ'D | DESCRIPTION                                                                                                    | VALID<br>ENTRIES |
|------------------------|-------|----------------------------------------------------------------------------------------------------|------------------|
| Grantee Activity<br>ID |       | Carried forward from the Setup Activity Screen (C04MA01).                                                                    | Protected field  |
| IDIS Activity<br>ID    |       | Carried forward from the Setup Activity Screen (C04MA01).                                                                    | Protected field  |
| Activity Name          |       | Carried forward from the Setup Activity Screen (C04MA01).                                                                    | Protected field  |
| Activity<br>Address    |       | Carried forward from the Setup Activity Screen<br>(C04MA01) or from the change made on the Set Up Rental<br>Activity screen. | Protected field  |

| DATA FIELD                          | REQ'D        | DESCRIPTION                                                                                                    | VALID<br>ENTRIES        |
|-------------------------------------|--------------|----------------------------------------------------------------------------------------------------|-------------------------|
| ACTIVITY<br>TYPE                    | ×            | <ul> <li>The Activity Type is displayed and can be changed on this screen.</li> <li>1 Rehab Only</li> <li>2 New Construction Only</li> <li>3 Acquisition Only</li> <li>4 Acquisition &amp; Rehab</li> <li>5 Acquisition &amp; New Construction</li> </ul>                                                                                           | 1, 2, 3, 4, or 5        |
| PROPERTY<br>TYPE                    | •            | Indicate the type of property assisted:<br>1 Condominium<br>2 Cooperative<br>3 SRO (Single Room Occupancy)<br>4 Apartment<br>5 Other (None of the above types of property)                                                                                                    | 1, 2, 3, 4, or 5        |
| YES OR NO<br>(Y/N)<br>FHA insured?  |              | Enter <b>Y</b> if the property also is insured by FHA or <b>N</b> if not.<br>Or <b><tab></tab></b> through the field and IDIS will enter an <b>N</b> answer<br>to this question                                                                                                    | Y or N                  |
| YES OR NO<br>(Y/N)<br>Mixed use?    |              | Enter <b>Y</b> for an activity that is designated in part for uses<br>other than residential but where residential living space<br>constitutes at least 51 percent of the space. Enter <b>N</b> if the<br>activity is not a mixed-use activity. Or <b><tab></tab></b> through the<br>field and IDIS will enter an <b>N</b> answer to this question. | Y or N                  |
| YES OR NO<br>(Y/N)<br>Mixed income? |              | Enter <b>Y</b> where less than 100 percent of the activity's housing<br>units qualify as affordable housing as defined in the HOME<br>regulations. Enter <b>N</b> if the activity is not a mixed-income<br>activity. Or <b><tab></tab></b> through the field and IDIS will enter an<br>"N" answer to this question.                                 | Y or N                  |
| COMPLETED<br>UNITS<br>Total number  | ✓            | The total number of completed units entered at set up in the building is displayed and can be changed here.                                                                                                    | 4 numeric<br>characters |
| COMPLETED<br>UNITS<br>HOME-assisted | ✓            | The number of HOME-assisted units entered at set up in the building is displayed and can be changed here.                                                                                                    | 4 numeric<br>characters |
| F7=PREV                             |              | Press to go to the previous screen. From the Complete<br>Rental Activity screen, the previous screen is the HOME<br>Menu. Entries will not be saved.                                                                                                    |                         |
| F8=NEXT                             | go to the Co | Press to go to the next screen. From the Complete Rental<br>Activity screen, the next screen is the Complete Rental<br>Activity: Units screen. Entries will be saved.                                                                                                    |                         |

| COMPLETE RENTAL ACTIVITY: UNITS                                                             | HR03-A          |
|---------------------------------------------------------------------------------------------|-----------------|
| Grantee Activity ID IDIS Activity ID                                                        |                 |
| Activity Address                                                                            |                 |
| COMPLETED UNITS Total HOME-Assisted                                                         |                 |
| OF THE UNITS COMPLETED, THE NUMBER: TOTAL AS                                                | HOME-<br>SISTED |
| Meeting Energy Star standards:                                                              |                 |
| Section 504 accessible:                                                                     |                 |
| Designated for persons with HIV/AIDS:<br>Of those, the number for the chronically homeless: |                 |
| Designated for the homeless:<br>Of those, the number for the chronically homeless:          |                 |
| F3=VALDT F4=MAIN MENU F5=PROJ INFO F7=PREV F8=NEXT F9=SAV                                   | E               |

#### How to Fill-In the COMPLETE RENTAL ACTIVITY: Units Screen:

Where indicated, type in the answers to questions. If the information does not completely fill the field, press **<Tab>** to go to the next field.

After entering the information in the fields on this screen, press **<Enter>** to save the information and go to the next screen.

**Note:** If the user presses **<Tab>** to pass the field without entering , IDIS will automatically insert 0 when the information is saved.

| DATA FIELD                          | REQ'D | DESCRIPTION                                                                                                    | VALID<br>ENTRIES |
|-------------------------------------|-------|----------------------------------------------------------------------------------------------------|------------------|
| Grantee Activity<br>ID              |       | Carried forward from the Setup Activity Screen (C04MA01).                                                            | Protected field  |
| IDIS Activity<br>ID                 |       | Carried forward from the Setup Activity Screen (C04MA01).                                                            | Protected field  |
| Activity Name                       |       | Carried forward from the Setup Activity Screen (C04MA01).                                                            | Protected field  |
| Activity<br>Address                 |       | Carried forward from the Setup Activity Screen<br>(C04MA01) or changes made on the Set Up Rental Activity<br>screen. | Protected field  |
| COMPLETED<br>UNITS<br>Total         |       | Populated and displayed from the Complete Rental Activity Screen.                                                    | Protected field  |
| COMPLETED<br>UNITS<br>HOME-Assisted |       | Populated and displayed from the Complete Rental Activity Screen.                                                    | Protected field  |

| DATA FIELD                                                                                                    | REQ'D | DESCRIPTION                                                                                                    | VALID<br>ENTRIES        |
|----------------------------------------------------------------------------------------------------|-------|----------------------------------------------------------------------------------------------------|-------------------------|
| OF THE UNITS<br>COMPLETED,<br>THE NUMBER:<br>Meeting Energy<br>Star standards:<br>TOTAL                                                                          |       | Enter the total number of completed units that meet Energy Star standards.                                                                                                    | 4 numeric<br>characters |
| OF THE UNITS<br>COMPLETED,<br>THE NUMBER:<br>Meeting Energy<br>Star standards:<br>HOME-<br>ASSISTED                                                              |       | Enter the total number of completed HOME-Assisted units<br>that meet Energy Star standards. It must be less than or<br>equal to the number of HOME-assisted units. The default<br>number for Meeting Energy Star standards is 0. It must be<br>less than or equal to the total completed units. | 4 numeric<br>characters |
| OF THE UNITS<br>COMPLETED,<br>THE NUMBER:<br>Section 504–<br>accessible:<br>TOTAL                                                                                |       | Enter the total number of completed units that are Section 504–accessible. The number must be less than or equal to the number of total completed units. The default number is 0.                                                                                                    | 4 numeric<br>characters |
| OF THE UNITS<br>COMPLETED,<br>THE NUMBER:<br>Designated for<br>persons with<br>HIV/AIDS:<br>TOTAL                                                                |       | Enter the total number of completed units that are designated<br>for persons with HIV/AIDS                                                                                                    | 4 numeric<br>characters |
| OF THE UNITS<br>COMPLETED,<br>THE NUMBER:<br>Designated for<br>persons with<br>HIV/AIDS:<br>HOME-<br>ASSISTED                                                    |       | Enter the total number of completed HOME-Assisted units that are designated for persons with HIV/AIDS.                                                                                                    | 4 numeric<br>characters |
| OF THE UNITS<br>COMPLETED,<br>THE NUMBER:<br>Designated for<br>persons with<br>HIV/AIDS:<br>Of those, the<br>number for the<br>chronically<br>homeless:<br>TOTAL |       | Enter the total number of completed units for the chronically homeless in units designated for persons with HIV/AIDS.                                                                                                    | 4 numeric<br>characters |
| OF THE UNITS<br>COMPLETED,<br>THE NUMBER:<br>Designated for<br>persons with<br>HIV/AIDS:<br>Of those, the                                                        |       | Enter the total number of completed HOME-Assisted units for the chronically homeless in units designated for persons with HIV/AIDS.                                                                                                    | 4 numeric<br>characters |

| DATA FIELD                                                                                                    | REQ'D        | DESCRIPTION                                                                                                    | VALID<br>ENTRIES        |
|----------------------------------------------------------------------------------------------------|--------------|----------------------------------------------------------------------------------------------------|-------------------------|
| number for the<br>chronically<br>homeless:<br>HOME-<br>ASSISTED                                                                                                    |              |                                                                                                    |                         |
| OF THE UNITS<br>COMPLETED,<br>THE NUMBER:<br>Designated for<br>the homeless:<br>TOTAL                                                                               |              | Report the total number of completed units designated for the homeless.                                                                                                    | 4 numeric<br>characters |
| OF THE UNITS<br>COMPLETED,<br>THE NUMBER:<br>Designated for<br>the homeless:<br>HOME-<br>ASSISTED                                                                   |              | Report the total number of completed HOME-assisted units designated for the homeless.                                                                                                    | 4 numeric<br>characters |
| OF THE<br>COMPLETED<br>UNITS, THE<br>NUMBER:<br>Designated for<br>the homeless:<br>Of those, the<br>number for the<br>chronically<br>homeless:<br>TOTAL             |              | Report the total number of completed units for the homeless designated for the chronically homeless.                                                                                              | 4 numeric<br>characters |
| OF THE<br>COMPLETED<br>UNITS, THE<br>NUMBER:<br>Designated for<br>the homeless:<br>Of those, the<br>number for the<br>chronically<br>homeless:<br>HOME-<br>ASSISTED |              | Report the number of HOME-assisted units for the chronically homeless in units designated for the homeless.                                                                                       | 4 numeric<br>characters |
| F7=PREV                                                                                                    |              | Press to go to the previous screen. From the Complete<br>Rental Activity: Units screen, the previous screen is the<br>Complete Rental Activity screen. Entries will not be saved.                 |                         |
| F8=NEXT                                                                                                    |              | Press to go to the next screen. From the Complete Rental<br>Activity: Units screen, the next screen is the Complete<br>Rental Activity: Period of Affordability screen. Entries will<br>be saved. |                         |
| Press <enter> to</enter>                                                                                                    | go to the Co | mplete Rental Activity: Period of Affordability screen.                                                                                                    |                         |

| COM                                                 | PLETE RENTAL ACTI                                                           | VITY: PERIOD C                                                       | F AFFORDABILITY                                                         | HR03-B                     |
|-----------------------------------------------------|-----------------------------------------------------------------------------|----------------------------------------------------------------------|-------------------------------------------------------------------------|----------------------------|
| Grantee Activit<br>Activity Name<br>Activity Addres | y IDs                                                                       |                                                                      | IDIS Activity                                                           | ID                         |
| PERIOD OF<br>AFFORDABILITY                          | If you are impos<br>longer than the<br>years (HOME mini<br>PJ-imposed perio | ing a period c<br>regulatory min<br>mum + addition<br>d of affordabi | of affordability<br>nimum, enter the<br>al) of affordab:<br>lity: years | that is<br>total<br>ility. |
| F1=HELP F3=VAL                                      | DT F4=MAIN MENU                                                             | F5=PROJ INFO                                                         | F7=PREV F8=NEZ                                                          | XT F9=SAVE                 |

| How to Fill-In the<br>COMPLETE RENTAL | Where indicated, type in the answers to questions. If the information does not completely fill the field, press <b><tab></tab></b> to go to the next field. |
|---------------------------------------|----------------------------------------------------------------------------------------------------|
| ACTIVITY: PERIOD OF<br>AFFORDABILITY  | After entering the information in the fields on this screen, press <b><enter></enter></b> to save the information and go to the next screen.                |
| Screen:                               | <b>Note:</b> If you do not enter number of units, IDIS will populate the field with zero when the information is saved.                                     |

| DATA FIELD                                                           | REQ'D       | DESCRIPTION                                                                                                    | VALID<br>ENTRIES        |
|----------------------------------------------------------------------|-------------|----------------------------------------------------------------------------------------------------|-------------------------|
| Grantee Activity<br>ID                                               |             | Carried forward from the Setup Activity Screen (C04MA01).                                                                                                    | Protected field         |
| IDIS Activity<br>ID                                                  |             | Carried forward from the Setup Activity Screen (C04MA01).                                                                                                    | Protected field         |
| Activity Name                                                        |             | Carried forward from the Setup Activity Screen (C04MA01).                                                                                                    | Protected field         |
| Activity address                                                     |             | Displayed from information entered in setup.                                                                                                    | Protected field         |
| PERIOD OF<br>AFFORDABILITY:<br>PJ-imposed period<br>of affordability |             | Enter the number of years of the PJ-imposed period of<br>affordability only if the number of years is longer than the<br>regulatory minimum. If in perpetuity, enter 99.                                      | 2 Numeric<br>characters |
| F1=HELP                                                              |             | Position cursor on the PJ-imposed period of affordability field. Press <b><f1> Help</f1></b> for information on what to enter in the Period of Affordability: Years field.                                    |                         |
| F7=PREV                                                              |             | Press to go to the previous screen. From the COMPLETE<br>RENTAL ACTIVITY: PERIOD OF AFFORDABILITY<br>screen, the previous screen is the COMPLETE RENTAL<br>ACTIVITY: UNITS screen. Entries will not be saved. |                         |
| F8=NEXT                                                              |             | Press to go to the next screen. From the COMPLETE<br>RENTAL ACTIVITY: PERIOD OF AFFORDABILITY<br>screen, the next screen is the COMPLETE RENTAL<br>ACTIVITY: COSTS screen. Entries will be saved.             |                         |
| Press <enter> to disp</enter>                                        | olay the CO | MPLETE RENTAL ACTIVITY: COSTS screen                                                                                                    |                         |

| COMPLETE RENTAL ACTIVITY: COSTS                                                                              | HR04                      |
|----------------------------------------------------------------------------------------------------|---------------------------|
| Grantee Activity ID xxxxxxxxxxxxxxxxxxxxxxxxxxxxxxxxxxx                                                      | ivity ID zzzzz9<br>xxxxxx |
| Activity Address xxxxxxxxxxxxxxxxxxxxxxxxxxxxxxxxx                                                           | *****                     |
|                                                                                                    | Totals                    |
| 1. HOME FUNDS Amortized Loan                                                                                 | -                         |
| (Including PI) Grant                                                                                         |                           |
| Deferred Payment Loan                                                                                        |                           |
| Otner                                                                                                    | 99,999,999.99             |
| 2. PUBLIC FUNDS Other Federal Funds<br>State/Local Funds                                                     |                           |
| Tax-Exempt Bond Proceeds                                                                                     | 99,999,999.99             |
| 3. PRIVATE FUNDS Private Loans<br>Owner Cash Contributions                                                   |                           |
| Private Grants                                                                                               | 99,999,999.99             |
| 4. LOW INCOME HOUSING TAX CREDIT PROCEEDS                                                                    | 99,999,999.99             |
| HOME Funds Disbursed 99,999,999.99 Activity Total                                                            | 99,999,999.99             |
| TO display alternate costs screen, press <f15>.<br/>F3=VALDT F4=MAIN MENU F5=PROJ INFO F7=PREV F8=NEXT</f15> | F9=SAVE F15=ALT           |

How To Fill-In the<br/>COMPLETE RENTAL<br/>ACTIVITY: COSTS<br/>screen:As indicated, type in the amount of funds in dollars and cents. If the<br/>information does not completely fill the field, press <Tab> to go to the<br/>next field.Activity: Costs<br/>screen:After entering the information in the fields on this screen, press <Enter><br/>to save the information and go to the next screen.Note:If you do not enter decimal points and cents, IDIS will populate<br/>the field with the whole dollar amount entered and .00 when the<br/>information is saved, but the Total HOME Funds must match the HOME

**Note:** An amount is to be entered in PUBLIC FUNDS, PRIVATE FUNDS, or LOW INCOME HOUSING TAX CREDIT PROCEEDS before being able to change status to complete.

Funds Disbursed - to the penny.

| DATA FIELD                                                     | REQ'D | DESCRIPTION                                                                                                    | VALID<br>ENTRIES    |
|----------------------------------------------------------------|-------|----------------------------------------------------------------------------------------------------|---------------------|
| Grantee Activity<br>ID                                         |       | Carried forward from the Setup Activity Screen (C04MA01).                                                                                                    | Protected field     |
| IDIS Activity<br>ID                                            |       | Carried forward from the Setup Activity Screen (C04MA01).                                                                                                    | Protected field     |
| Activity Name                                                  |       | Carried forward from the Setup Activity Screen (C04MA01).                                                                                                    | Protected field     |
| Activity Address                                               |       | Carried forward from the Setup Activity Screen<br>(C04MA01) or from the change made on the Setup Rental<br>Activity screen.                                                                                                    | Protected field     |
| 1. HOME<br>FUNDS<br>(Including PI)<br>Amortized Loan           |       | Enter the amount of HOME funds provided in the form of an amortized or direct loan.                                                                                                    | Up to 99,999,999.99 |
| 1. HOME<br>FUNDS<br>(Including PI)<br>Grant                    |       | Enter the amount of HOME funds provided that do not have<br>any repayment requirements. A grant may be used to reduce<br>the principal amount borrowed, a principal reduction<br>payment, or the effective interest rate (an interest subsidy<br>payment) on a privately originated loan.                                                                                                    | Up to 99,999,999.99 |
| 1. HOME<br>FUNDS<br>(Including PI)<br>Deferred<br>Payment Loan |       | Enter the amount of HOME funds provided through loans<br>where payment of principal and interest is deferred until a<br>future time. A deferred payment loan is also called a<br>conditional grant (e.g., repayment is required when the<br>property is sold, or is forgiven if the owner does not sell the<br>property for a specified number of years or repayment of<br>principal and interest starts after the bank loan is repaid). | Up to 99,999,999.99 |
| 1. HOME<br>FUNDS<br>(Including PI)<br>Other                    |       | Enter the total amount of HOME funds provided for subsidy<br>funding that is other than the type of loan/grant assistance<br>identified above.                                                                                                    | Up to 99,999,999.99 |
| 2. PUBLIC<br>FUNDS<br>Other Federal<br>Funds                   |       | Enter the total amount of other federal funds expended excluding HOME funds.                                                                                                    | Up to 99,999,999.99 |
| 2. PUBLIC<br>FUNDS<br>State/Local<br>Funds                     |       | Enter the total amount of any State or Local government<br>appropriated funds expended on the activity.                                                                                                    | Up to 99,999,999.99 |
| 2. PUBLIC<br>FUNDS<br>Tax Exempt<br>Bond Proceeds              |       | Enter the total amount of any State or Local government tax<br>exempt bond proceeds expended on the activity.                                                                                                    | Up to 99,999,999.99 |
| 3. PRIVATE<br>FUNDS<br>Private Loans                           |       | Enter the amount of all of the costs that have been paid with<br>funds obtained from private financial institutions, such as<br>banks, savings and loans and credit unions.                                                                                                    | Up to 99,999,999.99 |

| DATA FIELD                                               | REQ'D         | DESCRIPTION                                                                                                    | VALID<br>ENTRIES    |
|----------------------------------------------------------|---------------|----------------------------------------------------------------------------------------------------|---------------------|
| 3. PRIVATE<br>FUNDS<br>Owner Cash<br>Contributions       |               | Enter the amount of all cash contributions provided by the property owner.                                                                                                    | Up to 99,999,999.99 |
| 3. PRIVATE<br>FUNDS<br>Private Grants                    |               | Enter the amount of cash contributions provided by private organizations, foundations, donors, etc.                                                                                                    | Up to 99,999,999.99 |
| 4. LOW<br>INCOME<br>HOUSING TAX<br>CREDIT<br>PROCEEDS    |               | Enter the total amount of syndicated low income housing tax credit proceeds provided to finance the activity.                                                                                                    | Up to 99,999,999.99 |
| HOME Funds<br>Disbursed                                  |               | IDIS displays the actual funds drawn. The HOME Funds<br>Disbursed is provided on this screen so that the user can see<br>the funds to be entered as amortized loans, grants, deferred<br>payment loans, or other.                                                                                                    | Protected field     |
| TOTALS                                                   |               | IDIS calculates and displays the totals for HOME Funds,<br>Public Funds, Private Funds, and Low-Income Housing Tax<br>Credit Proceeds (Sections 1–4) that make up the Activity<br>Total.                                                                                                    |                     |
| Activity Total                                           |               | Total of the amounts entered in Sections $1 - 4$ as calculated by IDIS.                                                                                                    | Protected field     |
| F7=PREV                                                  |               | Press to go to the previous screen. From the Complete<br>Rental Activity Costs screen, the previous screen is the<br>Complete Rental Activity screen (HR03). Entries will not be<br>saved.                                                                                                    |                     |
| F8=NEXT                                                  |               | Press to go to the next screen. From the complete Rental<br>Activity: Costs screen, the next screen is the Complete<br>Rental Activity: Beneficiaries screen. Entries will be saved.                                                                                                    |                     |
| F15=ALT<br>(Shift-F5)<br>Press <b><enter></enter></b> to | display the ( | Press to go to an alternate version of the Complete Rental<br>Activity: Costs Screen. This key can be used to toggle<br>between the different versions of the costs screens. The<br>same cost data will be shown on both versions. The last<br>version displayed to the user will be presented when the user<br>next visits the screen for that activity. |                     |

|                      | COMPLETE RENTAL                         | ACTIVITY:       | COSTS HR05                |  |  |
|----------------------|-----------------------------------------|-----------------|---------------------------|--|--|
| Grantee Activity ID  | *****                                   | xx              | IDIS Activity ID zzzzz9   |  |  |
| Activity Name        | *************************************** |                 |                           |  |  |
| Activity Address     | *****                                   |                 | *****                     |  |  |
| Source Form of       |                                         | * Sou           | arce Codes                |  |  |
| of Funds Assistance  | e Amount                                | 1               | HOME funds (including PI) |  |  |
|                      |                                         | 4               | Other federal funds       |  |  |
|                      |                                         | 5               | State/local funds         |  |  |
|                      |                                         | 6               | Tax-exempt bond proceeds  |  |  |
|                      |                                         | 7               | Private loans             |  |  |
|                      |                                         | 8               | Owner cash contributions  |  |  |
|                      |                                         | 9               | Private grants            |  |  |
|                      |                                         | 10              | Low income tax credit     |  |  |
|                      |                                         |                 |                           |  |  |
|                      |                                         | * For           | rms of HOME Assistance    |  |  |
| Activity Tota        | L 99,999,999.99                         | 1               | Amortized loan            |  |  |
|                      |                                         | 2               | Grant                     |  |  |
| Total HOME fund      | s 99,999,999.99                         | 3               | Deferred payment loan     |  |  |
| HOME funds disbursed | 1 99,999,999.99                         | 5               | Other                     |  |  |
|                      |                                         |                 |                           |  |  |
| To display alternate | costs screen, pr                        | ess <f15></f15> | · ·                       |  |  |
| F3=VALDT F4=MAIN ME  | NU F5=PROJ INFO                         | F7=PREV         | F8=NEXT F9=SAVE F15=ALT   |  |  |

How To Fill-In the COMPLETE RENTAL ACTIVITY: COSTS Alternate Screen: This screen is provided as an alternate to the previously described Rental Activity Costs screen. Costs can be reported by entering Source and Forms of Assistance Codes. The explanation of the fields is the same.

After entering the information in the fields on this screen, press **<Enter>** to save the information and go to the next screen.

Rental Activity Costs will be shown on both versions of the screen and can be changed on either version of the screen.

**Note:** The version of the Costs screen last used will be presented the next time the activity is visited.

| DATA FIELD                                               | REQ'D         | DESCRIPTION                                                                                                    | VALID<br>ENTRIES    |
|----------------------------------------------------------|---------------|----------------------------------------------------------------------------------------------------|---------------------|
| Grantee Activity<br>ID                                   |               | Carried forward from the Setup Activity Screen (C04MA01).                                                                                                    | Protected field     |
| IDIS Activity<br>ID                                      |               | Carried forward from the Setup Activity Screen (C04MA01).                                                                                                    | Protected field     |
| Activity Name                                            |               | Carried forward from the Setup Activity Screen (C04MA01).                                                                                                    | Protected field     |
| Activity<br>Address                                      |               | Carried forward from the Setup Activity Screen<br>(C04MA01) or as changed on the Set Up Activity: Rental<br>screen.                                                                                                    | Protected field     |
| Source of Funds                                          | ~             | Enter the appropriate source of funds code shown on the right hand side of the screen                                                                                                    | 1,4-10              |
| Form of<br>Assistance                                    | *             | Enter the appropriate code for the form of HOME assistance shown on the right hand side of the screen                                                                                                    | 1, 2, 3, 5          |
| Amount                                                   | ~             | Enter the amount of funds appropriate for the entered Source of Funds/Form of Assistance codes                                                                                                    | Up to 99,999,999.99 |
| Activity Total                                           |               | Total of the amounts entered on the screen as calculated by IDIS.                                                                                                    | Protected field     |
| Total HOME<br>Funds                                      |               | Total of the amounts entered with Source of Funds = 1 (HOME Funds) calculated and displayed by IDIS.                                                                                                    | Protected field     |
| HOME Funds<br>Disbursed                                  |               | IDIS displays the actual funds drawn. The HOME Funds<br>Disbursed is provided on this screen so that the user can see<br>the funds to be entered as amortized loans, grants, deferred<br>payment loans or other. The HOME Funds entered must<br>exactly match the HOME Funds disbursed.                                                       | Protected field     |
| F7=PREV                                                  |               | Press to go to the previous screen. From the Complete<br>Rental Activity: Costs screen, the previous screen is the<br>Complete Rental Activity screen. Entries will not be saved.                                                                                                    |                     |
| F8=NEXT                                                  |               | Press to go to the next screen. From the complete Rental<br>Activity: Costs screen, the next screen is the Complete<br>Rental Activity: Beneficiaries screen. Entries will be saved.                                                                                                    |                     |
| F15=ALT<br>(Shift-F5)<br>Press <b><enter></enter></b> to | display the ( | Press to go to an alternate version of the Complete Rental<br>Activity: Costs Screen. This key can be used to toggle<br>between the different versions of the costs screens. The<br>same cost data will be shown on both versions. The last<br>version displayed will be presented when the user next visits<br>the screen for that activity. |                     |

|                                                                                                    |                    | COMP                | LETE RENTAL ACT                 | 'IVITY:           | BENEFI           | CIARIE          | S              |                  | HR06 |
|----------------------------------------------------------------------------------------------------|--------------------|---------------------|---------------------------------|-------------------|------------------|-----------------|----------------|------------------|------|
| Grantee Activity IDxxxxxxxxxxxxxxxxxxIDIS Activity IDzzzzz9Activity Namexxxxxxxxxxxxxxxxxxxxxxxxxxxxxxxxx |                    |                     |                                 |                   |                  | zzzz9           |                |                  |      |
|                                                                                                    | # of               | Occu-               | Total                           |                   | НС               | USEHOL          | D              |                  | Asst |
| Unit#                                                                                                    | Bdrms              | pant                | Monthly Rent                    | %Med              | Hisp?            | Race            | Sıze           | Туре             | Туре |
|                                                                                                    | _                  | _                   |                                 | _                 | _                |                 | _              | _                | _    |
|                                                                                                    | _                  | _                   |                                 | _                 | _                |                 | _              | _                | _    |
|                                                                                                    | _                  | _                   |                                 | _                 | _                |                 | _              | _                | _    |
|                                                                                                    | _                  | _                   |                                 | _                 | _                |                 | _              | _                | _    |
|                                                                                                    | _                  | _                   |                                 | _                 | _                |                 | _              | _                | _    |
|                                                                                                    | _                  | _                   |                                 | _                 | _                |                 | _              | _                | _    |
|                                                                                                    | -                  | -                   |                                 | —                 | —                |                 | _              | _                | _    |
|                                                                                                    | -                  | -                   |                                 | —                 | _                |                 | _              | _                | _    |
|                                                                                                    | -                  | -                   |                                 | —                 | _                |                 | _              | _                | _    |
|                                                                                                    | -                  | -                   |                                 | _                 | -                |                 | -              | _                | _    |
|                                                                                                    | -                  | -                   |                                 | _                 | _                |                 | -              | -                | -    |
| More units at this address (Y/N)? _ Unit Count of                                                         |                    |                     |                                 |                   |                  |                 |                |                  |      |
| FOR VA<br>F1=HELP                                                                                         | CANT UNI<br>F3=VLI | ITS: Ent<br>DT F4=M | er Unit# and #<br>ENU F7=PREV F | of Bdr<br>'8=NEXT | ms. Cha<br>F9=SA | nge Oc<br>VE F1 | cupant<br>7=UP | to 9.<br>F18=DOW | ٧N   |

How To Fill-In the COMPLETE RENTAL ACTIVITY: BENEFICIARIES screen: Fill in one line for each unit assisted with HOME funds and enter one code in each block. Press **<F1> Help** for a list of choices and codes to enter. For an unoccupied unit, enter unit number, number of bedrooms and occupancy as **9** vacant. The cursor will then go to the next line to enter information on the next unit.

Where indicated, type in the codes and enter the rent amount. If the information does not completely fill the field, press **<Tab>** to go to the next field.

After entering the information in the fields on this screen, press **<Enter>** to save the information and go to the HOME Menu.

| DATA FIELD             | REQ'D | DESCRIPTION                                                                                                    | VALID<br>ENTRIES |
|------------------------|-------|----------------------------------------------------------------------------------------------------|------------------|
| Grantee Activity<br>ID |       | Carried forward from the Setup Activity Screen (C04MA01).                                                                                                    | Protected field  |
| IDIS Activity<br>ID    |       | Carried forward from the Setup Activity Screen (C04MA01).                                                                                                    | Protected field  |
| Activity Name          |       | Carried forward from the Setup Activity Screen (C04MA01).                                                                                                    | Protected field  |
| Activity<br>Address    |       | Carried forward from the Setup Activity Screen<br>(C04MA01) or as changed on the Set Up Rental Activity<br>screen.                                                                                                    | Protected field  |
| Unit #                 | ~     | Enter the unit number of each unit assisted with HOME funds.                                                                                                    | 5 alphanumeric   |
| # of Bdrms             | ✓     | Enter <b>0</b> for a single room occupancy (SRO) unit or for an efficiency unit, <b>1</b> for 1 bedroom, <b>2</b> for 2 bedrooms, etc.                                                                                                    | 0-5              |
| Occupant               | ~     | Enter 1 if the unit is occupied by a tenant, 2 if it is occupied by a homeowner, or 9 if it is vacant.                                                                                                    | 1, 2, 9          |
| Total Monthly<br>Rent  | *     | Enter the total monthly rent (tenant contribution plus subsidy<br>amount). <u>Tenant Contribution</u> : The actual rent to the nearest<br>dollar including utilities. If the rent includes utilities, or if<br>the rent includes partial utilities, e.g., heat, but not electricity,<br>these utility costs must be added to the rent. Compute utility<br>costs for the area (and in the case of partial utilities, compute<br>costs for utilities excluded from the rent), by using the utility<br>allowance schedule provided by the local Public Housing<br>Authority. <u>Subsidy Amount</u> : The amount that the tenant<br>receives as a rent subsidy payment (including any utility<br>allowances paid directly to the tenant) to the nearest dollar.<br>If a tenant does not receive a tenant subsidy payment, the<br>amount would be zero.                                                                                                    | 0-99999          |
| HOUSEHOLD<br>% Med     | *     | <ul> <li>For each occupied residential unit, enter one code based on the following definitions: <ol> <li>0-30 Percent of Area Median means a household whose adjusted income is at or below 30 percent of the median family income for the area as determined by HUD with adjustments for smaller and larger families.</li> <li>30-50 Percent of Area Median means a household whose adjusted income exceeds 30 percent and does not exceed 50 percent of the median family income for the area as determined by HUD with adjustments for smaller and larger families.</li> </ol> </li> <li>50-60 Percent of Area Median means a household whose adjusted income exceeds 50 percent and larger families.</li> <li>50-60 Percent of Area Median means a household whose adjusted income exceeds 50 percent and does not exceed 60 percent of the median family income for the area as determined by HUD with adjustments for smaller and larger families.</li> <li>60-80 Percent of Area Median means a household</li> </ul> | 1-4              |

| DATA FIELD         | REQ'D | DESCRIPTION                                                                                                    | VALID<br>ENTRIES |
|--------------------|-------|----------------------------------------------------------------------------------------------------|------------------|
|                    |       | whose adjusted income exceeds 60 percent and does<br>not exceed 80 percent of the median family income<br>for the as determined by HUD with adjustments for<br>smaller and larger families.                                                                                                    |                  |
| HOUSEHOLD<br>Hisp? | *     | For each occupied residential unit, enter the ethnicity for the<br>head of household as either <b>Y</b> for Hispanic or Latino or <b>N</b> for<br>Not Hispanic or Latino. Hispanic or Latino race is defined<br>as a person of Cuban, Mexican, Puerto Rican, South or<br>Central American, other Spanish culture or origin, regardless<br>of race. The term, "Spanish origin," can be used in addition<br>to "Hispanic of Latino."                                                                                                    | Y, N             |
| HOUSEHOLD<br>Race  |       | <ul> <li>For each occupied residential unit, enter one code based on the following definitions:</li> <li>11. White. A person having origins in any of the original peoples of Europe, North Africa or the Middle East.</li> <li>12. Black/African American. A person having origins in any of the black racial groups of Africa. Terms such as "Haitian" or "Negro" can be used in addition to "Black or African American."</li> <li>13. Asian. A person having origins in any of the original peoples of the Far East, Southeast Asia, or the Indian subcontinent including, for example, Cambodia, China India, Japan, Korea, Malaysia, Pakistan, the Philippine Islands, Thailand and Vietnam.</li> <li>14. American Indian/Alaska Native. A person having origins in any of the original peoples of North and South America (including Central America), and who maintains affiliation or community attachment.</li> <li>15. Native Hawaiian/Other Pacific Islander. A person having origins in any of the original people of Hawaii, Guam, Samoa or other Pacific Islands.</li> <li>16. American Indian/Alaska Native &amp; White. A person having these multiple race heritages as defined above.</li> <li>17. Asian &amp; White. A person having these multiple race heritages as defined above.</li> <li>19. American Indian/Alaska Native &amp; Black/African American. A person having these multiple race heritages as defined above.</li> <li>20. Other Multi Racial. For reporting individual responses that are not included in any of the other categories listed above.</li> </ul> | 11-20            |
| HOUSEHOLD<br>Size  | ✓     | Enter the appropriate number of persons in the household: 1, 2, 3, 4, 5, 6, 7, or 8 or more persons (for households or more than 8, enter 8).                                                                                                    | 1-8              |
| DATA FIELD                              | REQ'D | DESCRIPTION                                                                                                    | VALID<br>ENTRIES |
|-----------------------------------------|-------|----------------------------------------------------------------------------------------------------|------------------|
| HOUSEHOLD<br>Type                       | •     | <ul> <li>For each residential unit, enter one code based on the following definitions:</li> <li>1. Single, non-elderly. One-person household in which the person is not elderly.</li> <li>2. Elderly. One or two person household with a person at least 62 years of age.</li> <li>3. Single Parent. A single parent household with a dependent child or children (18 years old or younger).</li> <li>4. Two Parents. A two-parent household with a dependent child or children (18 years old or younger).</li> <li>5. Other. Any household not included in the above 4 definitions, including two or more unrelated individuals.</li> </ul>                                                                                                    | 1-5              |
| Asst Type                               | ~     | <ul> <li>Enter one code to indicate the type of assistance, if any, being provided to the tenant.</li> <li>1. Section 8. Tenants receiving Section 8 assistance through the Section 8 Certificate Program under 24 CFR part 882 or the Section 8 Housing Voucher Program under 24 CFR part 887.</li> <li>2. HOME TBRA. Tenants receiving HOME tenant-based rental assistance.</li> <li>3. Other federal, state, or local assistance. Tenants receiving rental assistance through other Federal, State or local rental assistance programs.</li> <li>4. No Assistance. Self-explanatory.</li> </ul>                                                                                                    | 1-4              |
| More units at<br>this address?<br>(Y/N) |       | To obtain more lines to report additional units and tenants,<br>enter <b>Y</b> and press <b><enter></enter></b> .<br>Note: IDIS will provide the same number of lines as the<br>number of completed HOME units entered on the Complete<br>Rental Activity screen. Unit #, # of Bdrms, and Occupant<br>information is to be reported for the total number of HOME-<br>assisted units in order to be able to change the status to<br>"Complete" in the common path. IDIS will accept the entry<br>of "9" for vacant units, but it is expected that the actual<br>household information will be entered within a year.<br>Entering the household information in a timely manner will<br>have a positive affect on the Snapshot of HOME<br>Performance report. |                  |
| Unit Count _ of<br>-                    |       | IDIS displays the number of units where beneficiary<br>information has been entered and the number of units – from<br>the HOME-assisted Completed Units field on the Complete<br>Rental Activity screen – where information must be entered<br>in order to complete the activity.                                                                                                    |                  |
| F1=HELP                                 |       | Position cursor on the field where Help is needed. Press <b><f1> Help</f1></b> for a list of choices and codes to enter. Help is available for the Occupant, Household, and Asst Type fields.                                                                                                    |                  |

| DATA FIELD                                                                                                    | REQ'D | DESCRIPTION                                                                                                    | VALID<br>ENTRIES |  |
|----------------------------------------------------------------------------------------------------|-------|----------------------------------------------------------------------------------------------------|------------------|--|
| F7=PREV                                                                                                    |       | Press to go to the previous screen. From the Beneficiaries screen, the previous screen is the Complete Rental Activity Costs screen. Entries will not be saved. |                  |  |
| F8=NEXT                                                                                                    |       | Press to go to the next screen. From the Complete Rental<br>Activities Beneficiaries screen, the next screen is the HOME<br>Menu. Entries will be saved.        |                  |  |
| ENTER                                                                                                    |       | After entering the information in the fields on this screen, press <b><enter></enter></b> to save the information and go to the HOME Menu.                      |                  |  |
| Press <b><enter></enter></b> to go to the HOME Menu.<br>Note: The last step is to return to the common path Set Up Activity screen to change the status code to "Complete."<br>Before doing this, check to make sure that the activity is in the condition to complete by going to Review Activity<br>Status from the HOME menu. See Section 9.3 |       |                                                                                                    |                  |  |

## 9.7 Deletion of HOME Completion Screen Information

- HOME completion screen information is deleted when the Tenure Type of the activity is changed at the HOME Menu or the response to the Multi Address questions is changed from **Y** to **N**.
- If completion data has already been entered, IDIS will prompt the user to confirm the deletion. Press **<F7>** to retain the original completion screen information or re-enter the original Tenure Type and **Y** answer to the Multi Address question.

## 9.8 Set Up and Complete Multi-Address Activity

- For Multi-Address activities, select Rental, Homebuyer, or Homeowner Rehab as appropriate from the HOME menu.
- Enter the information required on the Set Up Activity: CHDO Questions, Objective and Outcome, and Special Characteristics screens.
- For Multi-Address Homebuyer and Homeowner Rehab activities, leave the Homebuyer's Name or Homeowner's Name field blank on the Set Up Homebuyer Activity or Set Up Homeowner Rehab Activity screen.

**Note:** The Multi-Address function is used for Single Family Development when development costs (as property costs) are funded by HOME and/or the homebuyer is provided with HOME Downpayment assistance or ADDI.

For Activities that have more than one property address, enter Y at the Multi-Address (Y/N)? question on the Set Up screen. Note: The HOME Units field on the same screen must be 2 or more. Press <F3> to Validate, Press <F9> to Save, Press <Enter> to continue to next screen.

**Note:** For Rental Activities, each apartment unit is not considered to be a separate address for this function.

For Homebuyer activities, the homes are to be under common ownership, management, and financing, and be assisted with HOME funds as a single undertaking. A PJ's homebuyer program is not considered to be a multi-address activity.

- The next screen displayed will be one of the following dependent upon the Tenure Type selected on the HOME Menu:
  - SET UP RENTAL ACTIVITY: DEVELOPER,
  - SET UP HOMEBUYER ACTIVITY: DEVELOPER,

or

- SET UP HOMEOWNER REHAB ACTIVITY: CONTRACTOR.
- At CONTRACTOR TYPE or DEVELOPER TYPE, enter the applicable code from the list types.
- Enter the CONTRACTOR'S NAME or DEVELOPER'S NAME
- Enter the CONTRACTOR'S Street, City, State, and Zip Code address.
- Press **<F3>** to Validate, Press **<F9>** to Save, or Press **<Enter>** to save and continue to the next screen.
- The next screen displayed will be one of the following dependent upon the Tenure Type selected on the HOME Menu:
  - COMPLETE HOMEOWNER REHAB ACTIVITY
  - COMPLETE HOMEBUYER ACTIVITY
  - COMPLETE RENTAL ACTIVITY

- The fields on these screens are the same as the Single Address activity screens. The only difference is that the completed unit's fields will allow entry of more than 4 Total Units and HOME-assisted Units.
- Press **<F3>** to Validate, Press **<F9>** to Save or Press **<Enter>** to save and continue.
- The next screen displayed is the UNITS screen (HB03-A).
- The next screen displayed is the PROPERTY ADDRESSES screen unless you chose COMPLETE RENTAL ACTIVITY (HR03). If you chose this option, the PERIOD OF AFFORDABILITY (HR03-B) screen is displayed and then the PROPERTY ADDRESSES (ADRS) screen is displayed.

|                                                    | PROI            | PERTY ADD | RESSES   |             | ADRS          |
|----------------------------------------------------|-----------------|-----------|----------|-------------|---------------|
| Grantee Activity                                   | ID XXXXXXXXX    | xxxxxxxxx |          | IDIS Activi | ty ID zzzzz9  |
| Activity Name xxxxxxxxxxxxxxxxxxxxxxxxxxxxxxxxxxxx |                 |           |          | xxx         |               |
|                                                    |                 |           |          |             |               |
| Enter X to selec                                   | t, P to paste p | previous  | address, | or D to de  | lete          |
|                                                    |                 |           |          |             |               |
| _ Name                                             |                 |           |          |             |               |
| Street                                             |                 |           |          |             |               |
| City                                               |                 | St        | Zip      |             | County 99999  |
|                                                    |                 |           |          |             |               |
| _ Name                                             |                 |           |          |             |               |
| Street                                             |                 |           |          |             |               |
| City                                               |                 | St        | Zip      | _           | County 99999  |
|                                                    |                 |           |          |             |               |
| Name                                               |                 |           |          |             |               |
| <br>Street                                         |                 |           |          |             |               |
| City                                               |                 | Q+        | 7in      | _           | County 99999  |
| CICY                                               |                 |           | дтр      |             | councy JJJJJ  |
| Nama                                               |                 |           |          |             |               |
| Name                                               |                 |           |          |             |               |
| Street                                             |                 | ~ ~ ~     |          |             | ~             |
| City                                               |                 | St        |          |             | County 99999  |
| Add more address                                   | es(Y/N)? _      | D         | isplay c | umulative t | otals(Y/N)? N |
|                                                    |                 |           |          |             |               |
| F1=HELP F3=VALDT                                   | F4=MAIN MENU    | F7=PREV   | F8=NEX   | T F9=SAVE   | F17=UP F18=DO |

**Note:** If there are no addresses displayed, the cursor is positioned on the NAME field of the first address block.

**Note:** F17 and F18 are not displayed unless more than four addresses have been entered.

# How To Fill-In the<br/>PROPERTY<br/>ADDRESSES screen:As indicated, type in the property owner's name, street address, city,<br/>state and zip code. If the information does not completely fill the field,<br/>press <Tab> to go to the next field.At indicated, type in the property owner's name, street address, city,<br/>state and zip code. If the information does not completely fill the field,<br/>press <Tab> to go to the next field.

After entering the information in the fields on this screen, press **<Enter>** to save the information and go to the next screen.

| DATA FIELD             | REQ'D | DESCRIPTION                                                  | VALID<br>ENTRIES |
|------------------------|-------|--------------------------------------------------------------|------------------|
| Grantee Activity<br>ID |       | Carried forward from the Setup Activity Screen (C04MA01).    | Protected field  |
| IDIS Activity<br>ID    |       | Carried forward from the Setup Activity Screen (C04MA01).    | Protected field  |
| Activity Name          |       | Carried forward from the Setup Activity Screen (C04MA01).    | Protected field  |
| Name                   |       | Enter the name of the property owner. This field is optional |                  |
| Street                 | ✓     | Enter the street number and street name of the property.     |                  |

| City/State/Zip/County               | ~ | Enter the City, State, and Zip Code. Enter the County code or press <b><f1></f1></b> Help to select from a list of counties in your state.                                                                                                    |         |
|-------------------------------------|---|----------------------------------------------------------------------------------------------------|---------|
| Selections                          |   | X to select:<br>Once a street address has been typed in an address block,<br>type X then press <b><enter></enter></b> : The Costs and Beneficiaries<br>screens are displayed for input for the property address<br>selected.                                                                                                    | X, P, D |
|                                     |   | <b>P</b> to paste previous address:<br>The purpose of the Paste Previous Address function is to<br>reduce the need to re-type the entire address each time the<br>street number or name is the only difference between the<br>addresses.                                                                                                    |         |
|                                     |   | be repeated in the next address section by using the "paste<br>previous address" function. Enter <b>P</b> at the selection line<br>where you want to paste the address. Press <b><enter></enter></b> and<br>the address will be filled in at the blank address section.<br>Next, change each address so that is unique.                                                     |         |
|                                     |   | Note: Addresses must be entered sequentially. IDIS will<br>only allow blank address lines at the end.<br>To paste another address, type the address to be copied<br>then repeat the "past previous address" function indicated<br>above.                                                                                                    |         |
|                                     |   | <b>D</b> to delete:<br>Enter <b>D</b> at the address to be deleted and press <b><enter></enter></b> .<br>The address, costs and beneficiaries data entered will be<br>deleted for that address.                                                                                                    |         |
| Add more addresses (Y/N)?           |   | Enter <b>Y</b> then press <b><enter></enter></b> to obtain additional address<br>lines. The addresses on this screen will be saved and a new<br>screen will be displayed. Enter <b>N</b> if there are four or less<br>addresses for the activity or press <b><enter></enter></b> after entering<br>2-4 addresses and this field will default to <b>N</b> .                  | Y, N    |
| Display cumulative<br>totals (Y/N)? |   | Enter <b>Y</b> then press <b><enter></enter></b> to view the Multi-Address<br>Activity Summary of the activity totals for all of the<br>addresses entered. If <b>Y</b> is not selected, IDIS will default to<br><b>N</b> .<br>Since cost and unit data is entered for each property<br>address, the Activity Summary screen displays the totals<br>for the entire activity. | Y, N    |

| F1=HELP                                |             | There is no help available for fields on this screen.                                                                                                    |  |
|----------------------------------------|-------------|----------------------------------------------------------------------------------------------------|--|
|                                        |             | Remember to check the Review Activity status screen to<br>verify that the activity is ready to complete prior to<br>returning to the common path to change the status code to<br>"Complete."                                                                                                    |  |
|                                        |             | <b>Helpful Tip:</b> If the activity has many addresses, it is<br>helpful to have a spreadsheet of all of the information to be<br>entered into IDIS, so that the information entered for each<br>address totals the amount of HOME funds drawn and the<br>beneficiary information matches the number of HOME-<br>assisted units reported on the Complete Rental,<br>Homeowner, or Homeowner Rehab Activity screen. The<br>Summary screens provide the aggregate of the information<br>entered and the status of the activity in IDIS. To find an<br>error or the location of missing information requires<br>selecting each address to view that address's cost and<br>beneficiary information. |  |
| F7=PREV                                |             | Press to go to the previous screen. From the Address<br>screen, the previous screen is the Complete Rental,<br>Homebuyer, or Homeowner Rehab Activity screen.<br>Entries will not be saved.                                                                                                    |  |
| F8=NEXT                                |             | Press to go to the HOME menu. Entries will be saved.                                                                                                    |  |
| F17=UP                                 |             | Press to go back or towards the beginning of the list of                                                                                                    |  |
| (SHIFT-F7)                             |             | entries                                                                                                    |  |
| F18=DOWN                               |             | Press to go forward or to the next entry.                                                                                                    |  |
| (SHIFT-F8)                             |             |                                                                                                    |  |
| Press $\langle F8 \rangle$ (Next) to g | o to the HC | OME menu screen.                                                                                                    |  |

#### Different field locations on Multi-Address Cost and Beneficiaries data:

- The HOME Funds disbursed displays on the Activity Summary screen for Multi-Address activities so that the funds expended can be compared with the cost data entered for the addresses.
- FHA Insured (Y/N)? answers are collected at the property address level on the Beneficiaries screen for Homeowner Rehab and Homebuyer activities.
- LEASE PURCHASE: If yes, date of agreement answers are collected at the property address level on the Beneficiaries screen for Homebuyer activities.

### 9.9 Set Up and Complete a CHDO Loan Activity

|                                      | SET UP ACTIVITY: CHDO QUESTIONS                                                                                                    | HM01     |
|--------------------------------------|----------------------------------------------------------------------------------------------------|----------|
| Grantee Activity ID<br>Activity Name | XXXXXXXXXXXXXXXXXXXXXXXXXXXXXXXXXXXXXX                                                                                                    | D zzzzz9 |
| CR ACTIVITY?                         | Will the activity be funded with CR $(Y/N)$ ?                                                                                                    | У        |
|                                      | If yes:<br>CHDO Acting As 2<br>1 Owner<br>2 Sponsor<br>3 Developer<br>Will initial funding be a CHDO Site<br>Control and/or Seed Money Loan (Y/N) | ? Ү      |
| F3=VALDT F4=MAIN                     | MENU F5=PROJ INFO F7=PREV F8=NEXT                                                                                                    | F9=SAVE  |

How to Fill-In the CHDO QUESTIONS Screen for a CHDO Loan: This screen is presented when a rental or homebuyer activity is initially set up. It is not shown again unless the activity is funded as a CHDO Loan or the CHDO information needs to be revised.

As indicated, type in the answers to the questions. After entering the information in the fields on this screen, press **<Enter>** to save the information and go to the next screen.

**Note:** If the field requires a yes or no answer and the user presses **<Tab>** to pass the field without entering a Y or N, IDIS will automatically insert an N answer when the information is saved.

| DATA FIELD                                                       | REQ'D | DESCRIPTION                                                                            | VALID<br>ENTRIES |
|------------------------------------------------------------------|-------|----------------------------------------------------------------------------------------|------------------|
| Grantee Activity<br>ID                                           |       | Carried forward from the Setup Activity Screen (C04MA01).                              | Protected field  |
| IDIS Activity<br>ID                                              |       | Carried forward from the Setup Activity Screen (C04MA01).                              | Protected field  |
| Activity Name                                                    |       | Carried forward from the Setup Activity Screen (C04MA01).                              | Protected field  |
| CR ACTIVITY?<br>Will the activity<br>be funded with<br>CR (Y/N)? |       | Answer <b>Y</b> if the activity is expected to be funded with CHDO Reserve (CR) funds. | Y, N             |
| CHDO Acting<br>As                                                |       | CHDO Acting As is a required field if the answer to CR Activity is "Y."                | 1, 2, 3,         |
|                                                                  |       | Enter <b>1</b> if the CHDO is acting as the Owner,                                     |                  |

| DATA FIELD                                                                               | REQ'D         | DESCRIPTION                                                                                                    | VALID<br>ENTRIES |
|------------------------------------------------------------------------------------------|---------------|----------------------------------------------------------------------------------------------------|------------------|
|                                                                                          |               | Enter <b>2</b> if the CHDO is acting as the Sponsor,                                                                                                    |                  |
|                                                                                          |               | Enter <b>3</b> if the CHDO is acting as the Developer                                                                                                    |                  |
| Will initial<br>funding be a<br>CHDO Site<br>Control and/or<br>Seed Money<br>Loan (Y/N)? |               | Answer <b>Y</b> since the activity is to be funded with CHDO loan<br>funds. Press <b><enter></enter></b> to save and go to the next screen. The<br>next screen will be the CHDO Questions screen (HM01)<br>displaying the message that the setup for the loan phase is<br>complete and can be funded with CL. See the following<br>screen. | Y, N             |
| F7=PREV                                                                                  |               | Press to go to the previous screen. From the CHDO<br>Questions screen, the previous screen is the HOME Menu.<br>Entries will not be saved.                                                                                                    |                  |
| F8=NEXT                                                                                  |               | Press to go to the next screen. The next screen will be the<br>CHDO Questions screen displaying the message to proceed<br>to fund.                                                                                                    |                  |
| Press <enter> to</enter>                                                                 | go to the nex | xt screen.                                                                                                    |                  |

|                           |                                                    | SET UP ACTIVITY                                          | CHDO QUESTIONS                                                                           | HM01                                    |
|---------------------------|----------------------------------------------------|----------------------------------------------------------|------------------------------------------------------------------------------------------|-----------------------------------------|
| Grante<br>Activ           | e Activity ID<br>ity Name                          | ******                                                   | XXX IDIS AC                                                                              | ctivity ID zzzzz9<br>xxxxxxx            |
| CR AC                     | CIVITY?                                            | Will the activity                                        | y be funded with (                                                                       | CR (Y/N)? Y                             |
|                           |                                                    | If yes:<br>CHDO Acting<br>Will initia<br>Control and     | g As 2<br>1 Owner<br>2 Sponsor<br>3 Develope<br>al funding be a CH<br>d/or Seed Money Lo | er<br>HDO Site<br>Dan (Y/N)? Y          |
| Setup<br>At the<br>the ac | for loan phase<br>end of the lo<br>ctivity is goir | is complete: ac<br>an phase, return<br>g forward or if : | ctivity can now be<br>to this screen to<br>it is complete.                               | e funded with CL.<br>o indicate whether |
| F3=VAI                    | LDT F4=MAIN                                        | MENU F5=PROJ                                             | INFO F7=PREV                                                                             | F8=NEXT F9=SAVE                         |

#### **NEXT STEPS**

- Press <**F4**> to go to the Main Menu
- To Fund the activity, see Chapter 5
- To Draw funds, see Chapter 7
- Select B REVISE ACTIVITY at the Main Menu.
- Once all CHDO Loan (CL) funds have been disbursed, the CHDO Questions screen is displayed with an additional input field as shown below. Answer **Y** if the activity will go forward to produce housing further funded by HOME. Answer **N** if not.

|                                      | SET UP ACTIVITY: CHDO QUESTIONS                                                 | HM01    |
|--------------------------------------|---------------------------------------------------------------------------------|---------|
| Grantee Activity ID<br>Activity Name | XXXXXXXXXXXXXXXXXXXXXXXXXXXXXXXXXXXXXX                                          | zzzzz9  |
| CR ACTIVITY?                         | Will the activity be funded with CR $(Y/N)$ ?                                   | Y       |
|                                      | If yes:<br>CHDO Acting As 2<br>1 Owner<br>2 Sponsor<br>3 Developer              |         |
|                                      | Will initial funding be a CHDO Site<br>Control and/or Seed Money Loan (Y/N)?    | Y       |
| GOING FORWARD?                       | Loan funds have been fully disbursed. Is the activity going forward (Y/N)? $\_$ |         |
|                                      |                                                                                 |         |
| F3=VALDT F4=MAIN M                   | ENU F5=PROJ INFO F7=PREV F8=NEXT                                                | F9=SAVE |

#### If the answer to the question Activity Going Forward (Y/N?) is NO

If the activity is not going forward to be further funded by HOME CR to produce a rental, homebuyer, or homeowner rehab activity, press **<Enter>** and the next screens will be the Rental or Homebuyer costs screens. The example below shows the Homebuyer activity screens. The CHDO Loan field displays the amount funded and drawn as CL, and no additional CHDO Loan (CL) funds can be added here.

| COMPLETE HOMEBUYER ACTIVITY: C                                                                      | COSTS HB04                                        |
|----------------------------------------------------------------------------------------------------|---------------------------------------------------|
| Grantee Activity ID xxxxxxxxxxxxxxxxxxxxxxxxxxxxxxxxxxx                                             | S Activity ID zzzzz9<br>xxxxxxxxxx<br>xxxxxxxxxxx |
|                                                                                                    | Totals                                            |
| 1. HOME FUNDS CHDO Loan 99,999,                                                                     | ,999.99 99,999,999.99                             |
| 2. PUBLIC FUNDS Other Federal Funds<br>State/Local Funds<br>Tax-Exempt Bond Proceeds                | 99,999,999.99                                     |
| 3. PRIVATE FUNDS Private Loans<br>Owner Cash Contributions<br>Private Grants                        | 99,999,999.99                                     |
| HOME Funds Disbursed 99,999,999.99 Activity 1                                                       | Total 99,999,999.99                               |
| To display alternate cost screen, press <f15>.<br/>F3=VALDT F4=MAIN MENU F5=PROJ INFO F7=PREV</f15> | F9=SAVE F15=ALT                                   |

| DATA FIELD              | REQ'D | DESCRIPTION                                                                                                    | VALID<br>ENTRIES    |
|-------------------------|-------|----------------------------------------------------------------------------------------------------|---------------------|
| Grantee Activity<br>ID  |       | Carried forward from the Setup Activity Screen (C04MA01).                                                                 | Protected field     |
| IDIS Activity<br>ID     |       | Carried forward from the Setup Activity Screen (C04MA01).                                                                 | Protected field     |
| Activity Name           |       | Carried forward from the Setup Activity Screen (C04MA01).                                                                 | Protected field     |
| Activity<br>Address     |       | Carried forward from the Setup Activity Screen (C04MA01).                                                                 | Protected field     |
| HOME FUNDS<br>CHDO Loan |       | The CHDO Loan field displays the amount funded and drawn as CL, and no additional CHDO Loan (CL) funds can be added here. | Protected field     |
| PUBLIC<br>FUNDS         |       | Enter the total amount of other federal funds expended excluding HOME funds.                                              | Up to 99,999,999.99 |
| Other Federal<br>Funds  |       |                                                                                                    |                     |
| PUBLIC<br>FUNDS         |       | Enter the total amount of any State or Local government appropriated funds expended on the activity.                      | Up to 99,999,999.99 |

| DATA FIELD                                      | REQ'D         | DESCRIPTION                                                                                                    | VALID<br>ENTRIES    |
|-------------------------------------------------|---------------|----------------------------------------------------------------------------------------------------|---------------------|
| State/Local<br>Funds                            |               | appropriated funds expended on the activity.                                                                                                    |                     |
| PUBLIC<br>FUNDS<br>Tax Exempt<br>Bond Proceeds  |               | Enter the total amount of any State or Local government tax<br>exempt bond proceeds expended on the activity.                                                                                                    | Up to 99,999,999.99 |
| PRIVATE<br>FUNDS<br>Private Loans               |               | Enter the amount of all of the costs that have been paid with<br>funds obtained from private financial institutions, such as<br>banks, savings and loans and credit unions.                                                                                                    | Up to 99,999,999.99 |
| PRIVATE<br>FUNDS<br>Owner Cash<br>Contributions |               | Enter the amount of all cash contributions provided by the property owner.                                                                                                    | Up to 99,999,999.99 |
| PRIVATE<br>FUNDS<br>Private Grants              |               | Enter the amount of cash contributions provided by private organizations, foundations, donors, etc.                                                                                                    | Up to 99,999,999.99 |
| HOME Funds<br>Disbursed                         |               | IDIS displays the actual funds drawn. The HOME Funds<br>Disbursed is provided on this screen so that the user can see<br>the funds to be entered as amortized loans, grants, deferred<br>payment loans or other.                                                                                                    | Protected field     |
| Activity Total                                  |               | Total of the amounts entered in Sections $1 - 3$ as calculated by IDIS.                                                                                                    | Protected field     |
| F7=PREV                                         |               | Press to go to the previous screen. From the Complete<br>Homebuyer Activity Costs screen, the previous screen is the<br>Set Up Activity: CHDO Questions screen. Entries will not<br>be saved.                                                                                                    |                     |
| F8=NEXT                                         |               | Press to go to the next screen. From the complete<br>Homebuyer Activity Costs screen, the next screen is the<br>Complete Activity: Beneficiaries screen. Entries will be<br>saved.                                                                                                    |                     |
| F15=ALT<br>(SHIFT-F5)                           | display the ( | Press to go to an alternate version of the Complete<br>Homebuyer Activity: Costs Screen. This key can be used to<br>toggle between the different versions of the cost screens.<br>The same cost data will be shown on both versions. The last<br>version displayed to the user will be presented when the user<br>next visits the screen for that activity. |                     |

|                                                                                                    | HB06                                          |
|----------------------------------------------------------------------------------------------------|-----------------------------------------------|
| Grantee Activity IDxxxxxxxxxxxxxxxxxIDIS Activity IDActivity Namexxxxxxxxxxxxxxxxxxxxxxxxxxxxxxxxx                                                                                                    | D zzzzz9                                      |
| SourceForm of* Source Codesof FundsAssistanceAmount1HOME funds (inclu1499,999,999.994Other federal funds5State/local funds6Tax-exempt bond p7Private loans8Owner cash contri9Private grants                    | uding PI)<br>nds<br>s<br>proceeds<br>ibutions |
| Activity Total 99,999,999.99<br>Total HOME funds 99,999,999.99<br>HOME funds disbursed 99,999,999.99<br>To display alternate screen, press <f15>.<br/>F3=VALDT F4=MAIN MENU F5=PROT INFO F7=PREV F9=SAVE</f15> | Ence                                          |

**Note:** After entering the Public and Private funds, press <Enter> to save and return to the Menu. The activity is complete and the status code can be changed to complete in the common path.

| DATA FIELD             | REQ'D    | DESCRIPTION                                                                                    | VALID<br>ENTRIES    |
|------------------------|----------|------------------------------------------------------------------------------------------------|---------------------|
| Grantee Activity<br>ID |          | Carried forward from the Setup Activity Screen (C04MA01).                                      | Protected field     |
| IDIS Activity<br>ID    |          | Carried forward from the Setup Activity Screen (C04MA01).                                      | Protected field     |
| Activity Name          |          | Carried forward from the Setup Activity Screen (C04MA01).                                      | Protected field     |
| Activity<br>Address    |          | Carried forward from the Setup Activity Screen (C04MA01).                                      | Protected field     |
| Source of Funds        | *        | Enter the appropriate code shown on the right hand side of the screen                          | 1, 4, 5, 6, 7, 8, 9 |
| Form of<br>Assistance  | *        | Enter the appropriate code shown on the right hand side of the screen                          | 4 or space          |
| Amount                 | <b>~</b> | Enter the amount of funds appropriate for the entered Source of Funds/Form of Assistance codes | Up to 99,999,999.99 |
| Activity Total         |          | Total of the amounts entered on the screen, calculated by IDIS.                                | Protected field     |

| DATA FIELD                                                                                                    | REQ'D | DESCRIPTION                                                                                                    | VALID<br>ENTRIES |  |
|----------------------------------------------------------------------------------------------------|-------|----------------------------------------------------------------------------------------------------|------------------|--|
| Total HOME<br>Funds                                                                                                    |       | Total of the amounts entered with Source of Funds = 1 (HOME Funds).                                                                                                    | Protected field  |  |
| HOME Funds<br>Disbursed                                                                                                    |       | IDIS displays the actual funds drawn. The HOME Funds<br>Disbursed is provided on this screen so that the user can see<br>the funds to be entered as amortized loans, grants, deferred<br>payment loans or other.                                                                                                    | Protected field  |  |
| F7=PREV                                                                                                    |       | Press to go to the previous screen. From the Complete<br>Rental Homebuyer Costs screen, the previous screen is the<br>Complete Homebuyer Activity screen. Entries will not be<br>saved.                                                                                                    |                  |  |
| F8=NEXT                                                                                                    |       | Press to go to the next screen. From the complete<br>Homebuyer Activity Costs screen, the next screen is the<br>Complete Homebuyer Activity Beneficiaries screen. Entries<br>will be saved.                                                                                                    |                  |  |
| F15=ALT<br>(SHIFT-F5)                                                                                                    |       | Press to go to an alternate version of the Complete<br>Homebuyer Activity: Costs Screen. This key can be used to<br>toggle between the different versions of the costs screens.<br>The same cost data will be shown on both versions. The last<br>version displayed will be presented when the user next visits<br>the screen for that activity. |                  |  |
| Press <b><enter></enter></b> to save and return to the main menu.<br>Next Step: Check the Review Activity Status to confirm that the activity is in the condition to complete, then return to the common path to change the status code to complete |       |                                                                                                    |                  |  |

#### If the answer to <u>Activity Going Forward</u> is YES

If the activity is going forward to produce housing further funded by HOME, the rental, homebuyer, or homeowner rehab set up, fund, draw, and complete process would be followed as described in the Set Up Rental Activity and Complete Rental Activity, Set Up Homebuyer, and Complete Homebuyer Activity sections of this chapter. The only difference is that the CHDO Loan funds disbursed are displayed. The following example shows the homebuyer screens displaying the CHDO loan.

|                                                | SET UP HOMEBUYER ACTIVITY HB01                                                          |
|------------------------------------------------|-----------------------------------------------------------------------------------------|
| Grantee Activity ID<br>Activity Name           | xxxxxxxxxxxxxxxxxxxxxxxxxxxxxxxxxxxxxx                                                  |
| ACTIVITY TYPE                                  | 2 New Construction Only 4 Acquisition & Rehab<br>3 Acquisition Only 5 Acquisition & New |
| PROPERTY ADDRESS<br>Homebuyer's Name<br>Street | Construction                                                                            |
| City<br>County Code                            | St Zip<br>99999                                                                         |
| ACTIVITY ESTIMATES                             | CHDO Loan 99,999,999.99<br>HOME Units Other HOME<br>HOME Total 99,999,999.99            |
| MULTI-ADDRESS (Y/N)?                           | · _                                                                                     |
| LOAN GUARANTEE(Y/N)?                           |                                                                                         |
| CHDO ACTIVITY (Y/N)?                           | Y Review/update CHDO information (Y/N)? _                                               |
| F3=VALDT F4=MAIN                               | MENU F5=PROJ INFO F7=PREV F8=NEXT F9=SAVE                                               |

**Note:** The Review/update CHDO information (Y/N)? question/field is not displayed for Insular Areas.

| DATA FIELD             | REQ'D | DESCRIPTION                                                                                                    | VALID<br>ENTRIES |
|------------------------|-------|----------------------------------------------------------------------------------------------------|------------------|
| Grantee Activity<br>ID |       | Carried forward from the Setup Activity Screen (C04MA01).                                                                                                    | Protected field  |
| IDIS Activity<br>ID    |       | Carried forward from the Setup Activity Screen (C04MA01).                                                                                                    | Protected field  |
| Activity Name          |       | Carried forward from the Setup Activity Screen (C04MA01).                                                                                                    | Protected field  |
| ACTIVITY<br>TYPE       | ✓     | <ul> <li><u>Enter 2 – New Construction Only.</u></li> <li>An activity that involves the addition of units outside the existing walls of the structure and the construction of new residential units.</li> <li><u>Enter 3 – Acquisition Only.</u></li> <li>Acquisition of a structure that received a certificate of</li> </ul> | 2, 3, 4, 5       |

| DATA FIELD                                      | REQ'D    | DESCRIPTION                                                                                                    | VALID<br>ENTRIES        |
|-------------------------------------------------|----------|----------------------------------------------------------------------------------------------------|-------------------------|
|                                                 |          | <ul> <li>occupancy at least 13 months before acquisition that did not require rehabilitation.</li> <li><u>Enter 4 – Acquisition &amp; Rehab</u>.</li> <li>A HOME-assisted rehabilitation activity that includes the acquisition of real property.</li> <li><u>Enter 5 – Acquisition &amp; New Construction.</u></li> <li>An activity that included the acquisition of real property.</li> <li>This includes acquisition of a structure that has received an initial certificate of occupancy within a one year period prior to acquisition.</li> </ul> |                         |
| PROPERTY<br>ADDRESS<br>Homebuyer's<br>Name      |          | This is an optional field. Type the homebuyer's name. For multi-address activities leave blank.                                                                                                    |                         |
| PROPERTY<br>ADDRESS<br>Street, City, ST,<br>Zip | V        | Displayed from information entered in the common path screen (C04MA01). The property address can be changed by the user on this screen.                                                                                                    |                         |
| PROPERTY<br>ADDRESS<br>County Code              | *        | Enter county code. If you do not know the county code, a list of all county codes in the Participating Jurisdiction's State will be listed by pressing F1 for the Help screen. Enter the code for the county where the HOME-Assisted property is located.                                                                                                    |                         |
| ACTIVITY<br>ESTIMATES<br>HOME Units             | ✓        | Enter the estimated number of units that are expected to be<br>completed and that will receive HOME assistance.                                                                                                    | 4 numeric<br>characters |
| ACTIVITY<br>ESTIMATES<br>CHDO Loan              |          | The amount of CHDO Loan (CL) funds that have been funded and drawn is displayed by IDIS.                                                                                                    |                         |
| ACTIVITY<br>ESTIMATES<br>Other HOME             | <b>✓</b> | Enter the total amount of HOME funds (other than the CL already funded and drawn) requested for the activity.                                                                                                    | 99,999,999.99           |
| ACTIVITY<br>ESTIMATES<br>HOME Total             |          | IDIS calculates the HOME total by adding the CHDO Loan and other HOME when the information is saved by pressing <b><f9></f9></b> or <b><enter></enter></b> .                                                                                                    |                         |
| MULTI-<br>ADDRESS<br>(Y/N)?                     | V        | Enter <b>N</b> if there is one property address for the activity or<br><b>Tab&gt;</b> to next field and the system will automatically<br>populate the field as <b>N</b> .<br>Enter <b>Y</b> , if there is more than one property or building<br>address for the activity.<br><i>See the Multi-Address section if you want to set up and</i>                                                                                                    | Y, N                    |

| DATA FIELD                                     | REQ'D | DESCRIPTION                                                                                                    | VALID<br>ENTRIES |
|------------------------------------------------|-------|----------------------------------------------------------------------------------------------------|------------------|
|                                                |       | complete a multi-address activity.<br>Note: The Multi-Address Function would be used for a<br>single-family development where HOME funds are<br>provided through a CHDO loan, development with CR or<br>EN and/or Downpayment Assistance, or ADDI to the<br>homebuyer.                                                                       |                  |
| LOAN<br>GUARANTEE<br>(Y/N)?                    |       | Enter <b>Y</b> if the property has a loan guarantee and enter <b>N</b> if<br>not or <b><tab></tab></b> to next field and the system will automatically<br>populate the field as <b>N</b> .                                                                                                    | Y, N             |
| CHDO<br>ACTIVITY<br>(Y/N)?                     |       | The answer entered on the CHDO Questions screen will be<br>displayed here and can be changed on this screen. A change<br>from <b>N</b> to <b>Y</b> sends the user back to the CHDO Questions<br>screen to answer the required CHDO questions.<br><b>Note:</b> The CHDO Activity (Y/N)? question/field is not<br>displayed for Insular Areas. | Y, N             |
| Review/Update<br>CHDO<br>Information<br>(Y/N)? |       | Answering 'Y' will transfer user to the CHDO Questions screen.                                                                                                    | Y, N             |
| F1=HELP                                        |       | The only help available from this screen is for the County code field. Press to obtain a list of counties. Select the county where the HOME-Assisted property is located.                                                                                                    |                  |
| F7=PREV                                        |       | Press to go to the previous screen. From the Rental Set Up<br>screen, the previous screen is the Set Up Activity: Special<br>Characteristics screen. Entries will not be saved.                                                                                                    |                  |
| F8=NEXT                                        |       | Press to go to the next screen. From the Homebuyer Set Up screen, the next screen is the HOME menu. Entries will be saved.                                                                                                    |                  |

Press **<Enter>** to go to the HOME menu.

Next Steps:

- o Return to the main menu to Fund the Activity; see Chapter 5
- o To Draw Funds, see Chapter 7
- Return to the activity HOME menu to complete the Costs and Beneficiary screens as applicable to the tenure type.

The Complete Homebuyer Activity: Costs screens that follow show that the CHDO Loan funds are displayed separately from the HOME funds for Property Costs and/or that would be entered at this time. The HOME total, which includes the amount of the CHDO Loan, must exactly match the HOME funds disbursed.

For Multi-Address activities, the amount of the CHDO Loan will not be displayed on each address costs screen. It will be displayed on the Summary screen. The CHDO Loan amount can either be prorated by address or the entire amount of the CHDO Loan can be entered on the Costs screen of the first address. As with all multi-address activities, the costs entered for each address, including the CHDO Loan, must equal the HOME funds drawn for the activity.

After the Costs and Beneficiary information has been entered, check the Review Status Activity Status screen to confirm that the activity is in the condition to complete.

Return to the common path and change the status code to complete.

|                                                          | COMPLETE HOMEBUYER A                                      | CTIVITY: COSTS                                   | HB04                                           |
|----------------------------------------------------------|-----------------------------------------------------------|--------------------------------------------------|------------------------------------------------|
| Grantee Activity ID<br>Activity Name<br>Activity Address | xxxxxxxxxxxxxxxxxxx<br>xxxxxxxxxxxxxxxxxx                 | IDIS Activ<br>xxxxxxxxxxxxxxx<br>xxxxxxxxxxxxxxx | rity ID zzzzzz9<br>xxxxx<br>xxxxxxxxxxxxxxxxxx |
| Purchase Price                                           | Value After                                               | Rehab                                            | Totals                                         |
| 1. HOME FUNDS (Inclu                                     | ding PI) CHDO Loan                                        | 99,999,999.99                                    | 99,999,999.99                                  |
| a. PROPERTY COSTS<br>D                                   | Amortized Loan<br>Grant<br>eferred Payment Loan<br>Other  |                                                  | 99,999,999.99                                  |
| b. DOWNPAYMENT<br>ASSISTANCE<br>D                        | Amortized Loan<br>Grant<br>eferred Pavment Loan           |                                                  |                                                |
|                                                          | Other                                                     |                                                  | 99,999,999.99                                  |
| HOME Funds Disbursed                                     | 99,999,999.99                                             | HOME Total                                       | 99,999,999.99                                  |
| <b>To display alternate</b><br>F3=VALDT F4=MAIN ME       | <b>screen, press <f15>.</f15></b><br>NU F5=PROJ INFO F7=1 | PREV F8=NEXT F                                   | 9=SAVE F15=ALT                                 |

**Note:** The VALUE AFTER REHAB field will be displayed if the activity is acquisition/rehab.

| COMPLETE HOMEBUYER ACTIVITY: COSTS                                                                                                    | HB05                   |
|----------------------------------------------------------------------------------------------------|------------------------|
| Grantee Activity ID xxxxxxxxxxxxxxxxxxxxxxxxxxxxxxxX<br>Activity Name xxxxxxxxxxxxxxxxxxxxxxxxxxxxxxxxxxxx                                       | ID z999999<br>K        |
|                                                                                                    |                        |
| 1. HOME FUNDS SUMMARY CHDO Loan 99,999,999.99<br>(Including PI) a. Property Costs 99,999,999.99<br>b. Downpayment 99,999,999.99<br>Assistance 99 | Totals<br>9,999,999.99 |
| 2. PUBLIC FUNDS Other Federal Funds<br>State/Local Funds<br>Tax-Exempt Bond Proceeds 99                                                          | 9,999,999.99           |
| 3. PRIVATE FUNDS Private Loans<br>Owner Cash Contributions<br>Private Grants 99                                                                  | 9,999,999.99           |
| HOME Funds Disbursed 99,999,999.99 Activity Total 99                                                                                             | 9,999,999.99           |
| <b>To display alternate costs screen, press <f15>.</f15></b><br>F3=VALDT F4=MAIN MENU F5=PROJ INFO F7=PREV F8=NEXT F9=SA                         | AVE F15=ALT            |

| COMPLETE HOMEBUYER ACTIVITY: COSTS HB06                                                                    |                                                       |               |         |                                     |  |
|----------------------------------------------------------------------------------------------------|-------------------------------------------------------|---------------|---------|-------------------------------------|--|
| Grantee Activity IDxxxxxxxxxxxxxxxxxxIDIS Activity IDz999999Activity Namexxxxxxxxxxxxxxxxxxxxxxxxxxxxxxxxx |                                                       |               |         |                                     |  |
| Purchase P<br>Source                                                                                       | rice<br>Form of                                       | _             |         | Value After Rehab<br>* Source Codes |  |
| of Funds                                                                                                   | Assistance                                            | Amount        | 1       | HOME property costs                 |  |
| 1                                                                                                    | 4                                                     | 99,999,999.99 | 2       | HOME downpayment assistance         |  |
|                                                                                                    |                                                       |               | 4       | Other federal funds                 |  |
| —                                                                                                    | —                                                     |               | 5       | State/local funds                   |  |
| —                                                                                                    | —                                                     |               | б       | Tax-exempt bond proceeds            |  |
| —                                                                                                    | —                                                     |               | 7       | Private loans                       |  |
|                                                                                                    | _                                                     |               | 8       | Owner cash contributions            |  |
|                                                                                                    | _                                                     |               | 9       | Private grants                      |  |
|                                                                                                    | _                                                     |               | * Fo:   | rms of HOME Assistance              |  |
|                                                                                                    | _                                                     |               | 1       | Amortized loan                      |  |
| Act                                                                                                    | ivity Total                                           |               | 2       | Grant                               |  |
|                                                                                                    |                                                       |               | 3       | Deferred payment loan               |  |
| Total                                                                                                    | HOME funds                                            | 99,999,999.99 | 4       | CHDO Loan                           |  |
| HOME fund                                                                                                  | s disbursed                                           | 99,999,999.99 | 5       | Other                               |  |
| To display                                                                                                 | To display alternate costs screen, press <f15>.</f15> |               |         |                                     |  |
| F3=VALDT                                                                                                   | F4=MAIN MENU                                          | F5=PROJ INFO  | F7=PREV | F8=NEXT F9=SAVE F15=ALT             |  |

Note: The VALUE AFTER REHAB field is displayed if the activity is acquisition/rehab.

# 9.10Set Up Homebuyer Activity

| Grantee Activity ID<br>Activity NameXXXXXXXXXXXXXXXXXXXXXXXXXXXXXXXXX                                                                                                    |                      | HOME MENU                   |                    | HM00     |
|----------------------------------------------------------------------------------------------------|----------------------|-----------------------------|--------------------|----------|
| Activity Name XXXXXXXXXXXXXXXXXXXXXXXXXXXXXXXXXXXX                                                                                                    | Grantee Activity ID  | *****                       | IDIS Activity ID   | zzzzz9   |
| SET UP ACTIVITY<br>A Rental<br>B Homebuyer<br>C Homeowner Rehab<br>D Tenant-Based Rental Assistance (TBRA)<br>E Activity Funded Only with AD/CO/CC<br>REVIEW ACTIVITY<br>F Review Activity Status<br>G Search Activities<br>COMPLETE ACTIVITY<br>H Costs & Beneficiaries<br>I Costs Only<br>J Beneficiaries Only | Activity Name        | *****                       | ******             |          |
| A Rental<br><b>B Homebuyer</b><br>C Homeowner Rehab<br>D Tenant-Based Rental Assistance (TBRA)<br>E Activity Funded Only with AD/CO/CC<br>REVIEW ACTIVITY<br>F Review Activity Status<br>G Search Activities<br>COMPLETE ACTIVITY<br>H Costs & Beneficiaries<br>I Costs Only<br>J Beneficiaries Only             |                      | SET UP ACTIVITY             |                    |          |
| B Homebuyer<br>C Homeowner Rehab<br>D Tenant-Based Rental Assistance (TBRA)<br>E Activity Funded Only with AD/CO/CC<br>REVIEW ACTIVITY<br>F Review Activity Status<br>G Search Activities<br>COMPLETE ACTIVITY<br>H Costs & Beneficiaries<br>I Costs Only<br>J Beneficiaries Only                                |                      | A Rental                    |                    |          |
| C Homeowner Rehab<br>D Tenant-Based Rental Assistance (TBRA)<br>E Activity Funded Only with AD/CO/CC<br>REVIEW ACTIVITY<br>F Review Activity Status<br>G Search Activities<br>COMPLETE ACTIVITY<br>H Costs & Beneficiaries<br>I Costs Only<br>J Beneficiaries Only                                               |                      | B Homebuyer                 |                    |          |
| D Tenant-Based Rental Assistance (TBRA)<br>E Activity Funded Only with AD/CO/CC<br>REVIEW ACTIVITY<br>F Review Activity Status<br>G Search Activities<br>COMPLETE ACTIVITY<br>H Costs & Beneficiaries<br>I Costs Only<br>J Beneficiaries Only                                                                    |                      | C Homeowner Rehab           |                    |          |
| E Activity Funded Only with AD/CO/CC<br>REVIEW ACTIVITY<br>F Review Activity Status<br>G Search Activities<br>COMPLETE ACTIVITY<br>H Costs & Beneficiaries<br>I Costs Only<br>J Beneficiaries Only                                                                                                    |                      | D Tenant-Based Rental       | Assistance (TBRA)  |          |
| REVIEW ACTIVITY<br>F Review Activity Status<br>G Search Activities<br>COMPLETE ACTIVITY<br>H Costs & Beneficiaries<br>I Costs Only<br>J Beneficiaries Only                                                                                                    |                      | E Activity Funded Onl       | y with AD/CO/CC    |          |
| REVIEW ACTIVITY<br>F Review Activity Status<br>G Search Activities<br>COMPLETE ACTIVITY<br>H Costs & Beneficiaries<br>I Costs Only<br>J Beneficiaries Only                                                                                                    |                      |                             |                    |          |
| F Review Activity Status<br>G Search Activities<br>COMPLETE ACTIVITY<br>H Costs & Beneficiaries<br>I Costs Only<br>J Beneficiaries Only                                                                                                    |                      | REVIEW ACTIVITY             |                    |          |
| G Search Activities<br>COMPLETE ACTIVITY<br>H Costs & Beneficiaries<br>I Costs Only<br>J Beneficiaries Only                                                                                                    |                      | F Review Activity Sta       | tus                |          |
| COMPLETE ACTIVITY<br>H Costs & Beneficiaries<br>I Costs Only<br>J Beneficiaries Only                                                                                                    |                      | G Search Activities         |                    |          |
| H Costs & Beneficiaries<br>I Costs Only<br>J Beneficiaries Only                                                                                                    |                      | COMDIETE ACTIVITY           |                    |          |
| I Costs Only<br>J Beneficiaries Only                                                                                                    |                      | Confidence & Popoficiari    | 0.5                |          |
| J Beneficiaries Only                                                                                                    |                      | I Costs a Beneficiali       | 65                 |          |
| o beneficialles only                                                                                                    |                      | J Beneficiaries Only        |                    |          |
|                                                                                                    |                      | b Denericiaries only        |                    |          |
| Type selection and press <enter> _ Change to Activity ID</enter>                                                                                                    | Type selection and p | ress <enter> _ Chan</enter> | ge to Activity ID  |          |
| F4=MAIN MENU F7=PREV F10=GO TO REVISE ACTIVITY                                                                                                    | F4=MAIN MENU         | F7=PREV                     | F10=GO TO REVISE A | ACTIVITY |

| Homebuyer | Enter <b>B</b> to go to the HOME screens to set up a homebuyer activity. Only |
|-----------|-------------------------------------------------------------------------------|
| •         | those screens and fields related to homebuyer activities are presented.       |

|                                      | SET UP ACTIVITY: CHDO QUESTIONS                                                                                                    | HM01    |
|--------------------------------------|----------------------------------------------------------------------------------------------------|---------|
| Grantee Activity ID<br>Activity Name | XXXXXXXXXXXXXXXXXXXXXXXXXXXXXXXXXXXXXX                                                                                                    | zzzzz9  |
| CR ACTIVITY?                         | Will the activity be funded with CR $(Y/N)$ ?                                                                                                    | _       |
|                                      | If yes:<br>CHDO Acting As<br>1 Owner<br>2 Sponsor<br>3 Developer<br>Will initial funding be a CHDO Site<br>Control and/or Seed Money Loan (Y/N)? | _       |
| F3=VALDT F4=MAIN                     | MENU F5=PROJ INFO F7=PREV F8=NEXT                                                                                                    | F9=SAVE |

#### How to Fill-In the SET UP ACTIVITY: CHDO QUESTIONS Screen:

This screen is presented when a homebuyer activity is initially set up. It is not shown again unless the activity is funded as a CHDO Loan or the CHDO answers need to be revised.

Since insular areas do not have CHDO activities, insular area participating jurisdictions will not see this screen.

As indicated, type in the answers to the questions. After entering the information in the fields on this screen, press **<Enter>** to save and go to the next screen.

**Note:** If the field requires a yes or no answer and the user presses **<Tab>** to pass the field without entering a Y or N, IDIS will automatically insert an N answer when the information is saved.

| DATA FIELD                                                                                          | REQ'D | DESCRIPTION                                                                                                    | VALID<br>ENTRIES |
|----------------------------------------------------------------------------------------------------|-------|----------------------------------------------------------------------------------------------------|------------------|
| Grantee Activity<br>ID                                                                              |       | Carried forward from the Setup Activity Screen (C04MA01).                                                                                                    | Protected field  |
| IDIS Activity<br>ID                                                                                 |       | Carried forward from the Setup Activity Screen (C04MA01).                                                                                                    | Protected field  |
| Activity Name                                                                                       |       | Carried forward from the Setup Activity Screen (C04MA01).                                                                                                    | Protected field  |
| CR Activity?<br>Will the activity<br>be funded with<br>CR (Y/N)?                                    |       | Answer <b>Y</b> for the CHDO Loan to be funded with CHDO<br>Reserve (CR) funds. Type in the answers for the CHDO<br>Acting As and CHDO Site Control questions.<br>If the answer is <b>N</b> , press <b><enter></enter></b> to go to next screen<br>(ACTIVITY SETUP: OBJECTIVE AND OUTCOME).                                                                                                    | Y, N             |
| If Yes:<br>CHDO Acting                                                                              |       | CHDO Acting As is a required field if the answer to CR Activity is "Y" for a CHDO Loan.                                                                                                    | 1, 2, 3, _       |
| As                                                                                                  |       | Enter 1 if the CHDO is acting as the Owner,                                                                                                    |                  |
|                                                                                                    |       | Enter 2 if the CHDO is acting as the Sponsor,                                                                                                    |                  |
|                                                                                                    |       | Enter <b>3</b> if the CHDO is acting as the Developer                                                                                                    |                  |
| If Yes:<br>Will initial<br>funding be a<br>CHDO Site<br>Control and/or<br>Seed Money<br>Loan (Y/N)? |       | This answer to this question is required if the activity is to be<br>funded with CL.<br>Answer <b>Y</b> if the activity is to be funded with CHDO loan<br>funds. Press <b><enter></enter></b> to save and go to the next screen. The<br>next screen will be the CHDO Questions screen (HM01)<br>displaying the message indicated below.<br>If the answer is <b>N</b> , press <b><enter></enter></b> to go to next screen<br>(OBJECTIVE AND OUTCOME).                                                                                                    | Y, N             |
| <enter></enter>                                                                                     |       | This screen is presented when a rental or homebuyer activity<br>is initially set up. It is not shown again unless the activity is<br>funded as a CHDO Loan or the CHDO information needs to<br>be revised.<br>As indicated, type in the answers to the questions. After<br>entering the information in the fields on this screen, press<br><b><enter></enter></b> to save the information and go to the next screen.<br><b>Note:</b> If the field requires a yes or no answer and the user<br>presses <b><tab></tab></b> to pass the field without entering a Y or N, |                  |

| DATA FIELD                                                                  | REQ'D | DESCRIPTION                                                                                                    | VALID<br>ENTRIES |
|-----------------------------------------------------------------------------|-------|----------------------------------------------------------------------------------------------------|------------------|
|                                                                             |       | IDIS will automatically insert an N answer when the information is saved.                                                                  |                  |
| F7=PREV                                                                     |       | Press to go to the previous screen. From the CHDO<br>Questions screen, the previous screen is the HOME Menu.<br>Entries will not be saved. |                  |
| F8=NEXT                                                                     |       | Press to go to the next screen. The next screen is the<br>Activity Setup: Objective and Outcome screen. Entries will<br>be saved.          |                  |
| Press <b><enter></enter></b> to go to the Set Up Homebuyer Activity screen. |       |                                                                                                    |                  |

|                                   | ACTIVI      | IY SETUP: OBJECTIVE AND OUTCOME                                                                           | HM01-A |
|-----------------------------------|-------------|----------------------------------------------------------------------------------------------------|--------|
| Grantee Activity<br>Activity Name | ID          | IDIS Activity ID _                                                                                        |        |
| OBJECTIVE                         | 1<br>2<br>3 | Create suitable living environments<br>Provide decent affordable housing<br>Create economic opportunities |        |
| OUTCOME                           | 1<br>2<br>3 | Availability/accessibility<br>Affordability<br>Sustainability                                             |        |
| F1=HELP F3=VALDT                  | F4=MAIN     | MENU F5=PROJ INFO F7=PREV F8=NEXT F9=S2                                                                   | AVE    |

How To Fill-In the ACTIVITY SET UP: Objective and Outcome screen: On this screen you indicate the primary objective and outcome of the services your activity is designed to provide.

Where appropriate, type in the following data. (If the data typed does not fill the field, or you do not need to complete the field, press **<Tab>** to go to the next field.)

When you have completed the fields on this screen, press **<Enter>** to save the information and go to the next screen (Special Characteristics).

- 1. Type 1, 2, or 3 to describe your objective.
- 2. Type 1, 2, or 3 to describe your outcome.

| DATA FIELD                                                                                 | REQ'D | DESCRIPTION                                                                                                    | VALID<br>ENTRIES |  |
|--------------------------------------------------------------------------------------------|-------|----------------------------------------------------------------------------------------------------|------------------|--|
| Grantee Activity<br>ID                                                                     |       | Carried forward from the Setup Activity Screen (C04MA01).                                                                                                    | Protected field  |  |
| IDIS Activity<br>ID                                                                        |       | Carried forward from the Setup Activity Screen (C04MA01).                                                                                                    | Protected field  |  |
| Activity Name                                                                              |       | Carried forward from the Setup Activity Screen (C04MA01).                                                                                                    | Protected field  |  |
| OBJECTIVE                                                                                  |       | Enter 1, 2, or 3 to indicate your project's intended objective.<br>If Objective is left blank by the user, the system will default<br>to "2"<br>Press <b><f1></f1></b> (Help) for help as to what to enter in the<br>Objective field. | 1, 2, or 3       |  |
| OUTCOME                                                                                    |       | Enter 1, 2, or 3 to indicate your project's intended outcome.<br>If Outcome is left blank by the user, the system will default<br>to "2"<br>Press <b><f1></f1></b> (Help) for help as to what to enter in the<br>Outcome field.       | 1, 2, or 3       |  |
| F7=PREV                                                                                    |       | Press to go to the previous screen. From the ACTIVITY<br>SETUP OBJECTIVE AND OUTCOME screen, the previous<br>screen is the HOME MENU screen. Entries will not be<br>saved.                                                            |                  |  |
| F8=NEXT                                                                                    |       | Press to go to the next screen. From the ACTIVITY SETUP<br>OBJECTIVE AND OUTCOME screen, the next screen is<br>SET UP ACTIVITY: SPECIAL CHARACTERISTICS.<br>Entries will be saved.                                                    |                  |  |
| Press <b><enter></enter></b> to go to the SET UP ACTIVITY: SPECIAL CHARACTERISTICS screen. |       |                                                                                                    |                  |  |

|                              | SET UP ACTIVITY: SPECIAL CHARACTERISTICS HM01-B                                                                                                    |
|------------------------------|----------------------------------------------------------------------------------------------------|
| Grantee Acti<br>Activity Nam | vity ID IDIS Activity ID                                                                                                    |
| ACTIVITY<br>LOCATION         | Type 'Y' next to any that apply:<br>_ CDBG strategy area<br>_ Local target area<br>_ Presidentially declared major disaster area<br>_ Historic preservation area<br>_ Brownfield redevelopment area<br>_ Conversion from non-residential to residential use<br>_ Colonia |
| FAITH-BASED<br>ORGANIZATION  | Will this activity be carried out by a faith-based organization (Y/N)? _                                                                                                    |
| F1=HELP F3=VA                | ALDT F4=MAIN MENU F5=PROJ INFO F7=PREV F8=NEXT 9=SAVE                                                                                                    |
|                              |                                                                                                    |

| How To Fill-In the SET     | Where appropriate, type in the following data. (If the data typed does not                                                     |
|----------------------------|----------------------------------------------------------------------------------------------------|
| UP ACTIVITY:<br>SPECIAL    | fill the field, or you do not need to complete the field, press <b><tab></tab></b> to go to the next field.)                   |
| CHARACTERISTICS<br>Screen: | When you have completed the fields on this screen, press <b><enter></enter></b> to save the information and go to next screen. |

| DATA FIELD                                                                 | REQ'D      | DESCRIPTION                                                                                                    | VALID<br>ENTRIES |  |
|----------------------------------------------------------------------------|------------|----------------------------------------------------------------------------------------------------|------------------|--|
| Grantee Activity<br>ID                                                     |            | Carried forward from the Setup Activity Screen (C04MA01).                                                                                                    | Protected field  |  |
| IDIS Activity<br>ID                                                        |            | Carried forward from the Setup Activity Screen (C04MA01).                                                                                                    | Protected field  |  |
| Activity Name                                                              |            | Carried forward from the Setup Activity Screen (C04MA01).                                                                                                    | Protected field  |  |
| ACTIVITY<br>LOCATION                                                       | *          | Enter Y or N to indicate whether or not your activity is in<br>any of the following locations:<br>CDBG strategy area<br>Local target area<br>Presidentially declared major disaster area<br>Historic preservation area<br>Brownfield redevelopment area<br>Conversion from non-residential to residential use<br>Colonia [The COLONIA field is displayed only if the<br>activity is located in Arizona, California, New Mexico,<br>or Texas]<br>IDIS defaults all fields to "N" if an answer is not entered. | Y/N              |  |
| FAITH-BASED<br>ORGANIZATION                                                | *          | Enter Y or N to indicate whether or not activity carried out<br>by faith-based organization.<br>IDIS defaults the field to "N" if an answer is not entered.                                                                                                    | Y/N              |  |
| F1=HELP                                                                    |            | Position cursor on the field where Help is needed. Press <b><f1> Help</f1></b> for the detail description of special characteristics.                                                                                                    |                  |  |
| F7=PREV                                                                    |            | Press to go to the previous screen. From the SET UP<br>ACTIVITY: SPECIAL CHARACTERISTIC screen, the<br>previous screen is the ACTIVITY SETUP: OBJECTIVE<br>AND OUTCOME screen. Entries will not be saved.                                                                                                    |                  |  |
| F8=NEXT                                                                    | to the SET | Press to go to the next screen. From the SET UP<br>ACTIVITY: SPECIAL CHARACTERISTICS screen, the<br>next screen is the SETUP HOMEBUYER ACTIVITY<br>screen. Entries will be saved.                                                                                                    |                  |  |
| Press <b><enter></enter></b> to go to the SETUP HOMEBUYER ACTIVITY screen. |            |                                                                                                    |                  |  |

|                                      | SET UP HOMEBUYER ACTIVITY                                                                                     | HB01         |
|--------------------------------------|----------------------------------------------------------------------------------------------------|--------------|
| Grantee Activity ID<br>Activity Name | XXXXXXXXXXXXXXXXXXXXXXXXXXXXXXXXXXXXXX                                                                        | zzzzz9       |
| ACTIVITY TYPE                        | <ul> <li>New Construction Only 4 Acquisition &amp;</li> <li>3 Acquisition Only 5 Acquisition &amp;</li> </ul> | Rehab<br>New |
| PROPERTY ADDRESS<br>Homebuyer's Name | Construction                                                                                                  |              |
| Street<br>City<br>County Code        | St Zip<br>99999                                                                                               |              |
| ACTIVITY ESTIMATES                   | HOME Units HOME Cost                                                                                          |              |
| MULTI-ADDRESS (Y/N)?                 | _                                                                                                    |              |
| LOAN GUARANTEE(Y/N)?                 | _                                                                                                    |              |
| CHDO ACTIVITY (Y/N)?                 | Ν                                                                                                    |              |
| F1=HELP F3=VALDT F                   | 4=MAIN MENU F5=PROJ INFO F7=PREV F8=NEXT                                                                      | F9=SAVE      |

How To Fill-In the SET UP HOMEBUYER ACTIVITY Screen: Where indicated, type in the answers to the questions. If the information does not completely fill the field press **<Tab>** to go to the next field.

After entering the information in the fields on this screen, press **<Enter>** to save the information and go to the next screen.

| DATA FIELD                          | REQ'D | DESCRIPTION                                                                                                    | VALID<br>ENTRIES        |
|-------------------------------------|-------|----------------------------------------------------------------------------------------------------|-------------------------|
| Grantee Activity<br>ID              |       | Carried forward from the Setup Activity Screen (C04MA01).                                                                                                    | Protected field         |
| IDIS Activity<br>ID                 |       | Carried forward from the Setup Activity Screen (C04MA01).                                                                                                    | Protected field         |
| Activity Name                       |       | Carried forward from the Setup Activity Screen (C04MA01).                                                                                                    | Protected field         |
| ACTIVITY                            | 1     | Enter 2 – New Construction Only.                                                                                                    | 2, 3, 4, 5              |
| ТҮРЕ                                |       | An activity that involves the addition of units outside the existing walls of the structure and the construction of new residential units.                                                                                                    |                         |
|                                     |       | Enter 3 – Acquisition Only.                                                                                                    |                         |
|                                     |       | Acquisition of a structure that received a certificate of occupancy at least 13 months before acquisition that did not require rehabilitation.                                                                                                |                         |
|                                     |       | Enter 4 – Acquisition & Rehab.                                                                                                    |                         |
|                                     |       | A HOME-assisted rehabilitation activity that includes the acquisition of real property.                                                                                                    |                         |
|                                     |       | Enter 5 – Acquisition & New Construction.                                                                                                    |                         |
|                                     |       | An activity that included the acquisition of real property.<br>This includes acquisition of a structure that has received an<br>initial certificate of occupancy within a one year period prior<br>to acquisition.                            |                         |
| PROPERTY<br>ADDRESS                 |       | This is an optional field. Type the homebuyer's name. For multi-address activities leave blank.                                                                                                    |                         |
| Homebuyer's<br>Name                 |       |                                                                                                    |                         |
| PROPERTY<br>ADDRESS                 | ~     | Displayed from information entered in the common path screen (C04MA01). Can be changed by the user.                                                                                                    |                         |
| Street, City, ST,<br>Zip            |       |                                                                                                    |                         |
| County Code                         | *     | Enter county code. If you do not know the county code,<br>press F1 <help> for a list of all county codes in the<br/>Participating Jurisdiction's State. Enter the code for the<br/>county where the HOME-Assisted property is located.</help> |                         |
| ACTIVITY<br>ESTIMATES<br>HOME Units | ~     | Enter the estimated number of units (upon completion) that will receive HOME assistance.                                                                                                    | 4 numeric<br>characters |
| ACTIVITY<br>ESTIMATES               | ~     | Enter the total amount of HOME funds requested for the activity.                                                                                                    | 99,999,999.99           |
| HOME Cost                           |       |                                                                                                    | VN                      |
| MULTI-                              |       | Enter $N$ if there is one property address for the activity or                                                                                                    | I , IN                  |

| DATA FIELD                  | REQ'D       | DESCRIPTION                                                                                                    | VALID<br>ENTRIES |
|-----------------------------|-------------|----------------------------------------------------------------------------------------------------|------------------|
| ADDRESS<br>(Y/N)?           |             | < <b>Tab&gt;</b> to next field and the system will automatically populate the field as <b>N</b> .                                                                                                    |                  |
|                             |             | Enter <b>Y</b> , if there is more than one property or building address for the activity.                                                                                                    |                  |
|                             |             | See the Multi-Address section if you want to set up and complete a multi-address activity.                                                                                                    |                  |
| LOAN<br>GUARANTEE<br>(Y/N)? |             | Enter <b>Y</b> if the property has a loan guarantee and enter <b>N</b> if<br>not or <b><tab></tab></b> to next field and the system will automatically<br>populate the field as <b>N</b> .                                                                                                    | Y, N             |
| CHDO<br>ACTIVITY<br>(Y/N)?  |             | The answer entered on the CHDO Questions screen will be<br>displayed here and can be changed on this screen. A change<br>from <b>N</b> to <b>Y</b> sends the user back to the CHDO Questions<br>screen to answer the required CHDO questions.<br><b>Note:</b> The CHDO Activity (Y/N)? question/field is not<br>displayed for Insular Areas. | Y, N             |
| F1=HELP                     |             | The only help available from this screen is for the County code field. Press to obtain a list of counties. Select the county where the HOME-Assisted property is located.                                                                                                    |                  |
| F7=PREV                     |             | Press to go to the previous screen. From the Homebuyer Set<br>Up screen, the previous screen is the HOME Menu (HM00).<br>Entries will not be saved.                                                                                                    |                  |
| F8=NEXT                     | to the next | Press to go to the next screen. For single address homebuyer<br>activities, from the Homebuyer Set Up screen, the next<br>screen is the HOME Menu screen. For multi-address<br>homebuyer activities, the next screen is the Developer<br>screen. Entries will be saved.                                                                      |                  |

# 9.11Next Steps – After the HOME Homebuyer Activity is Set Up

After setting up the HOME Homebuyer Activity, the user can review the Activity Status, fund, and draw funds by performing the appropriate steps as follows:

- Press **<Enter>** to return to HOME Menu
- Select <**F**> Review Activity Status to check set up information

Or

- Press <**F4**> to go to the Main Menu
- To Fund the activity, see Chapter 5
- To Draw funds, see Chapter 7
- Return to the HOME Menu
- Complete the activity by selecting **H** at the HOME Menu for the Complete Homebuyer Activity screens
- Return to the common path screen (MA04) to change the status code to Complete

**Note:** Checking to make sure that the set up information is complete on the Review Activity Status Screen confirms that the activity is in the condition to be able to be funded and drawn in IDIS.

### 9.12Complete Homebuyer Activity

Information must be entered into all required fields in order to complete a HOME activity. Press **<F3>**, **<F9>** or **<Enter>** to view the required fields in red.

```
COMPLETE HOMEBUYER ACTIVITY
                                                      HB03
Grantee Activity ID xxxxxxxxxxxxxxxxxxx
                                     IDIS Activity ID zzzzz9
Activity Name
                Activity Address
                ACTIVITY TYPE
                2 New Construction Only 4 Acquisition & Rehab
                3 Acquisition Only 5 Acquisition & New
                                        Construction
PROPERTY TYPE
                1 1-4 Single Family 3 Cooperative
                2 Condominium
                                      4 Manufactured Home
FHA INSURED (Y/N)?
                If yes, date of agreement ____ - ___ -
LEASE PURCHASE?
COMPLETED UNITS
                Total number
                HOME-assisted
F3=VALDT
         F4=MAIN MENU
                     F5=PROJ INFO
                                  F7=PREV
                                           F8=NEXT
                                                   F9=SAVE
```

How to Fill-In the COMPLETE HOMEBUYER ACTIVITY Screen: Where indicated, type in the answers to questions. If the information does not completely fill the field, press **<Tab>** to go to the next field.

After entering the information in the fields on this screen, press **<Enter>** to save the information and go to the next screen.

**Note:** If the field requires a yes or no answer and the user presses **<Tab>** to pass the field without entering a **Y** or **N**, IDIS will automatically insert an **N** answer when the information is saved.

| DATA FIELD                          | REQ'D         | DESCRIPTION                                                                                                    | VALID<br>ENTRIES |
|-------------------------------------|---------------|----------------------------------------------------------------------------------------------------|------------------|
| Grantee Activity<br>ID              |               | Carried forward from the Setup Activity Screen (C04MA01).                                                                                                    | Protected field  |
| IDIS Activity<br>ID                 |               | Carried forward from the Setup Activity Screen (C04MA01).                                                                                                    | Protected field  |
| Activity Name                       |               | Carried forward from the Setup Activity Screen (C04MA01).                                                                                                    | Protected field  |
| Activity<br>Address                 |               | Carried forward from the Setup Activity Screen<br>(C04MA01) or from the change made on the Set Up<br>Homebuyer Activity screen.                                                                                                    | Protected field  |
| ACTIVITY<br>TYPE                    | ✓             | The Activity Type is displayed and can be changed on this screen.                                                                                                    | 2, 3, 4, or 5    |
|                                     |               | 2 New Construction Only                                                                                                    |                  |
|                                     |               | <b>3</b> Acquisition Only                                                                                                    |                  |
|                                     |               | 4 Acquisition & Rehab                                                                                                    |                  |
|                                     |               | 5 Acquisition & New Construction                                                                                                    |                  |
| PROPERTY<br>TYPE                    | ✓             | Indicate the type of property assisted by entering one of the<br>following codes:<br>1 – 1-4 Single Family<br>2 – Condominium<br>3 – Cooperative<br>4 – Manufactured Home                                                                                  | 1, 2, 3, or 4    |
| FHA INSURED<br>(Y/N)?               |               | Enter <b>Y</b> if the property also is insured by FHA or <b>N</b> if not.<br><b>Or <tab></tab></b> through the field and IDIS will enter an <b>N</b> answer to this question.                                                                              | Y or N           |
| LEASE<br>PURCHASE?                  |               | This field is optional. If the Homebuyer activity is subject to<br>a lease purchase agreement, type in the date of the agreement<br>as mm/dd/yyyy.                                                                                                    | Month/day/year   |
| COMPLETED<br>UNITS<br>Total Number  | *             | The estimated number of units entered at setup are displayed<br>at completion and can be changed at this location. IDIS<br>accepts total units of <b>1</b> to <b>4</b> per address. The default number<br>of completed units is "1" if the field is blank. | Numeric          |
| COMPLETED<br>UNITS<br>HOME-Assisted | *             | Enter the number of HOME-Assisted units. This number<br>must be equal or less than the Total Number of Completed<br>Units.                                                                                                    | Numeric          |
| F7=PREV                             |               | Press to go to the previous screen. From the Complete<br>Homebuyer Activity screen, the previous screen is the<br>HOME Menu. Entries will not be saved.                                                                                                    |                  |
| F8=NEXT                             |               | Press to go to the next screen. From the Complete<br>Homebuyer Activity screen, the next screen is the Complete<br>Homebuyer Activity: Units screen. Entries will be saved.                                                                                |                  |
| Press <b><enter></enter></b> to     | display the G | Complete Homebuyer Activity: Units screen                                                                                                    |                  |

|                                                       | COMPLETE HOMEBUYER ACTIVITY: UNITS                                                                                           | HB03-A                                           |
|-------------------------------------------------------|----------------------------------------------------------------------------------------------------|--------------------------------------------------|
| Grantee Activity<br>Activity Name<br>Activity Address | ID IDIS Act                                                                                                    | tivity ID                                        |
| COMPLETED UNITS                                       | Total HOME-Assisted                                                                                                    |                                                  |
| OF THE UNITS COM                                      | PLETED, THE NUMBER:                                                                                                    | HOME-<br>TOTAL ASSISTED                          |
|                                                       | Meeting Energy Star standards:                                                                                               |                                                  |
|                                                       | Section 504 accessible:                                                                                                    |                                                  |
| PERIOD OF<br>AFFORDABILITY                            | If you are imposing a period of afforda<br>longer than the regulatory minimum, en<br>number (regulatory minimum + additiona) | ability that is<br>ter the total<br>l) of years. |
|                                                       | PJ-imposed period of affordability:                                                                                          | _ years                                          |
|                                                       |                                                                                                    |                                                  |
| F1=HELP F3=VALDT F                                    | 4=MAIN MENU F5=PROJ INFO F7=PREV F8:                                                                                         | =NEXT F9=SAVE                                    |

| How to Fill-In the<br>COMPLETE      | Where indicated, type in the answers to questions. If the information does not completely fill the field, press <b><tab></tab></b> to go to the next field. |
|-------------------------------------|----------------------------------------------------------------------------------------------------|
| HOMEOWNER REHAB<br>ACTIVITY Screen: | After entering the information in the fields on this screen, press <b><enter></enter></b> to save the information and go to the next screen.                |
|                                     |                                                                                                    |

**Note:** If you do not enter number of units, IDIS will populate the field with zero when the information is saved.

| DATA FIELD                          | REQ'D | DESCRIPTION                                                          | VALID<br>ENTRIES |
|-------------------------------------|-------|----------------------------------------------------------------------|------------------|
| Grantee Activity<br>ID              |       | Carried forward from the Setup Activity Screen (C04MA01).            | Protected field  |
| IDIS Activity<br>ID                 |       | Carried forward from the Setup Activity Screen (C04MA01).            | Protected field  |
| Activity Name                       |       | Carried forward from the Setup Activity Screen (C04MA01).            | Protected field  |
| Activity address                    |       | Displayed from information entered in setup.                         | Protected field  |
| COMPLETED<br>UNITS<br>Total         |       | Carried forward from the Complete Homeowner Activity screen.         | Protected field  |
| COMPLETED<br>UNITS<br>HOME-Assisted |       | Populated and displayed from the Complete Homeowner Activity screen. | Protected field  |

| DATA FIELD                                                                                      | REQ'D      | DESCRIPTION                                                                                                    | VALID<br>ENTRIES                                                                                |
|-------------------------------------------------------------------------------------------------|------------|----------------------------------------------------------------------------------------------------|-------------------------------------------------------------------------------------------------|
| OF THE UNITS<br>COMPLETED,<br>THE NUMBER:<br>Meeting Energy<br>Star standards:<br>TOTAL         |            | Enter the total number of completed units that meet Energy<br>Star standards. The number must be equal to or less than<br>the Total Number of Completed Units. The default number<br>of units meeting Energy Star standards is 0.                                                                       | 4 Numeric<br>characters for<br>multi-addresses.<br>1 Numeric<br>character for<br>Single-address |
| OF THE UNITS<br>COMPLETED,<br>THE NUMBER:<br>Meeting Energy<br>Star standards:<br>HOME-ASSISTED |            | Enter the number of completed HOME-Assisted units that<br>meet Energy Star standards. It must be less than or equal to<br>the number of HOME-assisted units. The default number<br>for Meeting Energy Star standards is 0. It must be less than<br>or equal to the total Meeting Energy Star standards. | 4 Numeric<br>characters for<br>multi-addresses.<br>1 Numeric char for<br>Single-address         |
| OF THE UNITS<br>COMPLETED,<br>THE NUMBER:<br>Section 504–<br>accessible:<br>TOTAL               |            | Enter the total number of completed units that are Section 504–accessible. The number must be less than or equal to the number of total completed units. The default number is 0.                                                                                                    | 4 Numeric<br>characters for<br>multi-addresses.<br>1 Numeric char for<br>Single-address         |
| PERIOD OF<br>AFFORDABILITY:<br>PJ-imposed period<br>of affordability                            |            | Enter the number of years of the PJ-imposed period of<br>affordability only if the number of years is longer than the<br>regulatory minimum. If in perpetuity, enter 99.                                                                                                    | 2 Numeric<br>characters                                                                         |
| F1=HELP                                                                                         |            | Position cursor on the PJ-imposed period of affordability or<br>Energy Star field. Press <b><f1> Help</f1></b> for the information on<br>what to enter in the Period of Affordability or Energy Star<br>field.                                                                                          |                                                                                                 |
| F7=PREV                                                                                         |            | Press to go to the previous screen. From the COMPLETE<br>HOMEBUYER ACTIVITY: UNITS screen, the previous<br>screen is the COMPLETE HOMEBUYER ACTIVITY.<br>Entries will not be saved.                                                                                                    |                                                                                                 |
| F8=NEXT                                                                                         | low the CO | Press to go to the next screen. From the COMPLETE<br>HOMEBUYER ACTIVITY: UNITS screen, the next<br>screen is the COMPLETE HOMEBUYER ACTIVITY:<br>COSTS screen. Entries will be saved.                                                                                                    |                                                                                                 |

| COMPLETE HOMEBUYER ACTIVITY: COSTS                                                                                                    | нв04                                       |
|----------------------------------------------------------------------------------------------------|--------------------------------------------|
| Grantee Activity ID xxxxxxxxxxxxxxxxxxxx IDIS A<br>Activity Name xxxxxxxxxxxxxxxxxxxxxxxxxxxxxxx<br>Activity Address xxxxxxxxxxxxxxxxxxxxxxxxxxxxxxx | ctivity ID zzzzzy<br>xxxxxxxx<br>xxxxxxxxx |
| Purchase Price Value After Rehab                                                                                                    |                                            |
| 1. HOME FUNDS (Including PI)                                                                                                    | Totals                                     |
| a. PROPERTY COSTS Amortized Loan<br>Grant<br>Deferred Payment Loan<br>Other                                                                          | <br><br>99,999,999.99                      |
| b. DOWNPAYMENT Amortized Loan<br>ASSISTANCE Grant<br>Deferred Payment Loan<br>Other                                                                  | <br><br>99,999,999.99                      |
| HOME Funds Disbursed 99,999,999.99 HOME Tot                                                                                                    | al 99,999,999.99                           |
| <b>To display alternate screen, press <f15>.</f15></b><br>F3=VALDT F4=MAIN MENU F5=PROJ INFO F7=PREV F8=NEX                                          | T F9=SAVE F15=ALT                          |

**Note:** The VALUE AFTER REHAB field is displayed only if the ACTIVITY TYPE on the Set Up Homebuyer Activity screen is 4 (Acquisition & Rehab).

| How To Fill-In the<br>COMPLETE<br>HOMFBUYER | As indicated, type in the amount of funds in dollars and cents. If the information does not completely fill the field, press <b><tab></tab></b> to go to the next field.                                                                         |
|---------------------------------------------|----------------------------------------------------------------------------------------------------|
| ACTIVITY COSTS<br>screen:                   | After entering the information in the fields on this screen, press <b><enter></enter></b> to save the information and go to the next screen.                                                                                                    |
|                                             | <b>Note:</b> If you do not enter decimal points and cents, IDIS will populate the field with the whole dollar amount entered and .00 when the information is saved, but the Total HOME Funds must match the Home FUNDS Disbursed – to the penny. |

**Note:** An amount is to be entered in PUBLIC FUNDS or PRIVATE FUNDS before being able to change status to complete.
| DATA FIELD                                                                          | REQ'D | DESCRIPTION                                                                                                    | VALID<br>ENTRIES |
|-------------------------------------------------------------------------------------|-------|----------------------------------------------------------------------------------------------------|------------------|
| Grantee Activity<br>ID                                                              |       | Carried forward from the Setup Activity Screen (C04MA01).                                                                                                    | Protected field  |
| IDIS Activity<br>ID                                                                 |       | Carried forward from the Setup Activity Screen (C04MA01).                                                                                                    | Protected field  |
| Activity Name                                                                       |       | Carried forward from the Setup Activity Screen (C04MA01).                                                                                                    | Protected field  |
| Activity Address                                                                    |       | Displayed from information entered in setup.                                                                                                    | Protected field  |
| Purchase Price                                                                      | *     | Enter the price paid by the homebuyer for the property as<br>evidenced on the deed or HUD1. IDIS will display a<br>message warning if the price appears to exceed the 203(b)<br>single-family mortgage limits for the county indicated in the<br>address at activity setup.                                                                                                    | 9999999          |
| Value After Rehab                                                                   |       | If the activity is Acquisition/Rehab, this field will be<br>displayed for input. Enter the estimated appraised value<br>after any repair. IDIS will display a warning message if the<br>Value after Rehab appears to exceed the 203(b) single-<br>family mortgage limits for the county indicated in the<br>address at activity setup.                                                                                                   | 9999999          |
| 1. HOME FUNDS<br>(Including PI)<br>a. PROPERTY<br>COSTS<br>Amortized Loan           |       | Enter the amount of HOME funds provided in the form of<br>an amortized or direct loan.                                                                                                    | 99,999,999.99    |
| 1. HOME FUNDS<br>(Including PI)<br>a. PROPERTY<br>COSTS<br>Grant                    |       | Enter the amount of HOME funds provided that do not have<br>any repayment requirements. A grant may be used to reduce<br>the principal amount borrowed, a principal reduction<br>payment, or the effective interest rate (an interest subsidy<br>payment) on a privately originated loan.                                                                                                    | 99,999,999.99    |
| 1. HOME FUNDS<br>(Including PI)<br>a. PROPERTY<br>COSTS<br>Deferred Payment<br>Loan |       | Enter the amount of HOME funds provided through loans<br>where payment of principal and interest is deferred until a<br>future time. A deferred payment loan is also called a<br>conditional grant (e.g., repayment is required when the<br>property is sold, or is forgiven if the owner does not sell the<br>property for a specified number of years or repayment of<br>principal and interest starts after the bank loan is repaid). | 99,999,999.99    |
| 1. HOME FUNDS<br>(Including PI)<br>a. PROPERTY<br>COSTS<br>Other                    |       | Enter the total amount of HOME funds provided for subsidy<br>funding that is other than the type of loan/grant assistance<br>identified above.                                                                                                    | 99,999,999.99    |
| Totals                                                                              |       | IDIS automatically totals the HOME FUNDS for<br>PROPERTY COSTS. For CHDO (CR) activities,<br>designated by answering "Y" to the question on the CHDO<br>Questions screen at setup, this total must be greater than<br>zero if DOWNPAYMENT ASSISTANCE funds have been<br>provided.                                                                                                    | Protected field  |

| DATA FIELD                                                                                     | REQ'D | DESCRIPTION                                                                                                    | VALID<br>ENTRIES |
|------------------------------------------------------------------------------------------------|-------|----------------------------------------------------------------------------------------------------|------------------|
| 1. HOME FUNDS<br>(Including PI)<br>b.<br>DOWNPAYMENT<br>ASSISTANCE<br>Amortized Loan           |       | <ul> <li>Enter the amount of HOME funds, if any, provided as downpayment assistance to the homebuyer as an amortized loan.</li> <li>Note: Do not include funds provided as construction financing. Construction financing is to be reported as HOME funded PROPERTY COSTS, PUBLIC or PRIVATE FUNDS.</li> </ul>                                                                                                    | 99,999,999.99    |
| 1. HOME FUNDS<br>(Including PI)<br>b.<br>DOWNPAYMENT<br>ASSISTANCE<br>Grant                    |       | Enter the amount of HOME funds provided for<br>downpayment assistance to the homebuyer, if any, which do<br>not have any repayment requirements. A grant may be used<br>to reduce the principal amount borrowed, a principal<br>reduction payment, or the effective interest rate (an interest<br>subsidy payment) on a privately originated loan.<br><b>Note:</b> Do not include funds provided as construction<br>financing. Construction financing is to be reported as<br>HOME funded PROPERTY COSTS, PUBLIC or<br>PRIVATE FUNDS.                                                                                                    | 99,999,999.99    |
| 1. HOME FUNDS<br>(Including PI)<br>b.<br>DOWNPAYMENT<br>ASSISTANCE<br>Deferred Payment<br>Loan |       | Enter the amount of HOME funds provided for<br>downpayment assistance, if any, through loans where<br>payment of principal and interest is deferred until a future<br>time. A deferred payment loan is also called a conditional<br>grant (e.g., repayment is required when the property is sold,<br>or is forgiven if the owner does not sell the property for a<br>specified number of years or repayment of principal and<br>interest starts after the bank loan is repaid).<br><b>Note:</b> Do not include funds provided as construction<br>financing. Construction financing is to be reported as<br>HOME funded PROPERTY COSTS, PUBLIC or<br>PRIVATE FUNDS. | 99,999,999.99    |
| 1. HOME FUNDS<br>(Including PI)<br>b.<br>DOWNPAYMENT<br>ASSISTANCE<br>Other                    |       | Enter the total amount of HOME funds provided for<br>downpayment assistance that is other than the type of<br>loan/grant assistance identified above.<br><b>Note:</b> Do not include funds provided as construction<br>financing. Construction financing is to be reported as<br>HOME funded PROPERTY COSTS, PUBLIC or<br>PRIVATE FUNDS.                                                                                                    | 99,999,999.99    |
| Totals                                                                                         |       | IDIS automatically totals the HOME FUNDS for<br>DOWNPAYMENT ASSISTANCE.<br><b>Note:</b> To be counted as an ADDI activity, an amount must<br>be entered as HOME Downpayment assistance.                                                                                                    | Protected field  |
| HOME Funds<br>Disbursed                                                                        |       | IDIS displays the actual funds drawn. The HOME Funds<br>Disbursed is provided on this screen so that the user can see<br>the funds to be entered as amortized loans, grants, deferred<br>payment loans or other.                                                                                                    | Protected field  |

| DATA FIELD                   | REQ'D        | DESCRIPTION                                                                                                    | VALID<br>ENTRIES |
|------------------------------|--------------|----------------------------------------------------------------------------------------------------|------------------|
| HOME Total                   |              | IDIS automatically totals the HOME FUNDS for<br>PROPERTY COSTS and DOWNPAYMENT<br>ASSISTANCE. The HOME total must exactly match the<br>HOME funds disbursed.                                                                                                    | Protected field  |
| F7=PREV                      |              | Press to go to the previous screen. From the Complete<br>Homebuyer Activity: Costs screen, the previous screen is<br>the Complete Homebuyer Activity: Units screen. Entries<br>will not be saved.                                                                                           |                  |
| F8=NEXT                      |              | Press to go to the next screen. From the Complete<br>Homebuyer Activity Cost screen (HB04), the next screen is<br>the second page of the Complete Homebuyer Activity:<br>Costs screens. Entries will be saved.                                                                              |                  |
| F15=ALT                      |              | Press to go to the alternate COMPLETE HOMEBUYER<br>ACTIVITY: COSTS screen. This key toggles between the<br>different costs screens. The same cost data will be shown<br>on both versions. The last version displayed to the user will<br>be presented when the user next visits the screen. |                  |
| Press <enter> to dis</enter> | play the nex | xt Costs screen.                                                                                                    |                  |

| COMPLETE HOMEBUYER ACTIVITY: COSTS                                                                                 | нв05                                                 |
|----------------------------------------------------------------------------------------------------|------------------------------------------------------|
| Grantee Activity IDxxxxxxxxxxxxxxxxxxIDIS ActActivity Namexxxxxxxxxxxxxxxxxxxxxxxxxxxxxxxxx                        | tivity ID zzzzzz9<br>xxxxxxx<br>xxxxxxxxxxxxxxxxxxxx |
| 1. HOME FUNDS SUMMARY a. Property Costs 99,999,999.99<br>(Including PI) b. Downpayment 99,999,999.99<br>Assistance | Totals<br>9<br>9<br>99,999,999.99                    |
| 2. PUBLIC FUNDS Other Federal Funds<br>State/Local Funds<br>Tax-Exempt Bond Proceeds                               | -<br>-<br>_ 99,999,999.99                            |
| 3. PRIVATE FUNDS Private Loans<br>Owner Cash Contributions<br>Private Grants                                       | -<br>99,999,999.99                                   |
| HOME Funds Disbursed 99,999,999.99 Activity Total                                                                  | 99,999,999.99                                        |
| To display alternate costs screen, press <f15>.<br/>F3=VALDT F4=MAIN MENU F5=PROJ INFO F7=PREV F8=NEXT</f15>       | F9=SAVE F15=ALT                                      |

How To Fill-In the COMPLETE HOMEBUYER ACTIVITY COSTS screen: As indicated, type in the amount of funds in dollars and cents. If the information does not completely fill the field, press **<Tab>** to go to the next field.

After entering the information in the fields on this screen, press **<Enter>** to save the information and go to the next screen.

Note: If you do not enter decimal points and cents, IDIS will populate the field with the whole dollar amount entered and .00 when the information is saved.

| DATA FIELD                                                                       | REQ'D | DESCRIPTION                                                                                                    | VALID<br>ENTRIES |
|----------------------------------------------------------------------------------|-------|----------------------------------------------------------------------------------------------------|------------------|
| Grantee Activity<br>ID                                                           |       | Carried forward from the Setup Activity Screen (C04MA01).                                                                                                    | Protected field  |
| IDIS Activity<br>ID                                                              |       | Carried forward from the Setup Activity Screen (C04MA01).                                                                                                    | Protected field  |
| Activity Name                                                                    |       | Carried forward from the Setup Activity Screen (C04MA01).                                                                                                    | Protected field  |
| Activity<br>Address                                                              |       | Displayed from information entered in setup.                                                                                                    | Protected field  |
| 1. HOME<br>FUNDS<br>SUMMARY<br>(Including PI)<br>a. Property<br>Costs            |       | IDIS displays in this field the total amount of HOME Funds<br>entered on the first (previous) costs screen for Property<br>Costs.                                                                                             | Protected field  |
| 1. HOME<br>FUNDS<br>SUMMARY<br>(Including PI)<br>b.<br>Downpayment<br>Assistance |       | IDIS displays in this field the total amount of HOME Funds<br>entered on the first (previous) cost screen for Downpayment<br>Assistance.                                                                                      | Protected field  |
| Totals                                                                           |       | IDIS displays the HOME FUNDS for PROPERTY COSTS and DOWNPAYMENT ASSISTANCE.                                                                                                    | Protected field  |
| 2. PUBLIC<br>FUNDS<br>Other Federal<br>Funds                                     |       | Enter the amount of other federal funds. Exclude any HOME funds expended.                                                                                                    | 99,999,999.99    |
| 2. PUBLIC<br>FUNDS<br>State/Local<br>Funds                                       |       | Enter the amount of funds appropriated by State or Local governments for the property.                                                                                                    | 99,999,999.99    |
| 2. PUBLIC<br>FUNDS<br>Tax-Exempt<br>Bond Proceeds                                |       | Enter the amount of funds provided to the property through tax-exempt bond proceeds.                                                                                                    | 99,999,999.99    |
| Totals                                                                           |       | IDIS automatically totals and displays the PUBLIC FUNDS.                                                                                                    | Protected field  |
| 3. PRIVATE<br>FUNDS<br>Private Loans                                             |       | Enter the amount of all of the costs that have been paid with<br>funds obtained from private financial institutions, such as<br>banks, savings and loans, and credit unions. This could be<br>the homeowner's first mortgage. | 99,999,999.99    |
| 3. PRIVATE<br>FUNDS<br>Owner Cash<br>Contributions                               |       | Enter the amount of all cash contributions provided by the property owner.                                                                                                    | 99,999,999.99    |
| 3. PRIVATE<br>FUNDS<br>Private Grants                                            |       | Enter the amount of cash contributions provided by private organizations, foundations, donors, etc.                                                                                                    | 99,999,999.99    |

|                                                                                                    | ENTRIES                                                                                                    |
|----------------------------------------------------------------------------------------------------|----------------------------------------------------------------------------------------------------|
| IDIS automatically totals and displays the PRIVATE FUNDS.                                                                                                    | Protected field                                                                                                    |
| IDIS displays the actual funds drawn. The HOME Funds<br>Disbursed is provided on this screen so that the user can see<br>the funds to be entered as amortized loans, grants, deferred<br>payment loans or other.                                                                                                    | Protected field                                                                                                    |
| Total of the amounts entered in Sections 1-4 as calculated by IDIS.                                                                                                    | Protected field                                                                                                    |
| Press to go to the previous screen. From the Complete<br>Homebuyer Activity: Costs screen, the previous screen is<br>the first page of the Complete Homebuyer Activity: Costs<br>screens. Entries will not be saved.                                                                                                    |                                                                                                    |
| Press to go to the next screen. From the Complete<br>Homebuyer Activity: Costs screen, the next screen is the<br>Complete Homebuyer Activity: Beneficiaries screen.<br>Entries will be saved.                                                                                                    |                                                                                                    |
| Press to go to the alternate COMPLETE HOMEBUYER<br>ACTIVITY: COSTS screen. This key can be used to toggle<br>between the different versions of the costs screens.<br>Homebuyer Activity Costs will be shown on both versions of<br>the screen and can be changed on either version of the<br>screen. The version of the Costs screen last used will be<br>presented the next time the activity is visited. |                                                                                                    |
| lisplay the <b>(</b>                                                                                                    | IDIS automatically totals and displays the PRIVATE         FUNDS.         IDIS displays the actual funds drawn. The HOME Funds         Disbursed is provided on this screen so that the user can see         the funds to be entered as amortized loans, grants, deferred         payment loans or other.         Total of the amounts entered in Sections 1-4 as calculated by         IDIS.         Press to go to the previous screen. From the Complete         Homebuyer Activity: Costs screen, the previous screen is         the first page of the Complete Homebuyer Activity: Costs         screens. Entries will not be saved.         Press to go to the next screen. From the Complete         Homebuyer Activity: Costs screen, the next screen is the         Complete Homebuyer Activity: Beneficiaries screen.         Entries will be saved.         Press to go to the alternate COMPLETE HOMEBUYER         ACTIVITY: COSTS screen. This key can be used to toggle         between the different versions of the costs screens.         Homebuyer Activity Costs will be shown on both versions of         the screen and can be changed on either version of the         screen. The version of the Costs screen last used will be         presented the next time the activity is visited.         Hisplay the Complete Homebuyer Activity: Beneficiaries screen. |

|                                                   | COM                                                                                                    | PLETE HOMEBUYER | ACTIVIT                                | Y: COSTS HB06               |  |  |  |  |  |  |
|---------------------------------------------------|----------------------------------------------------------------------------------------------------|-----------------|----------------------------------------|-----------------------------|--|--|--|--|--|--|
| Grantee Activi<br>Activity Name<br>Activity Addre | Grantee Activity IDxxxxxxxxxxxxxxxxxxIDIS Activity IDzzzzz9Activity Namexxxxxxxxxxxxxxxxxxxxxxxxxxxxxxxxx |                 |                                        |                             |  |  |  |  |  |  |
|                                                   |                                                                                                    |                 |                                        |                             |  |  |  |  |  |  |
| Purchase Pric                                     | Purchase Price Value After Rehab                                                                          |                 |                                        |                             |  |  |  |  |  |  |
| Source Fo                                         | orm of                                                                                                    |                 | * So                                   | ource Codes                 |  |  |  |  |  |  |
| of Funds Ass                                      | sistance                                                                                                  | Amount          | 1                                      | HOME property costs         |  |  |  |  |  |  |
| _                                                 | _                                                                                                    |                 | 2                                      | HOME downpayment assistance |  |  |  |  |  |  |
| _                                                 | _                                                                                                    | <u></u>         | 4                                      | Other federal funds         |  |  |  |  |  |  |
| _                                                 | _                                                                                                    | <u></u>         | 5                                      | State/local funds           |  |  |  |  |  |  |
| _                                                 | _                                                                                                    |                 | 6                                      | Tax-exempt bond proceeds    |  |  |  |  |  |  |
| _                                                 | _                                                                                                    |                 | 7                                      | Private loans               |  |  |  |  |  |  |
| _                                                 | _                                                                                                    |                 | 8                                      | Owner cash contributions    |  |  |  |  |  |  |
| _                                                 | _                                                                                                    |                 | 9                                      | Private grants              |  |  |  |  |  |  |
| _                                                 | _                                                                                                    |                 | * Fo                                   | orms of HOME Assistance     |  |  |  |  |  |  |
| _                                                 | _                                                                                                    |                 | 1                                      | Amortized loan              |  |  |  |  |  |  |
| Activit                                           | ty Total                                                                                                  |                 | 2                                      | Grant                       |  |  |  |  |  |  |
|                                                   |                                                                                                    |                 | 3                                      | Deferred payment loan       |  |  |  |  |  |  |
| Total HON                                         | Total HOME funds 99,999,999.99 5 Other                                                                    |                 |                                        |                             |  |  |  |  |  |  |
| HOME funds di                                     | lsbursed                                                                                                  | 99,999,999.99   |                                        |                             |  |  |  |  |  |  |
| To display alt                                    | cernate c                                                                                                 | osts screen, pr | ess <f15< td=""><td>i&gt;.</td></f15<> | i>.                         |  |  |  |  |  |  |
| F3=VALDT F4=N                                     | AIN MENU                                                                                                  | F5=PROJ INFO    | F7=PREV                                | 7 F8=NEXT F9=SAVE F15=ALT   |  |  |  |  |  |  |

**Note:** The VALUE AFTER REHAB field is displayed for Acquisition/Rehab activities.

How To Fill-In the<br/>COMPLETE<br/>HOMEBUYER<br/>ACTIVITY: COSTSThis screen is provided as an alternate to the previously described<br/>Homebuyer Activity Costs screen. Costs can be reported by entering<br/>Source and Forms of Assistance Codes. The explanation of the fields is<br/>the sameAlternate Screen:After entering the information in the fields on this screen, press <Enter><br/>to save the information and go to the next screen.Homebuyer Activity Costs will be shown on both versions of the screen

and can be changed on either version of the screen.

**Note:** The version of the Costs screen last used will be presented the next time the activity is visited.

| DATA FIELD             | REQ'D | DESCRIPTION                                               | VALID<br>ENTRIES |
|------------------------|-------|-----------------------------------------------------------|------------------|
| Grantee Activity<br>ID |       | Carried forward from the Setup Activity Screen (C04MA01). | Protected field  |
| IDIS Activity<br>ID    |       | Carried forward from the Setup Activity Screen (C04MA01). | Protected field  |
| Activity Name          |       | Carried forward from the Setup Activity Screen (C04MA01). | Protected field  |
| Activity<br>Address    |       | Carried forward from the Setup Activity Screen (C04MA01). | Protected field  |

| DATA FIELD                                               | REQ'D         | DESCRIPTION                                                                                                    | VALID<br>ENTRIES       |
|----------------------------------------------------------|---------------|----------------------------------------------------------------------------------------------------|------------------------|
| Purchase Price                                           |               | The purchase price entered on the Complete Homebuyer<br>Activity: Costs screen is displayed and can be changed on<br>this screen. IDIS will display a message warning if the price<br>appears to exceed the 203(b) single-family mortgage limits<br>for the county indicated in the address.                                                                                                    | 9999999                |
| Value After<br>Rehab                                     |               | The Value After Rehab entered on the Complete Homebuyer<br>Activity: Costs screen is displayed. If the activity is<br>Acquisition/Rehab and can be changed on this screen. IDIS<br>will display a message warning if the price appears to exceed<br>the 203(b) single-family mortgage limits for the county<br>indicated in the address.                                                                  | 9999999                |
| Source of Funds                                          |               | The Source of Funds entered on both screens HB04 and HB05 is displayed and can be changed on this screen.                                                                                                    | 1, 2, 4, 5, 6, 7, 8, 9 |
| Form of<br>Assistance                                    |               | Form of Assistance entered on both screens HB04 and HB05 is displayed and can be changed on this screen                                                                                                    | 1, 2, 3, 5.            |
| Amount                                                   |               | Amount Entered on both screens HB04 and HB05 is displayed and can be changed on this screen                                                                                                    | 99,999,999.99          |
| Activity Total                                           |               | IDIS automatically totals the amount.                                                                                                    | Protected field        |
| Total HOME<br>funds                                      |               | IDIS automatically totals the HOME funds.                                                                                                    | Protected field        |
| HOME Funds<br>Disbursed                                  |               | IDIS displays the actual funds drawn. The HOME Funds<br>Disbursed is provided on this screen so that the user can see<br>the funds to be entered as amortized loans, grants, deferred<br>payment loans or other.                                                                                                    | Protected field        |
| F7=PREV                                                  |               | Press to go to the previous screen. From the Complete<br>Homebuyer Activity Cost screen, the previous screen is the<br>Complete Homebuyer Activity: Units screen (HB04).<br>Entries will not be saved.                                                                                                    |                        |
| F8=NEXT                                                  |               | Press to go to the next screen. From the Complete<br>Homebuyer Activity Cost screen (HB06), the next screen is<br>the Complete Homebuyer Activity: BENEFICIARIES<br>screen. Entries will be saved.                                                                                                    |                        |
| F15=ALT<br>(SHIFT-F5)<br>Press <b><enter></enter></b> to | display the r | Press to go to the alternate COMPLETE HOMEBUYER<br>ACTIVITY: COSTS screen. This key can be used to toggle<br>between the different versions of the costs screens.<br>Homebuyer Activity Costs will be shown on both versions of<br>the screen and can be changed on either version of the<br>screen. The version of the Cost screen last used will be<br>presented the next time the activity is visited. |                        |

|                    |                                                       | COMPLETE                                          | HOMEBU                                  | YER .                         | ACTIVI                         | ITY:                         | BENEFI                | CIARIES               | НВ07                     |
|--------------------|-------------------------------------------------------|---------------------------------------------------|-----------------------------------------|-------------------------------|--------------------------------|------------------------------|-----------------------|-----------------------|--------------------------|
| Grantee<br>Activit | Grantee Activity ID IDIS Activity ID<br>Activity Name |                                                   |                                         |                               |                                |                              |                       |                       |                          |
| ACCIVIC            | y Auurea                                              |                                                   |                                         |                               |                                |                              |                       |                       |                          |
|                    | # of                                                  | Occu-                                             |                                         | HO                            | USEHOI                         | _D                           |                       | Asst                  | Total                    |
| Unit#              | Bdrms                                                 | pant                                              | %Med H                                  | isp?                          | Race                           | Size                         | Type                  | Туре                  | Monthly Rent             |
|                    | _                                                     | _                                                 | _                                       | _                             |                                | _                            | _                     | _                     |                          |
|                    | _                                                     | _                                                 | _                                       | _                             |                                | _                            | _                     | _                     |                          |
|                    | _                                                     | —                                                 | —                                       | —                             |                                | —                            | —                     | —                     |                          |
|                    | _                                                     | _                                                 | _                                       | -                             |                                | _                            | _                     | _                     |                          |
| HOMEBUY            | TER Fir<br>Com<br>Rec                                 | st-time l<br>ning from<br>eiving:<br>1 No<br>2 P: | homebuy<br>subsid<br>o couns<br>re-coun | er(Y<br>ized<br>elin<br>seli: | /N)? _<br>housi<br>g 3<br>ng 4 | -<br>Ing(Y<br>} Pos<br>ł Bot | /N)? _<br>t-coun<br>h | seling                |                          |
| FOR VAC<br>F1=HELF | CANT UNIT<br>P F3=VAL                                 | S: Enter<br>DT F4=M                               | Unit#<br>AIN MEN                        | and<br>U F                    | # of I<br>5=PROJ               | 3drms<br>J INF               | . Chan<br>0 F7=       | ge Occupa<br>PREV F8= | nt to 9.<br>NEXT F9=SAVE |

**Note:** The number of input lines displayed is the same as the number of COMPLETED HOME-ASSISTED UNITS on the Compete Homebuyer Activity screen. On the first input line, IDIS will default the OCCUPANT to **2** (owner) and Assistance Type to **4**. If there is more than one unit, the user must enter **1** (tenant) or **9** (vacant).

**Note:** The "FOR VACANT UNITS..." message is shown whenever an error message is not displayed.

| Fill-In one line for each unit assisted with HOME funds and enter one code in each block. Press <b><f1> Help</f1></b> for a list of choices and codes to enter. For an unoccupied unit, enter unit number, number of bedrooms and occupancy as "9" vacant. The cursor will then go to the next line to enter information on the next unit.<br>Where indicated, type in the codes and enter the rent amount. If the information does not completely fill the field, press <b><tab></tab></b> to go to the |
|----------------------------------------------------------------------------------------------------|
| next field.                                                                                                    |
|                                                                                                    |

After entering the information in the fields on this screen, press **<Enter>** to save the information and go to the HOME Menu.

| DATA FIELD             | REQ'D | DESCRIPTION                                               | VALID<br>ENTRIES |
|------------------------|-------|-----------------------------------------------------------|------------------|
| Grantee Activity<br>ID |       | Carried forward from the Setup Activity Screen (C04MA01). | Protected field  |
| IDIS Activity<br>ID    |       | Carried forward from the Setup Activity Screen (C04MA01). | Protected field  |

| DATA FIELD          | REQ'D | DESCRIPTION                                                                                                    | VALID<br>ENTRIES                          |
|---------------------|-------|----------------------------------------------------------------------------------------------------|-------------------------------------------|
| Activity Name       |       | Carried forward from the Setup Activity Screen (C04MA01).                                                                                                    | Protected field                           |
| Activity<br>Address |       | Displayed from information entered in setup.                                                                                                    | Protected field                           |
| Unit #              | ✓     | Enter the unit number of each unit assisted with HOME funds                                                                                                    | Unit number                               |
| # of Bdrms          | *     | Enter <b>0</b> for a single room occupancy (SRO) unit or for an efficiency unit, <b>1</b> for 1 bedroom, <b>2</b> for 2 bedrooms, etc.                                                                                                    | 0, 1, 2, 3, 4, 5                          |
| Occupant            | *     | IDIS will enter the Occupant Code of <b>2</b> , owner, on the first line. For additional HOME units at this address, Enter <b>1</b> if the unit is occupied by a tenant or <b>9</b> if vacant.                                                                                                    | 1, 2, 9                                   |
| HOUSEHOLD<br>% Med  | ✓     | <ol> <li>For each occupied unit, enter one code based on the following definitions:</li> <li>0-30 Percent of Area Median means a household whose adjusted income is at or below 30 percent of the median family income for the area as determined by HUD with adjustments for smaller and larger families.</li> <li>30-50 Percent of Area Median means a household whose adjusted income exceeds 30 percent and does not exceed 50 percent of the median family income for the area as determined by HUD with adjustments for smaller and larger families.</li> <li>50-60 Percent of Area Median means a household whose adjusted income exceeds 50 percent and does not exceed 60 percent of Area Median means a household whose adjusted income exceeds 50 percent and does not exceed 60 percent of the median family income for the area as determined by HUD with adjustments for smaller and larger families.</li> <li>60-80 Percent of Area Median means a household whose adjusted income exceeds 60 percent and does not exceed and larger families.</li> </ol> | 1, 2, 3, 4                                |
|                     |       | 80 percent of the median family income for the as<br>determined by HUD with adjustments for smaller and<br>larger families.                                                                                                    |                                           |
| HOUSEHOLD<br>Hisp?  | ✓<br> | For each occupied unit, enter the ethnicity for the head of<br>household as either <b>Y</b> for Hispanic or Latino or <b>N</b> for Not<br>Hispanic or Latino. Hispanic or Latino race is defined as a<br>person of Cuban, Mexican, Puerto Rican, South or Central<br>American, other Spanish culture or origin, regardless of race.<br>The term, "Spanish origin," can be used in addition to<br>"Hispanic of Latino."                                                                                                    | Y or N                                    |
| HOUSEHOLD<br>Race   | ✓     | <ul> <li>For each occupied unit, enter one code only for the head of the household based on the following definitions:</li> <li>11. White. A person having origins in any of the original peoples of Europe, North Africa, or the Middle East.</li> <li>12. <u>Black/African American</u>. A person having origins in any of the black racial groups of Africa. Terms such as "Haitian" or "Negro" can be used in addition to "Black or African American."</li> <li>13. <u>Asian</u>. A person having origins in any of the original</li> </ul>                                                                                                    | 11, 12, 13, 14, 15,<br>16, 17, 18, 19, 20 |

| DATA FIELD        | REQ'D | DESCRIPTION                                                                                                    | VALID<br>ENTRIES       |
|-------------------|-------|----------------------------------------------------------------------------------------------------|------------------------|
|                   |       | <ul> <li>peoples of the Far East, Southeast Asia, or the Indian subcontinent including, for example, Cambodia, China, India, Japan, Korea, Malaysia, Pakistan, the Philippine Islands, Thailand and Vietnam.</li> <li>14. <u>American Indian/Alaska Native</u>. A person having origins in any of the original peoples of North and South America (including Central America), and who maintains affiliation or community attachment.</li> <li>15. <u>Native Hawaiian/Other Pacific Islander</u>. A person having origins in any of the original people of Hawaii, Guam, Samoa or other Pacific Islands.</li> <li>16. <u>American Indian/Alaska Native &amp; White</u>. A person having these multiple race heritages as defined above.</li> <li>17. <u>Asian &amp; White</u>. A person having these multiple race heritages as defined above.</li> <li>19. <u>American Indian/Alaska Native &amp; Black/</u><u>African American</u>. A person having these multiple race heritages as defined above.</li> <li>20. <u>Other Multi Racial</u>. For reporting individual responses that are not included in any of the other categories listed above.</li> </ul> |                        |
| HOUSEHOLD<br>Size | ~     | Enter the appropriate number of persons in the household: 1, 2, 3, 4, 5, 6, 7, or 8 or more persons (for households or more than 8, enter 8).                                                                                                    | 1, 2, 3, 4, 5, 6, 7, 8 |
| HOUSEHOLD<br>Type | ~     | <ol> <li>For each occupied unit, enter one code only based on the following definitions:         <ol> <li>Single, non-elderly. One-person household in which the person is not elderly.</li> <li>Elderly. One or two person household with a person at least 62 years of age.</li> <li>Single Parent. A single parent household with a dependent child or children (18 years old or younger).</li> <li>Two Parents. A two-parent household with a dependent child or children (18 years old or younger).</li> <li>Other. Any household not included in the above 4 definitions, including two or more unrelated individuals.</li> </ol> </li> </ol>                                                                                                    | 1, 2, 3, 4, 5          |
| Asst Type         | ✓<br> | <ul> <li>For the homebuyer, enter code 1 if the owner is receiving Section 8 Assistance to purchase the property or code 4 if the buyer is receiving no assistance.</li> <li>Enter one code only to indicate the type of assistance, if any, being provided to each tenant.</li> <li><b>1. Section 8.</b> Tenants receiving Section 8 assistance through the Section 8 Certificate Program under 24 CFR part 882 or the Section 8 Housing Voucher Program under 24 CFR part 887.</li> </ul>                                                                                                    | 1, 2, 3, 4             |

| DATA FIELD                                                                                        | REQ'D                                                       | DESCRIPTION                                                                                                    | VALID<br>ENTRIES                            |
|---------------------------------------------------------------------------------------------------|-------------------------------------------------------------|----------------------------------------------------------------------------------------------------|---------------------------------------------|
|                                                                                                   |                                                             | <ol> <li>HOME TBRA. Tenants receiving HOME tenant-<br/>based rental assistance.</li> <li>Other federal, state or local assistance. Tenants<br/>receiving rental assistance through other Federal,<br/>State or local rental assistance programs.</li> <li>No Assistance. Self-explanatory</li> </ol>                                                                                                    |                                             |
| Total Monthly<br>Rent                                                                             | ✓                                                           | Enter the total monthly rent (tenant contribution plus subsidy<br>amount). <u>Tenant Contribution</u> : The actual rent to the nearest<br>dollar including utilities. If the rent includes utilities, or if<br>the rent includes partial utilities, e.g., heat, but not electricity,<br>these utility costs must be added to the rent. Compute utility<br>costs for the area (and in the case of partial utilities, compute<br>costs for utilities excluded from the rent), by using the utility<br>allowance schedule provided by the local Public Housing<br>Authority. <u>Subsidy Amount</u> : The amount that the tenant<br>receives as a rent subsidy payment (including any utility<br>allowances paid directly to the tenant) to the nearest dollar.<br>If a tenant does not receive a tenant subsidy payment, the<br>amount would be zero. | \$\$\$\$                                    |
| HOMEBUYER:<br>First-Time<br>Homebuyer<br>(Y/N)?                                                   | <b>✓</b>                                                    | To be answered Y if it is the first time homebuyer and N if<br>not. To be counted as an ADDI activity, the question must<br>be answered Y.                                                                                                    | Y or, N                                     |
| HOMEBUYER:<br>Coming from<br>subsidized<br>housing(Y/N)?                                          | <b>√</b>                                                    | Enter 'Y' if homebuyer previously lived in subsidized housing.<br>Enter 'N' otherwise.                                                                                                    | Y or N                                      |
| HOMEBUYER:<br>Homebuyer<br>receiving:                                                             | ✓                                                           | <ul> <li>Enter one code only to indicate whether the homebuyer received:</li> <li>1. No counseling</li> <li>2. Pre-counseling</li> <li>3. Post-counseling</li> <li>4. Both</li> </ul>                                                                                                    | 1, 2, 3, 4                                  |
| F1=HELP                                                                                           |                                                             | Position cursor on the subsidized housing field. Press <b><f1></f1></b><br><b>Help</b> for the information on what to enter in the fields.                                                                                                    |                                             |
| F7=PREV                                                                                           |                                                             | Press to go to the previous screen. From the Beneficiaries screen, the previous screen is the Complete Homebuyer Activity: Costs screen. Entries will not be saved.                                                                                                    |                                             |
| F8=NEXT                                                                                           |                                                             | Press to go to the next screen. From the Complete<br>Homebuyer Activity: Beneficiaries screen, the next screen is<br>the Home Menu. Entries will be saved.                                                                                                    |                                             |
| Press <b><enter></enter></b> to<br>Note: The last ste<br>Before doing this,<br>Status from the Hu | display the H<br>p is to returr<br>check to ma<br>OME menu. | Home Menu screen.<br>a to the common path Set Up Activity screen to change the status<br>ke sure that the activity is in the condition to complete by going<br>See Section 9.3.                                                                                                    | s code to "Complete."<br>to Review Activity |

# 9.13Set Up Homeowner Rehab Activity

|                  |                                       | HOME MEN                                  | U                                                       | HM00                                   |
|------------------|---------------------------------------|-------------------------------------------|---------------------------------------------------------|----------------------------------------|
| Grantee Activity | JD XXXXX                              | *****                                     | IDIS Activity                                           | ID zzzzz9                              |
| Activity Name    | XXXXX                                 | *****                                     | *****                                                   | х                                      |
|                  | SET U                                 | P ACTIVITY                                |                                                         |                                        |
|                  | A                                     | Rental                                    |                                                         |                                        |
|                  | В                                     | Homebuyer                                 |                                                         |                                        |
|                  | C                                     | Homeowner Reha                            | ab                                                      |                                        |
|                  | D                                     | Tenant-Based I                            | Rental Assistance (T                                    | BRA)                                   |
|                  | E                                     | Activity Funde                            | ed Only with AD/CO/C                                    | С                                      |
|                  |                                       |                                           |                                                         |                                        |
|                  | REVIE                                 | W ACTIVITY                                |                                                         |                                        |
|                  | F                                     | Review Activi                             | ty Status                                               |                                        |
|                  | G                                     | Search Activit                            | ties                                                    |                                        |
|                  | COMPL                                 | ETE ACTIVITY                              |                                                         |                                        |
|                  | Н                                     | Costs & Benef:                            | iciaries                                                |                                        |
|                  | I                                     | Costs Only                                |                                                         |                                        |
|                  | J                                     | Beneficiaries                             | Only                                                    |                                        |
|                  |                                       |                                           | -                                                       |                                        |
| Type selection a | nd press <                            | ENTER> _                                  | Change to Activity                                      | ID                                     |
| F4=MAIN MENU     |                                       | F7=PREV                                   | F10=GO TO REV                                           | ISE ACTIVITY                           |
|                  |                                       |                                           |                                                         |                                        |
| Homeowner Rehab  | Enter <b>C</b> to go<br>Only those so | to the HOME scree<br>creens and fields re | ens to set up a Homeowne<br>lated to homebuyer activiti | r Rehab activity.<br>es are presented. |

|                                   | ACTIVI      | TY SEI                  | UP: OBJEC                           | CTIVE                  | AND OUTCO                           | ME                    | HM01-A        |
|-----------------------------------|-------------|-------------------------|-------------------------------------|------------------------|-------------------------------------|-----------------------|---------------|
| Grantee Activity<br>Activity Name | ID          | IDIS Activity ID        |                                     |                        |                                     |                       |               |
| OBJECTIVE                         | 1<br>2<br>3 | Creat<br>Provi<br>Creat | e suitabl<br>de decent<br>e economi | e liv<br>affo<br>c opp | ing envir<br>rdable ho<br>ortunitie | onments<br>using<br>s |               |
| OUTCOME                           | 1<br>2<br>3 | Avail<br>Affor<br>Susta | ability/a<br>dability<br>inability  | access                 | ibility                             |                       |               |
| F1=HELP F3=VALDT                  | F4=MAIN     | MENU                    | F5=PROJ                             | INFO                   | F7=PREV                             | F8=NEXT               | F9=SAVE       |
| How To Fill-In the                | On<br>serv  | this scre<br>vices you  | en you indic<br>ur activity is      | ate the                | primary obje<br>ed to provide       | ective and o          | utcome of the |

to the next field.)

Where appropriate, type in the following data. (If the data typed does not

fill the field, or you do not need to complete the field, press <Tab> to go

When you have completed the fields on this screen, press <Enter> to save the information and go to the next screen (Special Characteristics).

1. Type 1, 2, or 3 to describe your objective. 2. Type 1, 2, or 3 to describe your outcome.

**ACTIVITY SET UP:** 

**Outcome screen:** 

**Objective and** 

| DATA FIELD                      | REQ'D        | DESCRIPTION                                                                                                    | VALID<br>ENTRIES |
|---------------------------------|--------------|----------------------------------------------------------------------------------------------------|------------------|
| Grantee Activity<br>ID          |              | Carried forward from the Setup Activity Screen (C04MA01).                                                                                                    | Protected field  |
| IDIS Activity<br>ID             |              | Carried forward from the Setup Activity Screen (C04MA01).                                                                                                    | Protected field  |
| Activity Name                   |              | Carried forward from the Setup Activity Screen (C04MA01).                                                                                                    | Protected field  |
| OBJECTIVE                       |              | Enter 1, 2, or 3 to indicate your project's intended objective.<br>If Objective is left blank by the user, the system will default<br>to "2"                                            | 1, 2, or 3       |
| OUTCOME                         |              | Enter 1, 2, or 3 to indicate your project's intended outcome.<br>If Outcome is left blank by the user, the system will default<br>to "2"                                                | 1, 2, or 3       |
| F7=PREV                         |              | Press to go to the previous screen. From the ACTIVITY<br>SETUP OBJECTIVE AND OUTCOME screen, the previous<br>screen is the HOME MENU screen. Entries will not be<br>saved.              |                  |
| F8=NEXT                         |              | Press to go to the next screen. From the ACTIVITY SETUP:<br>OBJECTIVE AND OUTCOME screen, the next screen is the<br>SET UP ACTIVITY: SPECIAL CHARACTERISTICS.<br>Entries will be saved. |                  |
| Press <b><enter></enter></b> to | go to the SE | T UP ACTIVITY: SPECIAL CHARACTERISTICS screen.                                                                                                    |                  |

|                                | SET UP ACTIVITY:                                                                                                    | SPECIAL CHARAC                                                                                   | TERISTICS                | HM01-B            |
|--------------------------------|----------------------------------------------------------------------------------------------------|--------------------------------------------------------------------------------------------------|--------------------------|-------------------|
| Grantee Activ<br>Activity Name | vity ID                                                                                                    |                                                                                                  | IDIS Acti                | vity ID           |
| ACTIVITY<br>LOCATION           | Type 'Y' next to an<br>_ CDBG strategy a:<br>_ Local target ard<br>_ Presidentially of<br>_ Historic preserve<br>_ Brownfield redeve<br>_ Conversion from<br>_ Colonia | ny that apply:<br>rea<br>ea<br>declared major<br>vation area<br>velopment area<br>non-residentia | disaster a<br>l to resid | rea<br>ential use |
| FAITH-BASED<br>ORGANIZATION    | Will this activity<br>organization (Y/N)                                                                                                    | be carried out<br>? _                                                                            | by a fait                | h-based           |
| F1=HELP F3=VAI                 | DT F4=MAIN MENU                                                                                                    | F5=PROJ INFO                                                                                     | F7=PREV                  | F8=NEXT 9=SAVE    |

How To Fill-In the SET UP ACTIVITY: Special Characteristics Screen: Where appropriate, type in the following data. (If the data typed does not fill the field, or you do not need to complete the field, press **<Tab>** to go to the next field.)

When you have completed the fields on this screen, press **<Enter>** to save the information and go to next screen.

| DATA FIELD             | REQ'D | DESCRIPTION                                                                                                    | VALID<br>ENTRIES |
|------------------------|-------|----------------------------------------------------------------------------------------------------|------------------|
| Grantee Activity<br>ID |       | Carried forward from the Setup Activity Screen (C04MA01).                                                                                                    | Protected field  |
| IDIS Activity<br>ID    |       | Carried forward from the Setup Activity Screen (C04MA01).                                                                                                    | Protected field  |
| Activity Name          |       | Carried forward from the Setup Activity Screen (C04MA01).                                                                                                    | Protected field  |
| ACTIVITY<br>LOCATION   | 4     | Enter Y or N to indicate whether or not your activity is in<br>any of the following locations:<br>CDBG strategy area<br>Local target area<br>Presidentially declared major disaster area<br>Historic preservation area<br>Brownfield redevelopment area<br>Conversion from non-residential to residential use<br>Colonia [The COLONIA field is displayed only if the<br>activity is located in Arizona, California, New Mexico,<br>or Texas] | Y/N              |
|                        |       | All default to "N."                                                                                                    |                  |

| DATA FIELD                                                                                                    | REQ'D      | DESCRIPTION                                                                                                    | VALID<br>ENTRIES |
|----------------------------------------------------------------------------------------------------|------------|----------------------------------------------------------------------------------------------------|------------------|
| FAITH-BASED<br>ORGANIZATION:<br>Will this activity<br>be carried out by a<br>faith-based<br>organization<br>(Y/N)? | *          | Enter Y or N to indicate whether or not activity carried out by faith-based organization.                                                                                               | Y/N              |
| F1=HELP                                                                                                    |            | Position cursor on the field where Help is needed. Press <b><f1> Help</f1></b> for the detail description of special characteristics.                                                   |                  |
| F7=PREV                                                                                                    |            | Press to go to the previous screen. From the SPECIAL<br>CHARACTERISTIC screen, the previous screen is the<br>ACTIVITY SETUP OBJECTIVE AND OUTCOME<br>screen. Entries will not be saved. |                  |
| F8=NEXT                                                                                                    |            | Press to go to the next screen. From the SET UP<br>ACTIVITY: SPECIAL CHARACTERISTICS screen, the<br>next screen is the SETUP HOMEOWNER REHAB<br>ACTIVITY. Entries will be saved.        |                  |
| Press <b><enter></enter></b> to go                                                                                 | to the SET | UP HOMEOWNER REHAB ACTIVITY screen.                                                                                                    |                  |

|                                                                       | SET UP HOMEOWNER                     | REHAB ACT        | TIVITY   |                    | HO01    |
|-----------------------------------------------------------------------|--------------------------------------|------------------|----------|--------------------|---------|
| Grantee Activity ID<br>Activity Name                                  | xxxxxxxxxxxxxxxxx<br>xxxxxxxxxxxxxxx | xx<br>xxxxxxxxxx | IDIS Act | ivity ID<br>xxxxxx | zzzzz9  |
| ACTIVITY TYPE                                                         | 1 Rehab Only                         |                  |          |                    |         |
| PROPERTY ADDRESS<br>Homeowner's Name<br>Street<br>City<br>County Code | 99999                                | St _             | Zip _    |                    |         |
| ACTIVITY ESTIMATES                                                    | HOME Units                           | HOME             | Cost     |                    |         |
| MULTI-ADDRESS (Y/N)?                                                  | _                                    |                  |          |                    |         |
| LOAN GUARANTEE(Y/N)?                                                  |                                      |                  |          |                    |         |
|                                                                       |                                      |                  |          |                    |         |
| F1=HELP F3=VALDT F4=M                                                 | AIN MENU F5=PROJ                     | INFO F           | 7=prev   | F8=NEXT            | F9=SAVE |

### How To Fill-In the SET UP HOMEOWNER REHAB ACTIVITY Screen:

Where indicated, type in the answers to the questions. If the information does not completely fill the field press **<Tab>** to go to the next field. After entering the information in the fields on this screen, press **<Enter>** to save the information and go to the next screen.

| DATA FIELD             | REQ'D | DESCRIPTION                                                                                                    | VALID<br>ENTRIES |
|------------------------|-------|----------------------------------------------------------------------------------------------------|------------------|
| Grantee Activity<br>ID |       | Carried forward from the Setup Activity Screen (C04MA01).                                                                                                    | Protected field  |
| IDIS Activity<br>ID    |       | Carried forward from the Setup Activity Screen (C04MA01).                                                                                                    | Protected field  |
| Activity Name          |       | Carried forward from the Setup Activity Screen (C04MA01).                                                                                                    | Protected field  |
| ACTIVITY<br>TYPE       |       | <u>1 – Rehab Only</u> is displayed by IDIS. When Homeowner<br>Rehab is selected on the HOME Menu, Rehabilitation Only<br>is the only permitted activity type.<br>Rehabilitation Only is defined as follows: A HOME-assisted<br>rehabilitation activity that did not include acquisition of real<br>property. Such activities may have involved (a) repairs or<br>improvement of residential unit(s) to bring the unit(s) up to<br>the property standards required by 24 CFR 92.251; (b) the<br>reconfiguration of a structure to reduce the total units in<br>order to increase the number of large family units, (c) the<br>addition of a room or rooms (e.g., bedroom or bathroom)<br>outside the existing walls for purposes of meeting occupancy<br>or code standards and (d) the adding of a unit or units within<br>the existing structure. | Protected field  |

| PROPERTY<br>ADDRESS<br>Homeowner's<br>Name           |                               | This is an optional field. Type the homeowner's name. For multi-address activities leave blank.                                                                                                    | Homeowner's name<br>or blank     |
|------------------------------------------------------|-------------------------------|----------------------------------------------------------------------------------------------------|----------------------------------|
| PROPERTY<br>ADDRESS<br>Street, City, St,<br>Zip      | ~                             | Displayed from information entered in the common path screen (C04MA01). Can be changed by the user.                                                                                                    | Street, City, State,<br>Zip Code |
| PROPERTY<br>ADDRESS<br>County Code                   | •                             | Enter county code. A list of all county codes in the<br>Participating Jurisdiction's State will be listed on the F1 –<br>Help. Select the county where the HOME-Assisted property<br>is located.                                                                                         | Numeric                          |
| ACTIVITY<br>ESTIMATES<br>HOME Units                  | ~                             | Enter the estimated number of units (upon completion) that<br>will receive HOME assistance. If a single address activity,<br>the HOME Units must be <b>4</b> or less.                                                                                                    | Numeric                          |
| ACTIVITY<br>ESTIMATES<br>HOME Cost                   | •                             | Enter the total amount of HOME funds requested for the activity. If the cost per unit is below <b>\$1,000</b> , the estimate will need to be increased before being allowed to change the status code to complete.                                                                       | 9,999,999,999                    |
| MULTI-<br>ADDRESS<br>(Y/N)?                          |                               | Enter <b>N</b> if there is one property address for the activity or<br><b>Tab&gt;</b> to next field and the system will automatically populate the field as <b>N</b> .                                                                                                    | Y or N                           |
|                                                      |                               | Enter <b>Y</b> , if there is more than one property or building address for the activity.                                                                                                    |                                  |
|                                                      |                               | See the Multi-Address section if you want to set up and complete a multi-address activity.                                                                                                    |                                  |
| LOAN<br>GUARANTEE<br>(Y/N)?                          |                               | Enter <b>Y</b> if the property has a loan guarantee and enter <b>N</b> if<br>not or <b><tab></tab></b> to next field and the system will automatically<br>populate the field as <b>N</b> .                                                                                               | Y or N                           |
| F1=HELP                                              |                               | The only help available from this screen is for the County code field. Press to obtain a list of counties. Select the county where the HOME-Assisted property is located.                                                                                                    |                                  |
| F7=PREV                                              |                               | Press to go to the previous screen. From the Homeowner<br>Rehab Set Up screen, the previous screen is the HOME<br>Menu screen. Entries will not be saved.                                                                                                    |                                  |
| F8=NEXT                                              |                               | Press to go to the next screen. For single address<br>Homeowner Rehab Set Up activities, the next screen is the<br>HOME Menu screen. For multi-address Homeowner Rehab<br>Set Up activities, the next screen is the Set Up Homeowner<br>Rehab: Contractor screen. Entries will be saved. |                                  |
| Press <b><enter></enter></b> to<br>Contractor screen | display the I<br>for multi-ad | HOME Menu screen for single address or to display the Set Up I dress.                                                                                                    | Homeowner Rehab:                 |

# 9.14Next Steps – After HOME Homeowner Rehab Activity is Set Up

After setting up the HOME Homeowner Rehab Activity, the user can review Activity Status, fund, or draw funds by performing the appropriate steps as follows:

- Press **<Enter>** to return to HOME Menu
- Select <F> Review Activity Status to check set up information

Or

- Press <**F4**> to go to the Main Menu
- To Fund the activity, see Chapter 5
- To Draw funds, see Chapter 7
- Return to the HOME Menu
- Complete the activity by selecting **H** at the HOME Menu for the Complete Homeowner Rehab Activity screens

**Note:** Checking to make sure that the set up information is complete on the Review Activity Status Screen confirms that the activity is in the condition to be able to be funded and drawn in IDIS.

### 9.15Complete Homeowner Rehab Activity

Information must be entered into all required fields in order to complete a HOME activity. Press **<F3>**, **<F9>** or **<Enter>** to view the required fields in red.

|                                                          | COMPLETE HOMEOWNER REHAB ACTIVITY                        | НО03         |
|----------------------------------------------------------|----------------------------------------------------------|--------------|
| Grantee Activity ID<br>Activity Name<br>Activity Address | XXXXXXXXXXXXXXXXXXXXXXXXXXXXXXXXXXXXXX                   | D zzzzz9     |
| ACTIVITY TYPE                                            | 1 Rehab Only                                             |              |
| PROPERTY TYPE                                            | 11-4 Single Family3 Cooperative2Condominium4 Manufacture | e<br>ed Home |
| COMPLETED UNITS                                          | Total number _<br>HOME-assisted _                        |              |
| F3=VALDT F4=MAIN M                                       | ENU F5=PROJECT INFO F7=PREV F8=NEXT                      | F9=SAVE      |

How to Fill-In the COMPLETE HOMEOWNER REHAB ACTIVITY Screen: Where indicated, type in the answers to questions. If the information does not completely fill the field, press **<Tab>** to go to the next field. After entering the information in the fields on this screen, press **<Enter>** to save the information and go to the next screen. Note: If the field requires a yes or no answer and the user presses **<TAB>** to pass the field without entering a Y or N, IDIS will automatically insert an N answer when the information is saved.

| DATA FIELD                          | REQ'D         | DESCRIPTION                                                                                                    | VALID<br>ENTRIES        |
|-------------------------------------|---------------|----------------------------------------------------------------------------------------------------|-------------------------|
| Grantee Activity<br>ID              |               | Carried forward from the Setup Activity Screen (C04MA01).                                                                                                    | Protected field         |
| IDIS Activity<br>ID                 |               | Carried forward from the Setup Activity Screen (C04MA01).                                                                                                    | Protected field         |
| Activity Name                       |               | Carried forward from the Setup Activity Screen (C04MA01).                                                                                                    | Protected field         |
| Activity address                    |               | Carried forward from the Setup Activity Screen                                                                                                    | Protected field         |
|                                     |               | (C04MA01) or from the change made on the Set Up Rental Activity screen.                                                                                                    |                         |
| ACTIVITY<br>TYPE                    |               | The Activity Type, 1 – Rehab Only is displayed.                                                                                                    | Protected field         |
| PROPERTY<br>TYPE                    | ~             | Indicate the type of property assisted by entering one of the following codes:                                                                                                    | 1, 2, 3, 4              |
|                                     |               | 1 – 1-4 Single Family                                                                                                    |                         |
|                                     |               | 2 – Condominium                                                                                                    |                         |
|                                     |               | 3 – Cooperative                                                                                                    |                         |
|                                     |               | 4 – Manufactured Home                                                                                                    |                         |
| COMPLETED<br>UNITS<br>Total Number  | ✓             | The estimated number of units entered at setup is displayed at completion and can be changed at this location. IDIS accepts total units of 1 to 4 per address. The default number of completed units is $1$ if the field is blank. | 4 Numeric<br>characters |
| COMPLETED<br>UNITS<br>HOME-Assisted | ~             | Enter the number of HOME-Assisted units. This number<br>must be equal or less than the Total Number of Completed<br>Units.                                                                                                    | 4 Numeric<br>characters |
| F7=PREV                             |               | Press to go to the previous screen. From the Complete<br>Homeowner Rehab Activity screen, the previous screen is<br>the HOME Menu. Entries will not be saved.                                                                      |                         |
| F8=NEXT                             | diamlay the   | Press to go to the next screen. From the Complete<br>Homeowner Rehab Activity screen, the next screen is the<br>Complete Homeowner Rehab Activity: Units screen.<br>Entries will be saved.                                         |                         |
| Press < Enter> to                   | display the C | Jompiete nomeowner Kenad Acuvity: Units screen.                                                                                                    |                         |

COMPLETE HOMEOWNER REHAB ACTIVITY: UNITS HO03-A Grantee Activity ID IDIS Activity ID Activity Name Activity Address COMPLETED UNITS Total 9999 HOME-Assisted 9999 HOME-OF THE UNITS COMPLETED, THE NUMBER: TOTAL ASSISTED Meeting Energy Star standards: Section 504 accessible: PERIOD OF If you are imposing a period of affordability, enter AFFORDABILITY it below. PJ-imposed period of affordability: \_\_\_\_ years F1=HELP F3=VALDT F4=MAIN MENU F5=PROJ INFO F7=PREV F8=NEXT F9=SAVE

### How to Fill-In the COMPLETE HOMEOWNER REHAB ACTIVITY Screen:

Where indicated, type in the answers to questions. If the information does not completely fill the field, press **<Tab>** to go to the next field. After entering the information in the fields on this screen, press **<Enter>** to save the information and go to the next screen. Note: If the field requires numeric and the user presses **<TAB>** to pass the field without entering, IDIS will automatically insert a 0 when the information is saved.

| DATA FIELD                           | REQ'D                                                                  | DESCRIPTION                                                           | VALID<br>ENTRIES |  |  |
|--------------------------------------|------------------------------------------------------------------------|-----------------------------------------------------------------------|------------------|--|--|
| Grantee Activity<br>ID               |                                                                        | Carried forward from the Setup Activity Screen (C04MA01).             | Protected field  |  |  |
| IDIS Activity<br>ID                  |                                                                        | Carried forward from the Setup Activity Screen (C04MA01).             | Protected field  |  |  |
| Activity Name                        | ctivity Name Carried forward from the Setup Activity Screen (C04MA01). |                                                                       |                  |  |  |
| Activity Address                     | ivity Address         Displayed from information entered in setup.     |                                                                       |                  |  |  |
| COMPLETED<br>UNITS:<br>TOTAL         |                                                                        | Carried forward from the Complete Homeowner Rehab<br>Activity screen. | Protected field  |  |  |
| COMPLETED<br>UNITS:<br>HOME-ASSISTED |                                                                        | Carried forward from the Complete Homeowner Rehab<br>Activity screen. | Protected field  |  |  |

| DATA FIELD                                                                                      | REQ'D | DESCRIPTION                                                                                                    | VALID<br>ENTRIES                                                                                |
|-------------------------------------------------------------------------------------------------|-------|----------------------------------------------------------------------------------------------------|-------------------------------------------------------------------------------------------------|
| OF THE UNITS<br>COMPLETED,<br>THE NUMBER:<br>Meeting Energy<br>Star standards:<br>TOTAL         |       | Enter the total number of completed units meeting Energy<br>Star standards. The number must be equal to or less than<br>the Total Number of Completed Units. The default number<br>of Meeting Energy Star standards is 0.                                                                                                    | 4 Numeric<br>characters for<br>multi-addresses.<br>1 Numeric<br>character for<br>Single-address |
| OF THE UNITS<br>COMPLETED,<br>THE NUMBER:<br>Meeting Energy<br>Star standards:<br>HOME-ASSISTED |       | Enter the total number of completed HOME-assisted units<br>meeting Energy Star standards. It must be equal to or less<br>than the number of HOME-assisted units. The default<br>number of units meeting Energy Star standards is 0. It must<br>be equal to or less than the total number of units meeting<br>Energy Star standards. | 4 Numeric<br>characters for<br>multi-addresses.<br>1 Numeric char for<br>Single-address         |
| OF THE UNITS<br>COMPLETED,<br>THE NUMBER:<br>Section 504–<br>accessible:<br>TOTAL               |       | Enter the total number of Section 504–accessible units. The number must be equal to or less than the number of total completed units. The default number is 0.                                                                                                    | 4 Numeric<br>characters for<br>multi-addresses.<br>1 Numeric char for<br>Single-address         |
| PERIOD OF<br>AFFORDABILITY:<br>PJ-imposed period<br>of affordability                            |       | Enter the number of years of the PJ-imposed period of affordability only if it is longer than the regulatory minimum. If in perpetuity, enter 99.                                                                                                    | 2 Numeric<br>characters                                                                         |
| F1=HELP                                                                                         |       | Position cursor on the PJ-imposed period of affordability field. Press <b><f1> Help</f1></b> for the information on Energy Star and Period of Affordability.                                                                                                    |                                                                                                 |
| F7=PREV                                                                                         |       | Press to go to the previous screen. From the Complete<br>Homeowner Rehab Activity screen, the previous screen is<br>the Complete Homeowner Rehab Activity screen. Entries<br>will not be saved.                                                                                                    |                                                                                                 |
| F8=NEXT                                                                                         |       |                                                                                                    |                                                                                                 |

| CO                                                                 | OMPLETE HOMEOWNER                                               | REHAB ACTIVI                                        | ITY: COSTS                 | но04                              |
|--------------------------------------------------------------------|-----------------------------------------------------------------|-----------------------------------------------------|----------------------------|-----------------------------------|
| Grantee Activity :<br>Activity Name<br>Activity Address            | ID XXXXXXXXXXXXX<br>XXXXXXXXXXXXXXXXXXXXXXX                     | xxxxx<br>xxxxxxxxxxxxxx<br>xxxxxxxxxxxxx            | IDIS Activity              | / ID zzzzz9<br>xx<br>xxxxxxxxxxxx |
| Value After Rehab<br>1. HOME FUNDS                                 | Amortize                                                        | d Loan                                              |                            | Totals                            |
| (Including PI)                                                     | Deferred Paymer                                                 | Grant<br>t Loan<br>Other                            | <u>c</u>                   | 99,999,999.99                     |
| 2. PUBLIC FUNDS                                                    | Other Federal<br>State/Local<br>ax-Exempt Bond Pr               | Funds<br>Funds<br>oceeds                            | <u></u>                    | 99,999,999.99                     |
| 3. PRIVATE FUNDS<br>Ov                                             | Private<br>wner Cash Contrib<br>Private                         | Loans<br>Dutions<br>Grants                          |                            | 99,999,999.99                     |
| HOME Funds Disburs<br><b>To display altern</b><br>F3=VALDT F4=MAIN | sed 99,999,999.9<br><b>ate costs screen,</b><br>MENU F5=PROJ IN | 9 Activi<br><b>press <f15>.</f15></b><br>FO F7=PREV | ty Total 9<br>F8=NEXT F9=8 | 99,999,999.99<br>SAVE F15=ALT     |

How To Fill-In the COMPLETE HOMEOWNER REHAB ACTIVITY: COSTS screen: As indicated, type in the amount of funds in dollars and cents. If the information does not completely fill the field, press **<Tab>** to go to the next field.

After entering the information in the fields on this screen, press **<Enter>** to save the information and go to the next screen.

Note: If you do not enter decimal points and cents, IDIS will populate the field with the whole dollar amount entered and .00 when the information is saved.

| DATA FIELD                                                     | REQ'D                                                                                                    | DESCRIPTION                                                                                                    | VALID<br>ENTRIES |  |  |  |
|----------------------------------------------------------------|----------------------------------------------------------------------------------------------------|----------------------------------------------------------------------------------------------------|------------------|--|--|--|
| Grantee Activity<br>ID                                         |                                                                                                    | Carried forward from the Setup Activity Screen (C04MA01).                                                                                                    | Protected field  |  |  |  |
| IDIS Activity<br>ID                                            |                                                                                                    | Carried forward from the Setup Activity Screen (C04MA01).                                                                                                    | Protected field  |  |  |  |
| Activity Name                                                  |                                                                                                    | Carried forward from the Setup Activity Screen (C04MA01).                                                                                                    | Protected field  |  |  |  |
| Activity<br>Address                                            |                                                                                                    | Displayed from information entered in setup.                                                                                                    | Protected field  |  |  |  |
| Value After<br>Rehab                                           |                                                                                                    | This is the after rehabilitation value. Enter the dollar value<br>of the property. The dollar value is the appraised value of<br>the property before rehabilitation plus the total rehabilitation<br>cost (i.e., all materials, supplies, and labor costs directly<br>related to the rehabilitation of the property). | 9999999          |  |  |  |
| 1. HOME<br>FUNDS<br>(Including PI)<br>Amortized Loan           |                                                                                                    | Enter the amount of HOME funds provided in the form of an amortized or direct loan.                                                                                                    | 99,999,999.99    |  |  |  |
| 1. HOME<br>FUNDS<br>(Including PI)<br>Grant                    |                                                                                                    | Enter the amount of HOME funds provided that do not have<br>any repayment requirements. A grant may be used to reduce<br>the principal amount borrowed, a principal reduction<br>payment, or the effective interest rate (an interest subsidy<br>payment) on a privately originated loan.                             | 99,999,999.99    |  |  |  |
| 1. HOME<br>FUNDS<br>(Including PI)<br>Deferred<br>Payment Loan | L. HOME<br>FUNDS<br>FUNDS<br>Including PI)<br>Deferred<br>Payment Loan<br>Enter the amount of HOME funds provided through loans<br>where payment of principal and interest is deferred until a<br>future time. A deferred payment loan is also called a<br>conditional grant (e.g., repayment is required when the<br>property is sold, or is forgiven if the owner does not sell the<br>property for a specified number of years or repayment of<br>principal and interest starts after the bank loan is repaid). |                                                                                                    |                  |  |  |  |
| 1. HOME<br>FUNDS<br>(Including PI)<br>Other                    | HOME<br>UNDS<br>ncluding PI)<br>ther<br>Enter the total amount of HOME funds provided for subsidy<br>funding that is other than the type of loan/grant assistance<br>identified above.                                                                                                    |                                                                                                    |                  |  |  |  |
| Totals                                                         |                                                                                                    | IDIS automatically totals for the HOME FUNDS.                                                                                                    | Protected field  |  |  |  |
| 2. PUBLIC<br>FUNDS<br>Other Federal<br>Funds                   |                                                                                                    | Enter the total amount of other federal funds expended excluding HOME funds.                                                                                                    | 99,999,999.99    |  |  |  |
| 2. PUBLIC<br>FUNDS<br>State/Local<br>Funds                     |                                                                                                    | Enter the total amount of any State or Local government<br>appropriated funds expended on the activity.                                                                                                    | 99,999,999.99    |  |  |  |
| 2. PUBLIC<br>FUNDS<br>Tax Exempt<br>Bond Proceeds              |                                                                                                    | Enter the total amount of any State or Local government tax<br>exempt bond proceeds expended on the activity.                                                                                                    | 99,999,999.99    |  |  |  |
| Totals                                                         |                                                                                                    | IDIS automatically totals for the PUBLIC FUNDS.                                                                                                    | Protected field  |  |  |  |

| DATA FIELD                                         | REQ'D       | DESCRIPTION                                                                                                    | VALID<br>ENTRIES |
|----------------------------------------------------|-------------|----------------------------------------------------------------------------------------------------|------------------|
| 3. PRIVATE<br>FUNDS<br>Private Loans               |             | Enter the amount of all of the costs that have been paid with<br>funds obtained from private financial institutions, such as<br>banks, savings and loans, and credit unions.                                                                                                    | 99,999,999.99    |
| 3. PRIVATE<br>FUNDS<br>Owner Cash<br>Contributions |             | Enter the amount of all cash contributions provided by the private owner.                                                                                                    | 99,999,999.99    |
| 3. PRIVATE<br>FUNDS<br>Private Grants              |             | Enter the amount of cash contributions provided by private organizations, foundations, donors, etc.                                                                                                    | 99,999,999.99    |
| Totals                                             |             | IDIS automatically totals for he PRIVATE FUNDS.                                                                                                    | Protected field  |
| HOME Funds<br>Disbursed                            |             | IDIS displays the actual funds drawn. The HOME Funds<br>Disbursed is provided on this screen so that the user can see<br>the funds to be entered as amortized loans, grants, deferred<br>payment loans or other.                                                                                                    | Protected field  |
| Activity Total                                     |             | Total of the amounts entered in Sections 1-4 as calculated by IDIS                                                                                                    | Protected field  |
| F7=PREV                                            |             | Press to go to the previous screen. From the COMPLETE<br>HOMEOWNER REHAB ACTIVITY: COST screen, the<br>previous screen is the COMPLETE HOMEOWNER<br>REHAB ACTIVITY: UNITS screen. Entries will not be<br>saved.                                                                                                    |                  |
| F8=NEXT                                            |             | Press to go to the next screen. The next screen is the<br>COMPLETE HOMEOWNER REHAB ACTIVITY:<br>BENEFICIARIES screen. Entries will be saved.                                                                                                    |                  |
| F15=ALT<br>(SHIFT-F5)                              | diaplay the | Press to go to the alternate COMPLETE HOMEOWNER<br>REHAB ACTIVITY: COSTS screen. This key can be used<br>to toggle between the different versions of the costs screens.<br>Homeowner Rehab Activity: Costs will be shown on both<br>versions of the screen and can be changed on either version<br>of the screen. The version of the Costs screen last used will<br>be presented the next time the activity is visited. |                  |

| COMPLE                                                         | TE HOMEOWNER RE | EHAB ACTIVITY: COSTS HO05                                       |
|----------------------------------------------------------------|-----------------|-----------------------------------------------------------------|
| Grantee Activity ID x<br>Activity Name x<br>Activity Address x |                 | xxx IDIS Activity ID zzzzz9<br>xxxxxxxxxxxxxxxxxxxxxxxxxxxxxxxx |
| Value After Rehab                                              |                 |                                                                 |
| Source Form of                                                 |                 | * Sources of Funds                                              |
| of Funds Assistance                                            | Amount          | 1 HOME funds (including PI)                                     |
|                                                                |                 | 4 Other federal funds                                           |
|                                                                |                 | 5 State/local funds                                             |
|                                                                |                 | 6 Tax-exempt bond proceeds                                      |
|                                                                |                 | 7 Private loans                                                 |
|                                                                |                 | 8 Owner cash contributions                                      |
|                                                                |                 | 9 Private grants                                                |
|                                                                |                 | <u> </u>                                                        |
|                                                                |                 | * Forms of HOME Assistance                                      |
|                                                                |                 | 1 Amortized loan                                                |
| Activity Total                                                 | 99,999,999.99   | 2 Grant                                                         |
| -                                                              |                 | 3 Deferred payment loan                                         |
| Total HOME funds                                               | 99,999,999.99   | 5 Other                                                         |
| HOME funds disbursed                                           | 99,999,999.99   |                                                                 |
| To display alternate o                                         | osts screen, pr | cess <f15>.</f15>                                               |
| F3=VALDT F4=MAIN MENU                                          | J F5=PROJ INFO  | F7=PREV F8=NEXT F9=SAVE F15=ALT                                 |

How To Fill-In the COMPLETE HOMEOWNER REHAB ACTIVITY: COSTS Alternate Screen: This screen is provided as an alternate to the previously described Homeowner Rehab Activity Costs screen. Costs can be reported by entering Source and Forms of Assistance Codes. The explanation of the fields is the same.

After entering the information in the fields on this screen, press **<Enter>** to save the information and go to the next screen.

Homeowner Rehab Activity Costs will be shown on both versions of the screen and can be changed on either version of the screen.

| DATA FIELD                       | REQ'D        | DESCRIPTION                                                                                                    | VALID<br>ENTRIES    |
|----------------------------------|--------------|----------------------------------------------------------------------------------------------------|---------------------|
| Grantee Activity<br>ID           |              | Carried forward from the Setup Activity Screen (C04MA01).                                                                                                    | Protected field     |
| IDIS Activity<br>ID              |              | Carried forward from the Setup Activity Screen (C04MA01).                                                                                                    | Protected field     |
| Activity Name                    |              | Carried forward from the Setup Activity Screen (C04MA01).                                                                                                    | Protected field     |
| Activity<br>Address              |              | Displayed from information entered in setup.                                                                                                    | Protected field     |
| Value After<br>Rehab             |              | This is the after rehabilitation value. Display or change the dollar value of the property. The dollar value is the appraised value of the property before rehabilitation plus the total rehabilitation cost (i.e. all materials, supplies and labor costs directly related to the rehabilitation of the property).                                                                                                    | 9999999             |
| Source of Funds                  | ✓            | The Source of Funds entered on screen HO04 is displayed<br>and can be changed on this screen.                                                                                                    | 1, 4, 5, 6, 7, 8, 9 |
| Form of<br>Assistance            | ~            | Form of Assistance entered on screens HO04 is displayed<br>and can be changed on this screen                                                                                                    | 1, 2, 3, 5          |
| Amount                           | ✓            | Amount entered on screen HO04 is displayed and can be changed on this screen                                                                                                    | 99,999,999.99       |
| Activity Total                   |              | IDIS automatically total amount.                                                                                                    | Protected field     |
| Total HOME<br>funds              |              | IDIS automatically totals the HOME funds.                                                                                                    | Protected field     |
| HOME Funds<br>Disbursed          |              | IDIS displays the actual funds drawn. The HOME Funds<br>Disbursed is provided on this screen so that the user can see<br>the funds to be entered as amortized loans, grants, deferred<br>payment loans or other.                                                                                                    | Protected field     |
| F7=PREV                          |              | Press to go to the previous screen. From the COMPLETE<br>HOMEOWNER ACTIVITY: COSTS screen, the previous<br>screen is the COMPLETE HOMEOWNER REHAB<br>ACTIVITY: UNITS screen. Entries will not be saved.                                                                                                    |                     |
| F8=NEXT                          |              | Press to go to the next screen. The next screen is the<br>COMPLETE HOMEOWNER REHAB ACTIVITY:<br>BENEFICIARIES screen. Entries will be saved.                                                                                                    |                     |
| F15=ALT Press <enter> to</enter> | go to the Co | Press to go to the alternate COMPLETE HOMEOWNER<br>RAHAB ACTIVITY: COSTS screen. This key can be used<br>to toggle between the different versions of the costs screens.<br>Homeowner Activity Costs will be shown on both versions<br>of the screen and can be changed on either version of the<br>screen. The version of the Cost screen last used will be<br>presented the next time the activity is visited.<br>mplete Homeowner Rehab Activity: Beneficiaries screen |                     |

|                               | CON                               | IPLETE                       | HOMEOWNE                         | R REH                           | AB ACT                             | TIVITY                                                                        | C: BEN                   | EFICIARIE                           | ES HOO6                              |  |
|-------------------------------|-----------------------------------|------------------------------|----------------------------------|---------------------------------|------------------------------------|-------------------------------------------------------------------------------|--------------------------|-------------------------------------|--------------------------------------|--|
| Grantee<br>Activit<br>Activit | Activit<br>y Name<br>y Addres     | cy ID<br>ss                  | xxxxxxxx<br>xxxxxxxx<br>xxxxxxxx |                                 | xxxxx<br>xxxxxx<br>xxxxxx          | <<br><<br><<br><<br><<br><<br><<br><<br><<br><<br><<br><<br><><br><>>>>>>>>>> | IDI<br>XXXXXX<br>XXXXXX  | S Activit<br>xxxxxxxxx<br>xxxxxxxxx | y ID zzzzz9<br>xxx<br>xxxxxxxxxxxxxx |  |
| Unit#<br>                     | # of<br>Bdrms<br>_<br>_<br>_<br>_ | 0ccu-<br>pant<br>-<br>-<br>- | *Med<br>                         | HO<br>Hisp?<br>-<br>-<br>-<br>- | USEHOI<br>Race<br>—<br>—<br>—<br>— | LD<br>Size<br>_<br>_<br>_<br>_                                                | Type<br>_<br>_<br>_<br>_ | Asst<br>Type<br>-<br>-<br>-         | Total<br>Monthly Rent                |  |
| FOR VAC<br>F1=HELP            | ANT UNIJ<br>F3=VLI                | TS: Ent<br>DT F4=            | er Unit‡<br>MAIN MEN             | and and F                       | # of E<br>5=PROJ                   | 3drms.<br>J INFC                                                              | . Chan<br>) F7=          | ge Occupa<br>PREV F8=               | ant to 9.<br>NEXT F9=SAVE            |  |

**Note:** The number of input lines displayed is the same as the number of COMPLETED HOME-ASSISTED UNITS on the Compete Homebuyer Activity screen. On the first input line, IDIS will default the OCCUPANT to **2** (owner). If there is more than one unit, the user must enter **1** (tenant) or **9** (vacant).

**Note:** The "FOR VACANT UNITS..." message is shown whenever an error message does not need to be displayed.

After entering the information in the fields on this screen, press **<Enter>** to save the information and go to the HOME Menu.

| DATA FIELD             | REQ'D | DESCRIPTION                                               | VALID<br>ENTRIES |
|------------------------|-------|-----------------------------------------------------------|------------------|
| Grantee Activity<br>ID |       | Carried forward from the Setup Activity Screen (C04MA01). | Protected field  |
| IDIS Activity<br>ID    |       | Carried forward from the Setup Activity Screen (C04MA01). | Protected field  |
| Activity Name          |       | Carried forward from the Setup Activity Screen (C04MA01). | Protected field  |

| Activity           |          | Displayed from information entered in setup.                                                                                                    | Protected field                           |
|--------------------|----------|----------------------------------------------------------------------------------------------------|-------------------------------------------|
| Unit #             | <b>√</b> | Enter the unit number of each unit assisted with HOME funds                                                                                                    | Unit number                               |
| # of Bdrms         | ✓        | Enter <b>0</b> for a single room occupancy (SRO) unit or for an efficiency unit, <b>1</b> for 1 bedroom, <b>2</b> for 2 bedrooms, <b>3</b> for 3 bedrooms, <b>4</b> for 4 bedrooms, and <b>5</b> for 5 or more bedrooms                                                                                                    | 0, 1, 2, 3, 4, 5                          |
| Occupant           | ~        | IDIS will display the Occupant Code of <b>2</b> , owner, on the first line. For additional HOME units at this address, Enter <b>1</b> if the unit is occupied by a tenant or <b>9</b> if vacant.                                                                                                    | 1, 2, 9                                   |
| HOUSEHOLD<br>% Med | ✓        | <ul><li>For each occupied unit, enter one code based on the following definitions:</li><li>1. 0-30 Percent of Area Median means a household whose adjusted income is at or below 30 percent of the median</li></ul>                                                                                                    | 1, 2, 3, 4                                |
|                    |          | <ul> <li>family income for the area as determined by HUD with adjustments for smaller and larger families.</li> <li>30-50 Percent of Area Median means a household whose adjusted income exceeds 30 percent and does not exceed 50 percent of the median family income for the area as determined by HUD with adjustments for smaller and larger families.</li> </ul>                                                                                                    |                                           |
|                    |          | <ol> <li>50-60 Percent of Area Median means a household whose<br/>adjusted income exceeds 50 percent and does not exceed<br/>60 percent of the median family income for the area as<br/>determined by HUD with adjustments for smaller and<br/>larger families.</li> </ol>                                                                                                    |                                           |
|                    |          | <ol> <li>60-80 Percent of Area Median means a household whose<br/>adjusted income exceeds 60 percent and does not exceed<br/>80 percent of the median family income for the as<br/>determined by HUD with adjustments for smaller and<br/>larger families.</li> </ol>                                                                                                    |                                           |
| HOUSEHOLD<br>Hisp? | ~        | For each occupied unit, enter the ethnicity for the head of<br>household as either <b>Y</b> for Hispanic or Latino or <b>N</b> for Not<br>Hispanic or Latino. Hispanic or Latino race is defined as a<br>person of Cuban, Mexican, Puerto Rican, South or Central<br>American, other Spanish culture or origin, regardless of race.<br>The term, "Spanish origin," can be used in addition to<br>"Hispanic of Latino."                                                                                                    | Y or N                                    |
| HOUSEHOLD<br>Race  | ✓        | <ul> <li>For each occupied unit, enter one code only for the head of the household based on the following definitions:</li> <li>11. White. A person having origins in any of the original peoples of Europe, North Africa, or the Middle East.</li> <li>12. <u>Black/African American</u>. A person having origins in any of the black racial groups of Africa. Terms such as "Haitian" or "Negro" can be used in addition to "Black or African American."</li> <li>13. <u>Asian</u>. A person having origins in any of the Far East, Southeast Asia, or the Indian subcontinent including, for example, Cambodia, China, India, Japan, Korea, Malaysia, Pakistan, the</li> </ul> | 11, 12, 13, 14, 15,<br>16, 17, 18, 19, 20 |

|                   |                       | <ul> <li>Philippine Islands, Thailand and Vietnam.</li> <li>14. <u>American Indian/Alaska Native.</u> A person<br/>having origins in any of the original peoples of North<br/>and South America (including Central America), and<br/>who maintains affiliation or community attachment.</li> <li>15. <u>Native Hawaiian/Other Pacific Islander.</u> A<br/>person having origins in any of the original people of<br/>Hawaii, Guam, Samoa or other Pacific Islands.</li> <li>16. <u>American Indian/Alaska Native &amp; White.</u> A<br/>person having these multiple race heritages as defined<br/>above.</li> <li>17. <u>Asian &amp; White.</u> A person having these multiple race<br/>heritages as defined above.</li> <li>18. <u>Black/African American &amp; White.</u> A person<br/>having these multiple race heritages as defined above.</li> <li>19. <u>American Indian/Alaska Native &amp; Black/</u><br/><u>African American.</u> A person having these multiple<br/>race heritages as defined above.</li> <li>20. <u>Other Multi Racial.</u> For reporting individual<br/>responses that are not included in any of the other<br/>categories listed above.</li> </ul> |                        |
|-------------------|-----------------------|----------------------------------------------------------------------------------------------------|------------------------|
| HOUSEHOLD<br>Size | 1                     | Enter the appropriate number of persons in the household: 1, 2, 3, 4, 5, 6, 7, or 8 or more persons (for households or more than 8, enter 8).                                                                                                    | 1, 2, 3, 4, 5, 6, 7, 8 |
| HOUSEHOLD<br>Type | ✓                     | <ul> <li>For each occupied unit, enter one code only based on the following definitions: <ol> <li>Single, non-elderly. One-person household in which the person is not elderly.</li> <li>Elderly. One or two person household with a person at least 62 years of age.</li> </ol> </li> <li>Single Parent. A single parent household with a dependent child or children (18 years old or younger).</li> <li>Two Parents. A two-parent household with a dependent child or children (18 years old or younger).</li> <li>Other. Any household not included in the above 4 definitions, including two or more unrelated individuals.</li> </ul>                                                                                                    | 1, 2, 3, 4, 5          |
| Asst Type         | <ul> <li>✓</li> </ul> | <ul> <li>For the homeowner, enter code 1 if the owner is receiving Section 8 Assistance to purchase the property or code 4 if the owner is receiving no assistance.</li> <li>Enter one code only to indicate the type of assistance, if any, being provided to each tenant.</li> <li>1. Section 8. Tenants receiving Section 8 assistance through the Section 8 Certificate Program under 24 CFR part 882 or the Section 8 Housing Voucher Program under 24 CFR part 887.</li> <li>2. HOME TBRA. Tenants receiving HOME tenantbased rental assistance.</li> <li>3. Other federal, state or local assistance. Tenants receiving rental assistance through other Federal, State or local rental assistance to programs.</li> </ul>                                                                                                    | 1, 2, 3, 4             |

|                                                                                                    |   | 4. No Assistance. Self-explanatory.                                                                                                    |       |  |
|----------------------------------------------------------------------------------------------------|---|----------------------------------------------------------------------------------------------------|-------|--|
| Total Monthly<br>Rent                                                                                                    | < | Enter the total monthly rent (tenant contribution plus subsidy<br>amount). <u>Tenant Contribution</u> : The actual rent to the nearest<br>dollar including utilities. If the rent includes utilities, or if<br>the rent includes partial utilities, e.g., heat, but not electricity,<br>these utility costs must be added to the rent. Compute utility<br>costs for the area (and in the case of partial utilities, compute<br>costs for utilities excluded from the rent), by using the utility<br>allowance schedule provided by the local Public Housing<br>Authority. <u>Subsidy Amount</u> : The amount that the tenant<br>receives as a rent subsidy payment (including any utility<br>allowances paid directly to the tenant) to the nearest dollar.<br>If a tenant does not receive a tenant subsidy payment, the<br>amount would be zero. | 99999 |  |
| F7=PREV                                                                                                    |   | Press to go to the previous screen. From the Beneficiaries<br>screen, the previous screen is the COMPLETE<br>HOMEOWNER REHAB ACTIVITY: COSTS screen.<br>Entries will not be saved.                                                                                                    |       |  |
| F8=NEXT                                                                                                    |   | Press to go to the next screen. From the COMPLETE<br>HOMEOWNER REHAB ACTIVITY: BENEFICIARIES<br>screen, the next screen is the Home Menu. Entries will be<br>saved.                                                                                                    |       |  |
| Press <b><enter></enter></b> to display the Home Menu screen.<br>Note: The last step is to return to the common path Set Up Activity screen to change the status code to "Complete."<br>Before doing this, check to make sure that the activity is in the condition to complete by going to Review Activity<br>Status from the HOME menu. See Section 9.3, page 9-8. |   |                                                                                                    |       |  |

## 9.16 Set Up and Complete Tenant-Based Rental Assistance (TBRA) Activity

**Note:** TBRA activities are set up and completed by filling in the TBRA screen, funding, drawing funds, and then changing the status code to complete in the common path.

|                                      | HOME MENU                                                                                                    |                                            | HM00     |
|--------------------------------------|----------------------------------------------------------------------------------------------------|--------------------------------------------|----------|
| Grantee Activity ID<br>Activity Name | xxxxxxxxxxxxxxxxxxx<br>xxxxxxxxxxxxxxxxxx                                                                     | IDIS Activity ID                           | zzzzz9   |
|                                      | SET UP ACTIVITY<br>A Rental<br>B Homebuyer<br>C Homeowner Rehab<br>D Tenant-Based Rent<br>E Activity Funded C | al Assistance (TBRA)<br>Only with AD/CO/CC |          |
|                                      | REVIEW ACTIVITY<br>F Review Activity S<br>G Search Activities                                                 | Status                                     |          |
|                                      | COMPLETE ACTIVITY<br>H Costs & Beneficia<br>I Costs Only<br>J Beneficiaries Onl                               | ries<br>Y                                  |          |
| Type selection and p                 | ress <enter> _ Ch</enter>                                                                                     | ange to Activity ID                        |          |
| F4=MAIN MENU                         | F7=PREV                                                                                                    | F10=GO TO REVISE A                         | ACTIVITY |

| Tenant-Based Rental<br>Assistance (TBRA)Enter<br>Only t<br>prese | <b>D</b> to go to the HOME screens to set up and complete TBRA activity.<br>those screens and fields related to tenant-based rental activities are<br>ented. |
|------------------------------------------------------------------|----------------------------------------------------------------------------------------------------|
|------------------------------------------------------------------|----------------------------------------------------------------------------------------------------|

|                                   | ACTIVI      | TY SET                  | UP: OBJE                           | CTIVE                      | AND OUTCO                           | ME                    | HM01-A  |
|-----------------------------------|-------------|-------------------------|------------------------------------|----------------------------|-------------------------------------|-----------------------|---------|
| Grantee Activity<br>Activity Name | ID          |                         |                                    |                            | IDIS Act                            | ivity ID              |         |
| OBJECTIVE                         | 1<br>2<br>3 | Creat<br>Provi<br>Creat | e suitab<br>de decent<br>e econom: | le liv<br>t affo<br>ic opp | ing envir<br>rdable ho<br>ortunitie | onments<br>using<br>s |         |
| OUTCOME                           | 1<br>2<br>3 | Avail<br>Affor<br>Susta | ability/a<br>dability<br>inabilit  | access<br>Y                | ibility                             |                       |         |
| F1=HELP F3=VALDT                  | F4=MAIN     | MENU                    | F5=PROJ                            | INFO                       | F7=PREV                             | F8=NEXT               | F9=SAVE |
|                                   |             |                         |                                    |                            |                                     |                       |         |

| How To Fill-In the<br>ASSISTANCE   | On this screen you indicate the primary objective and outcome of the services your project is designed to provide.                                                                      |
|------------------------------------|----------------------------------------------------------------------------------------------------|
| (Objective and<br>Outcome screen): | Where appropriate, type in the following data. (If the data typed does not fill the field, or you do not need to complete the field, press <b><tab></tab></b> to go to the next field.) |
|                                    | When you have completed the fields on this screen, press <b><enter></enter></b> to save the information and go to the next screen (TBRA).                                               |
|                                    | 1. Type 1, 2, or 3 to describe your objective.                                                                                                    |
|                                    | 2. Type 1, 2, or 3 to describe your outcome.                                                                                                    |

| DATA FIELD                                                                              | REQ'D | DESCRIPTION                                                                                                    | VALID<br>ENTRIES |  |
|-----------------------------------------------------------------------------------------|-------|----------------------------------------------------------------------------------------------------|------------------|--|
| Grantee Activity<br>ID                                                                  |       | Carried forward from the Setup Activity Screen (C04MA01).                                                                                                    | Protected field  |  |
| IDIS Activity<br>ID                                                                     |       | Carried forward from the Setup Activity Screen (C04MA01).                                                                                                    | Protected field  |  |
| Activity Name                                                                           |       | Carried forward from the Setup Activity Screen (C04MA01).                                                                                                    | Protected field  |  |
| OBJECTIVE                                                                               |       | Enter 1, 2, or 3 to indicate your project's intended objective.<br>If Objective is left blank by the user, the system will default<br>to "2"                                                    | 1, 2, or 3       |  |
| OUTCOME                                                                                 |       | Enter 1, 2, or 3 to indicate your project's intended outcome.<br>If Outcome is left blank by the user, the system will default<br>to "2"                                                        | 1, 2, or 3       |  |
| F7=PREV                                                                                 |       | Press to go to the previous screen. From the ACTIVITY<br>SETUP: OBJECTIVE AND OUTCOME screen, the<br>previous screen is the HOME MENU screen. Entries will<br>not be saved.                     |                  |  |
| F8=NEXT                                                                                 |       | Press to go to the next screen. From the ACTIVITY SETUP:<br>OBJECTIVE AND OUTCOME screen, the next screen is the<br>TENANT-BASED RENTAL ASSISTANCE (TBRA)<br>screen. The entries will be saved. |                  |  |
| Press <b><enter></enter></b> to go to the TENANT-BASED RENTAL ASSISTANCE (TBRA) screen. |       |                                                                                                    |                  |  |
|                                     |                                                                                                    |            | Т             | ENANT          | -BASED        | RENT     | AL ASS       | ISTAN          | CE (T      | BRA)     |                  |         | TBRA          |  |
|-------------------------------------|----------------------------------------------------------------------------------------------------|------------|---------------|----------------|---------------|----------|--------------|----------------|------------|----------|------------------|---------|---------------|--|
| Grantee<br>Activit                  | Grantee Activity IDxxxxxxxxxxxxxxxxxxxIDIS Activity IDzzzzz9Activity Namexxxxxxxxxxxxxxxxxxxxxxxxxxxxxxxxx |            |               |                |               |          |              |                |            |          |                  |         |               |  |
| Last ‡<br>Name E                    | ‡ of<br>3drms                                                                                              | Sec<br>Dep | MON<br>Tenant | THLY I<br>TBRA | RENT<br>Total | <br>%Med | HON<br>Hisp? | USEHOI<br>Race | LD<br>Size | <br>Туре | -TENAN<br>Paid 1 | NT CONT | RACT-<br>Mths |  |
|                                     | _                                                                                                    |            |               |                |               | _        | _            |                | _          | _        | _                | _       |               |  |
|                                     | —                                                                                                    |            |               |                |               | —        | —            |                | —          | —        | —                | _       |               |  |
|                                     | -                                                                                                    |            |               |                |               | -        | -            |                | -          | -        | -                | -       |               |  |
|                                     | _                                                                                                    |            |               |                |               | _        | _            |                | _          | _        | _                | _       |               |  |
|                                     | _                                                                                                    |            |               |                |               | _        | _            |                | _          | _        | _                | _       |               |  |
|                                     | _                                                                                                    |            |               |                |               | _        | _            |                | _          | _        | _                | _       |               |  |
|                                     | _                                                                                                    |            |               |                |               | _        | _            |                | _          | _        | _                | _       |               |  |
|                                     | _                                                                                                    |            |               |                |               | _        | _            |                | _          | _        | _                | _       |               |  |
|                                     | _                                                                                                    |            |               |                |               | _        | _            |                | _          | _        | _                | _       |               |  |
|                                     | —                                                                                                    |            |               |                |               | —        | —            |                | —          | —        | -                | —       |               |  |
|                                     | _                                                                                                    |            |               |                |               | -        | _            |                | -          | -        | -                | -       |               |  |
|                                     | —                                                                                                    |            |               |                |               | —        | —            |                | —          | —        | -                | —       |               |  |
| More units (Y/N)? _ Unit count 9999 |                                                                                                    |            |               |                |               |          |              |                |            |          |                  |         |               |  |
| F1=HELF                             | P F3=                                                                                                    | =VLDT      | F4=MA         | IN MEI         | NU F          | 7=PRE    | V F8:        | =NEXT          | F9=        | =SAVE    | F17=             | =UP F   | 18=DOWN       |  |

How To Fill-In the TENANT-BASED RENTAL ASSISTANCE (TBRA) screen: Fill-In one line for each unit assisted with HOME funds and enter one code in each block. Press **<F1> Help** for a list of choices and codes to enter.

Where indicated, type in the codes and enter the rent amount. If the information does not completely fill the field, press **<Tab>** to go to the next field.

After entering the information in the fields on this screen, press **<Enter>** to save the information and go to the HOME Menu.

| DATA FIELD                | REQ'D    | DESCRIPTION                                                                                                    | VALID<br>ENTRIES  |
|---------------------------|----------|----------------------------------------------------------------------------------------------------|-------------------|
| Grantee Activity<br>ID    |          | Carried forward from the Setup Activity Screen (C04MA01).                                                                                                    | Protected field   |
| IDIS Activity<br>ID       |          | Carried forward from the Setup Activity Screen (C04MA01).                                                                                                    | Protected field   |
| Activity Name             |          | Carried forward from the Setup Activity Screen (C04MA01).                                                                                                    | Protected field   |
| Last Name                 | ✓        | Enter the tenant's last name if the name is 5 letters or less.<br>Enter the first five letters of the first name if the name is<br>more than five letters. Or enter a tenant or file identifier.                                                                                                    | 5 letters or less |
| # of Bdrms                | ✓        | Enter 0 for a single room occupancy (SRO) unit or for an efficiency unit, 1 for 1 bedroom, 2 for 2 bedrooms, 3 for 3 bedrooms, 4 for 4 bedrooms, and 5 for 5 or more bedrooms                                                                                                    | 0, 1, 2, 3, 4, 5  |
| Sec Dep                   |          | Enter the amount of the security deposit paid with HOME funds.                                                                                                    | 99999             |
| MONTHLY<br>RENT<br>Tenant | <b>~</b> | Enter the actual rent to the nearest dollar, including utilities,<br>paid by the tenant at the time of activity completion. If the<br>rent includes utilities, or if the rent includes partial utilities,<br>e.g., heat, but not electricity, these utility costs must be added<br>to the rent. Compute utility costs for the area (and in the<br>case of partial utilities, compute costs for utilities excluded<br>from the rent), by using the utility allowance schedule by the<br>local Public Housing Authority (PHA) in accordance with<br>form HUD-52667, Allowance for Tenant Furnished Utilities<br>and Other Services.                                                                                                    | 99999             |
| MONTHLY<br>RENT<br>TBRA   | ~        | Enter the amount of HOME funds that will be paid to the<br>tenant or owner as a rent subsidy payment (including any<br>utility allowances) to the nearest dollar.                                                                                                    | 99999             |
| MONTHLY<br>RENT<br>Total  |          | IDIS will automatically calculate and display the total<br>monthly rent (tenant payment plus TBRA HOME funds).<br><b>Note:</b> This amount may exceed the rent paid to the owner if<br>it includes tenant-paid utilities.                                                                                                    | Protected field   |
| HOUSEHOLD<br>% Med        | ~        | <ul> <li>For each unit, enter one code based on the following definitions:</li> <li>0-30 Percent of Area Median means a household whose adjusted income is at or below 30 percent of the median family income for the area as determined by HUD with adjustments for smaller and larger families.</li> <li>30-50 Percent of Area Median means a household whose adjusted income exceeds 30 percent and does not exceed 50 percent of the median family income for the area as determined by HUD with adjustments for smaller and larger families.</li> <li>50-60 Percent of Area Median means a household whose adjusted income exceeds 50 percent and does not exceed for smaller and larger families.</li> <li>50-60 Percent of Area Median means a household whose adjusted income exceeds 50 percent and does not exceed for percent of Area Median means a household whose adjusted income exceeds 50 percent and by HUD with adjustments for smaller and larger families.</li> </ul> | 1, 2, 3, 4        |

| DATA FIELD         | REQ'D | DESCRIPTION                                                                                                    | VALID<br>ENTRIES                          |
|--------------------|-------|----------------------------------------------------------------------------------------------------|-------------------------------------------|
|                    |       | <ul> <li>determined by HUD with adjustments for smaller and larger families.</li> <li>4. 60-80 Percent of Area Median means a household whose adjusted income exceeds 60 percent and does not exceed 80 percent of the median family income for the as determined by HUD with adjustments for smaller and larger families.</li> </ul>                                                                                                    |                                           |
| HOUSEHOLD<br>Hisp? | ~     | For each unit, enter the ethnicity for the head of household as<br>either <b>Y</b> for Hispanic or Latino or <b>N</b> for Not Hispanic or<br>Latino. Hispanic or Latino race is defined as a person of<br>Cuban, Mexican, Puerto Rican, South or Central American,<br>other Spanish culture or origin, regardless of race. The term,<br>"Spanish origin," can be used in addition to "Hispanic of<br>Latino."                                                                                                    | Y or N                                    |
| HOUSEHOLD<br>Race  |       | <ul> <li>For each unit, enter one code only based on the following definitions:</li> <li>11. White. A person having origins in any of the original peoples of Europe, North Africa, or the Middle East.</li> <li>12. Black/African American. A person having origins in any of the black racial groups of Africa. Terms such as "Haitian" or "Negro" can be used in addition to "Black or African American."</li> <li>13. Asian. A person having origins in any of the original peoples of the Far East, Southeast Asia, or the Indian subcontinent including, for example, Cambodia, China, India, Japan, Korea, Malaysia, Pakistan, the Philippine Islands, Thailand and Vietnam.</li> <li>14. American Indian/Alaska Native. A person having origins in any of the original peoples of North and South America (including Central America), and who maintains affiliation or community attachment.</li> <li>15. Native Hawaiian/Other Pacific Islander. A person having origins in any of the original people of Hawaii, Guam, Samoa or other Pacific Islands.</li> <li>16. American Indian/Alaska Native &amp; White. A person having these multiple race heritages as defined above.</li> <li>17. Asian &amp; White. A person having these multiple race heritages as defined above.</li> <li>19. American Indian/Alaska Native &amp; Black/African American. A person having these multiple race heritages as defined above.</li> <li>20. Other Multi Racial. For reporting individual responses that are not included in any of the other categories listed above.</li> </ul> | 11, 12, 13, 14, 15,<br>16, 17, 18, 19, 20 |
| HOUSEHOLD<br>Size  | ✓<br> | Enter the appropriate number of persons in the household: 1, 2, 3, 4, 5, 6, 7, or 8 or more persons (for households or more than 8, enter 8).                                                                                                    | 1, 2, 3, 4, 5, 6, 7, 8                    |

| DATA FIELD                                             | REQ'D                         | DESCRIPTION                                                                                                    | VALID<br>ENTRIES |
|--------------------------------------------------------|-------------------------------|----------------------------------------------------------------------------------------------------|------------------|
| HOUSEHOLD<br>Type                                      | ~                             | <ul> <li>For each unit, enter one code only based on the following definitions: <ol> <li>Single, non-elderly. One-person household in which the person is not elderly.</li> <li>Elderly. One or two person household with a person at least 62 years of age.</li> </ol> </li> <li>Single Parent. A single parent household with a dependent child or children (18 years old or younger).</li> <li>Two Parents. A two-parent household with a dependent child or children (18 years old or younger).</li> <li>Other. Any household not included in the above 4 definitions, including two or more unrelated individuals.</li> </ul> | 1, 2, 3, 4, 5    |
| TENANT<br>CONTRACT<br>Paid To                          | ✓                             | Enter $\mathbf{O}$ , if the HOME TBRA subsidy will be paid to the Owner. Enter $\mathbf{T}$ , if it will be paid to the Tenant.                                                                                                    | O or T           |
| TENANT<br>CONTRACT<br>New?                             | ~                             | Enter <b>Y</b> , if the tenant is newly assisted with HOME TBRA funds. Enter <b>N</b> , if the tenant's assistance is being renewed.                                                                                                    | Y or N           |
| TENANT<br>CONTRACT<br>Mths                             | ~                             | Months in Contract Term. Enter the number of months in the contract with the tenant – from 1 to 24.                                                                                                    | From 1 to 24     |
| More units (Y/N)?                                      |                               | To obtain additional lines to enter additional tenant<br>beneficiaries, enter <b>Y</b> . If not, enter <b>N</b> . IDIS will default to <b>N</b><br>if a selection is not entered.                                                                                                    | Y or N           |
| Unit count                                             |                               | IDIS counts completed tenant entry lines and displays this total.                                                                                                    | Protected field  |
| F7=PREV                                                |                               | Press to go to the previous screen. From the TENANT-<br>BASED RENTAL ASSISTANCE (TBRA) screen, the<br>previous screen is the Activity Setup: Objective and<br>Outcome. Entries will not be saved.                                                                                                    |                  |
| F8=NEXT                                                |                               | Press to go to the next screen. From the TENANT-BASED<br>RENTAL ASSISTANCE (TBRA) screen, the next screen is<br>the TBRA: UNITS. Entries will be saved.                                                                                                    |                  |
| Press <b><enter></enter></b> to <b>Note:</b> TBRA unit | display the T<br>ts cannot be | TBRA: UNITS screen.<br>vacant.                                                                                                    |                  |

| TBRA: UNITS                                                                                       | TBRA-2   |
|---------------------------------------------------------------------------------------------------|----------|
| Grantee Activity ID IDIS Activity I<br>Activity Name                                              | D        |
| NUMBER OF TBRA UNITS:                                                                             |          |
| Designated for the homeless:<br>Of those, the number for the chronically homeless:                | -        |
| FAITH-BASED ORGANIZATION: Was this activity carried out by a faith-based organization (Y/N)? $\_$ |          |
|                                                                                                   |          |
| דייייייייייייייייייייייייייייייייייייי                                                            | 20-CA1/E |
| FIERELP FSEVALDI F4EMAIN MENU F5EPROJ INFO F7EPREV F8ENEXI F                                      | 9=DAVE   |

| How to Fill-In the<br>COMPLETE      | Where indicated, type in the answers to questions. If the information does not completely fill the field, press <b><tab></tab></b> to go to the next field. |
|-------------------------------------|----------------------------------------------------------------------------------------------------|
| HOMEOWNER REHAB<br>ACTIVITY Screen: | After entering the information in the fields on this screen, press <b><enter></enter></b> to save the information and go to the next screen.                |

| DATA FIELD                                                                                                    | REQ'D       | DESCRIPTION                                                                                                    | VALID<br>ENTRIES        |
|----------------------------------------------------------------------------------------------------|-------------|----------------------------------------------------------------------------------------------------|-------------------------|
| Grantee Activity<br>ID                                                                                                    |             | Carried forward from the Setup Activity Screen (C04MA01).                                                                                                    | Protected field         |
| IDIS Activity<br>ID                                                                                                    |             | Carried forward from the Setup Activity Screen (C04MA01).                                                                                                    | Protected field         |
| Activity Name                                                                                                    |             | Carried forward from the Setup Activity Screen (C04MA01).                                                                                                    | Protected field         |
| NUMBER OF<br>TBRA UNITS:<br>Designated for the<br>homeless                                                                |             | Report the total number of units designated for the homeless.                                                                                                 | 4 numeric<br>characters |
| NUMBER OF<br>TBRA UNITS:<br>Designated for the<br>homeless:<br>Of those, the<br>number for the<br>chronically<br>homeless |             | Report the total number of the chronically homeless in designated for the homeless.                                                                           | 4 numeric<br>characters |
| FAITH-BASED<br>ORGANIZATION:<br>Was this activity<br>carried out by a<br>faith-based<br>organization (Y/N)                | ~           | Enter Y or N to indicate whether or not activity carried out by faith-based organization.                                                                     | Y/N                     |
| F1=HELP                                                                                                    |             | Position cursor on the field where Help is needed. Press <b><f1> Help</f1></b> for information of UNITS DESIGNATED FOR THE HOMELESS and CHRONICALLY HOMELESS. |                         |
| F7=PREV                                                                                                    |             | Press to go to the previous screen. From the TBRA: UNITS screen, the previous screen is the TENANT-BASED RENTAL ASSISTANCE (TBRA). Entries will not be saved. |                         |
| F8=NEXT                                                                                                    |             | Press to go to the next screen. From the TBRA: UNITS screen, the next screen is the HOME Menu. Entries will be saved.                                         |                         |
| Press <b><enter></enter></b> to dis                                                                                       | play the HO | OME Menu screen                                                                                                    |                         |

## 9.17 Review Activity Status

|                                                 | REVIEW HOME A                                  | ACTIVITY STATUS                                                | STAT     |
|-------------------------------------------------|------------------------------------------------|----------------------------------------------------------------|----------|
| Grantee Activ<br>Activity Name<br>Activity Addr | ity ID xxxxxxxxxxxxxx<br>xxxxxxxxxxxxxxxxxxxxx | XXXXX IDIS Activity ID<br>XXXXXXXXXXXXXXXXXXXXXXXXXXXXXXXXXXXX | zzzzz9   |
| TYPE                                            | Homebuyer/Acquisitior                          | ı & Rehab                                                      |          |
| STATUS                                          | xxxxxxx                                        |                                                                |          |
| FUNDED<br>DRAWN                                 | 99,999,999.99<br>99,999,999.99                 | Initial Funding mm-dd-yy<br>Last Draw Date mm-dd-yy            | уу<br>уу |
| ESTIMATES                                       | HOME units 99,999                              | HOME cost 99,999,999.99                                        |          |
| ACTUALS                                         | HOME units 99,999<br>Total units 99,999        | HOME cost 99,999,999.99<br>Total cost 99,999,999.99            |          |
| SETUP DATA                                      | Complete                                       |                                                                |          |
| COMPLETION                                      | COST DATA Complete                             | BENEFICIARY DATA Incompl                                       | ete      |
| F4=MAIN MENU                                    | F5=PROJ INFO F7=PRE                            | EV F8=NEXT                                                     |          |

How to Use the Review<br/>Activities StatusThis screen is presented when selection F is selected at the HOME<br/>Menu. It is display only.screen:

| DATA FIELD             | REQ'D | DESCRIPTION                                                                                                    | VALID<br>ENTRIES |
|------------------------|-------|----------------------------------------------------------------------------------------------------|------------------|
| Grantee Activity<br>ID |       | Carried forward from the Setup Activity Screen (C04MA01).                                                                                                    | Protected field  |
| IDIS Activity<br>ID    |       | Carried forward from the Setup Activity Screen (C04MA01).                                                                                                    | Protected field  |
| Activity Name          |       | Carried forward from the Setup Activity Screen (C04MA01).                                                                                                    | Protected field  |
| Activity<br>Address    |       | Carried forward from the Setup Activity Screen (C04MA01).                                                                                                    | Protected field  |
| TYPE                   |       | Displays tenure type and activity type from HOME activity<br>at completion. If an activity type has not been changed at<br>completion, the activity type entered at setup is displayed. | Protected field  |
| STATUS                 |       | Displays from the common path Setup Activity screen<br>whether the activity is budgeted, underway, or complete.                                                                         | Protected field  |
| FUNDED                 |       | Displays dollar amount funded.                                                                                                    | Protected field  |
| Initial Funding        |       | Displays date of initial funding.                                                                                                    | Protected field  |
| DRAWN                  |       | Displays dollar amount drawn.                                                                                                    | Protected field  |
| Last Draw Date         |       | Displays the date of the last draw.                                                                                                    | Protected field  |

| ESTIMATES<br>HOME Units                                                                                  | Displays the number of HOME units estimated at activity setup.                                                                                                    | Protected field     |
|----------------------------------------------------------------------------------------------------|----------------------------------------------------------------------------------------------------|---------------------|
| ESTIMATES<br>HOME Cost                                                                                   | Displays the HOME cost entered at activity setup.                                                                                                    | Protected field     |
| ACTUALS<br>HOME units                                                                                    |                                                                                                    |                     |
| ACTUALS<br>HOME cost                                                                                     |                                                                                                    |                     |
| ACTUALS<br>Total units                                                                                   |                                                                                                    |                     |
| ACTUALS<br>Total cost                                                                                    |                                                                                                    |                     |
| SETUP DATA                                                                                               | Displays COMPLETE if the setup data entered is sufficient<br>to allow the activity to be funded. Displays INCOMPLETE<br>if the setup data entered is not sufficient to allow the activity<br>to be funded.                                                                       | Protected field     |
| COMPLETION<br>COST DATA                                                                                  | Displays COMPLETE if the cost data entered is sufficient to<br>allow the Activity Status to be set to "Complete" in the<br>common path. Displays INCOMPLETE if the cost data<br>entered is not sufficient to allow the activity status to be set<br>to "Complete".               | Protected field     |
| COMPLETION<br>BENEFICIARY<br>DATA                                                                        | Displays COMPLETE if the beneficiary data entered is<br>sufficient to allow the Activity Status to be set to "Complete"<br>in the common path. Displays INCOMPLETE if the<br>beneficiary data entered is not sufficient to allow the activity<br>status to be set to "Complete". | Protected field     |
| Press <b><enter></enter></b> to return to th<br>Note: When Set Up and Cor<br>completion. The status code | e HOME Menu.<br>npletion state "complete," this means that the activity is in the cor<br>must still be changed to "complete" in the common path.                                                                                                    | ndition of allowing |

## 9.18Search Activities

|                      | SEARCH HOME ACTIVITIES                                         | FIND  |
|----------------------|----------------------------------------------------------------|-------|
| Enter search criter: | ia                                                             |       |
| PROGRAM YEARS        | from to                                                        |       |
| PROJECT IDS          | from to                                                        |       |
| SET UP DATES         | between and                                                    |       |
| COMPLETION DATES     | 5 between and                                                  |       |
| STATUS CODES         | _ and _ and _ (1 Canceled 3 Budgeted<br>2 Complete 4 Underway) |       |
| TENURE TYPES         | _ and _ and _ (1 Rental 3 Homeowner<br>2 Homebuyer 4 TBRA)     | Rehab |
| OCCUPANT CODES       | _ and _ (1 Owner 9 Vacant)<br>2 Tenant                         |       |
| ACTIVITY NAMES       | beginning with<br>containing text                              |       |
| F2=PROJECT LIST      | F6=CLEAR F7=PREV                                               |       |

## How to Use the SEARCH HOME ACTIVITIES function:

The purpose of this screen is to input the search criteria. IDIS will provide results by IDIS Activity ID, Grantee Activity ID and Activity Name based on the criteria. Any of the criteria fields may be left blank and the system will display all activities of that category.

| DATA FIELD                           | REQ'D         | DESCRIPTION                                                                                                    | VALID<br>ENTRIES |
|--------------------------------------|---------------|----------------------------------------------------------------------------------------------------|------------------|
| PROGRAM<br>YEARS                     |               | Enter range of program years. For one year, enter the same year in the "from" and "to" fields. For all years, enter from 1992 to 9999.                                                                                     |                  |
| PROJECT IDS                          |               | Enter range of activity ID numbers.                                                                                                    |                  |
| SET UP DATES                         |               | Enter range of set up date by mm/dd/yyyy.                                                                                                    |                  |
| COMPLETION<br>DATES                  |               | Enter range of completion dates by mm/dd/yyyy.                                                                                                    |                  |
| STATUS<br>CODES                      |               | Enter 1 for a list of cancelled activities, 2 for a list of<br>completed activities, 3 for a list of budgeted activities, or 4<br>for a list of underway activities. Up to three status codes can<br>be entered to search. |                  |
| TENURE<br>TYPES                      |               | Enter 1 for a list of rental activities, 2 for a list of homebuyer activities, 3 for a list of homeowner rehab activities, or 4 for a list of TBRA activities. Up to three tenure type codes can be entered to search.     |                  |
| OCCUPANT<br>CODES                    |               | To search by occupant code, enter <b>1</b> for a list of owners, <b>2</b> for a list of tenants, or <b>9</b> for a list of vacant units. Up to two occupant codes can be entered to search.                                |                  |
| ACTIVITY<br>NAMES<br>beginning with  |               | Enter up to the first 15 characters of an activity name to search for an exact match.                                                                                                    |                  |
| ACTIVITY<br>NAMES<br>containing text |               | Enter up to 15 characters that are part of an activity name to search for an exact match.                                                                                                    |                  |
| F6=CLEAR                             |               | Press to delete search criteria and to start another search.                                                                                                    |                  |
| Press <b><enter></enter></b> to      | obtain the Se | earch Results screen.                                                                                                    |                  |

| SEARCH RESULTS         |                       |                 |        |            |  |
|------------------------|-----------------------|-----------------|--------|------------|--|
| zzzz9 Activities Found |                       |                 |        |            |  |
| Enter X to select      |                       |                 |        |            |  |
|                        |                       |                 |        |            |  |
| IDIS                   |                       |                 |        |            |  |
| Select Act II          | ) Grantee Activity II | O Activity Name |        |            |  |
|                        |                       |                 |        |            |  |
| _ ZZZZZZ               | ******                | ******          | *****  | xxxxxxxxxx |  |
| _ ZZZZZZ               | xxxxxxxxxxxxxxxxxx    | *****           | *****  | xxxxxxxxxx |  |
| _ ZZZZZZ               | xxxxxxxxxxxxxxxxxx    | *****           | *****  | xxxxxxxxxx |  |
| _ ZZZZZZ               | xxxxxxxxxxxxxxxxxx    | *****           | *****  | xxxxxxxxxx |  |
| _ ZZZZZZ               | xxxxxxxxxxxxxxxxxx    | *****           | *****  | xxxxxxxxxx |  |
| _ ZZZZZZ               | xxxxxxxxxxxxxxxxxx    | *****           | *****  | xxxxxxxxxx |  |
| _ ZZZZZZ               | xxxxxxxxxxxxxxxxxx    | *****           | *****  | xxxxxxxxxx |  |
| _ ZZZZZZ               | xxxxxxxxxxxxxxxxxx    | *****           | *****  | xxxxxxxxxx |  |
| _ ZZZZZZ               | xxxxxxxxxxxxxxxxxx    | *****           | *****  | xxxxxxxxxx |  |
| _ ZZZZZZ               | xxxxxxxxxxxxxxxxxx    | *****           | *****  | xxxxxxxxxx |  |
| _ ZZZZZZ               | xxxxxxxxxxxxxxxxxx    | *****           | *****  | xxxxxxxxxx |  |
| _ ZZZZZZ               | xxxxxxxxxxxxxxxxxx    | *****           | *****  | xxxxxxxxxx |  |
| _ ZZZZZZ               | xxxxxxxxxxxxxxxxxx    | *****           | *****  | xxxxxxxxxx |  |
| _ ZZZZZZ               | xxxxxxxxxxxxxxxxxx    | *****           | ****** | xxxxxxxxxx |  |
| _ ZZZZZZ               | xxxxxxxxxxxxxxxxxx    | *****           | *****  | xxxxxxxxxx |  |
|                        |                       |                 |        |            |  |
| F4=MAIN MENU           | J F7=PREV F8=1        | NEXT F6=SORT    | F17=UP | F18=DOWN   |  |

## How to Use the SEARCH RESULTS screen:

IDIS will provide results by IDIS Activity ID, Grantee Activity ID and Activity Name based on the criteria entered on the Search screen.

| Activities Found      | IDIS will display the number of activities found during the search based<br>on the criteria entered on the search screen.                                                                                                    |  |
|-----------------------|----------------------------------------------------------------------------------------------------|--|
| Select                | HOME Menu of that activity.                                                                                                    |  |
| Direction             | A message will be displayed indicating the end of the results list.                                                                                                    |  |
| F8 OR <enter></enter> | Press to return to the HOME Menu.                                                                                                    |  |
| Note                  | The Search function can be used to determine open HOME activities that need to be completed within 120 days of final draw. Since only completed activities are counted for the Snapshot of HOME Performance Report, completing activities in IDIS in a timely manner will help improve Snapshot scores. To search for all open activities enter only the status codes <b>3</b> (Budgeted) and <b>4</b> (Underway), then press <b><enter></enter></b> to obtain the results. |  |
|                       | To obtain a list of completed rental units with vacant units, enter the status code of <b>2</b> (Complete), enter the tenure type <b>1</b> (Rental), and enter the occupant code <b>9</b> (Vacant). Press <b><enter></enter></b> to obtain the results. Entering actual tenant information also will improve Snapshot scores.                                                                                                    |  |